# **User' Guide**

RIGOL

Publication number UGB03103-1110 May 2009

# DG3000 Series Function/Arbitrary Waveform Generator DG3121A/DG3101A/DG3061A

 $\odot$  2006 RIGOL Technologies, Inc. All Rights Reserved

Ι

- © 2006 **RIGOL** Technologies, Inc. All Rights Reserved
- **RIGOL** products are protected by patent law in and outside of P.R. China.
- Information in this publication replaces all previously corresponding material.
- **RIGOL** Technologies, Inc. reserves the right to modify or change part of or all the specifications and pricing policies at company's sole decision.

**NOTE: RIGOL** is registered trademark of **RIGOL** Technologies, Inc.

### **Safety Notices**

Review the following safety precautions carefully before operating the instrument to avoid any personal injury or damage to the instrument or products connected to it.

To avoid the potential hazards, it is necessary to use the instrument in the manner specified in this user guide.

### The instrument should be serviced only by qualified personnel.

### Avoid Fire or Personal Injury

**Use proper power line.** Only the special power line of the products approved by the State should be used.

**Insert or draw properly.** Do not insert draw when the probe and the testing lead are connected with the power.

**Ground the instrument.** This generator is grounded through the protective terra conductor of the power cord. To avoid electric shock, the grounding conductor must be connected to the earth ground. Make sure that the instrument is properly grounded before connecting the input or output terminals.

**Observe All the Ratings of the Terminal.** To avoid fire or shock, observe all the ratings and symbols that marked on the instrument. Read the user guide carefully before making connections to the instrument.

**Do not operate without Covers.** Do not operate your generator with covers or panels removed.

**Avoid Circuit or Wire exposed.** Do not touch the exposed connections or components when the power is on.

**Do not operate with suspected failures.** If you suspect there is damage with this product, you have it inspected by qualified service personnel authorized by **RIGOL** before further operations.

**Provide Proper Ventilation.** 

Do not operate in wet/damp conditions.

Do not operate in an explosive atmosphere.

Keep the product's surfaces clean and dry.

### Safety Terms and Symbols

Terms in this guide. These terms may appear in this manual:

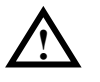

**WARNING:** Warning statements indicate the conditions or practices that could result in injury or loss of life.

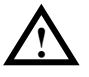

**CAUTION:** Caution statements indicate the conditions or practices that could result in damage to this product or other property.

Terms on the product. These terms may appear on the product:

**DANGER** indicates an injury or hazard that may be immediately happen.

**WARNING** indicates an injury or hazard that may be not immediately happen.

**CAUTION** indicates that a potential damage to the instrument or other property might occur.

Symbols on the product. These symbols may appear on the instrument:

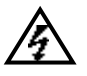

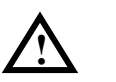

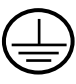

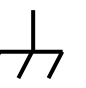

Hazardous Voltage

Refer to the Instructions

Protective Earth Ground Chassis Ground

Ground

Earth

© 2006 RIGOL Technologies, Inc.

## The Introduction of DG3000 Series

The book covers the following 3 types of DG3000 Series Function/ Arbitrary Waveform Generators: DG3121A、DG3101A、DG3061A.

**RIGOL** DG3000 Series Function/ Arbitrary Waveform Generator adopt the direct digital synthesizer (DDS) technology, which can provide stable, high-precision, pure and low distortion sine signal. Its combination of excellent system features, easiness in usage and versatile functions makes this generator a perfect solution for your job now and in the future.

DG3000 Series Function/ Arbitrary Waveform Generator have clear and simple Front-Panel. The user-friendly panel layout and instructions, versatile terminals, direct graph interface, built-in instructions and help system has greatly simplified the operation process, with the help of which, users do not have to spend a great deal of time learning and familiarizing the operation of the generator before they can use it proficiently. The built-in AM, FM, PM, and FSK modulation functions generate modulated waveform at ease, without the help of a separate modulating source. USB I/O is a standard accessory, while LAN and GPIB are Optional. Remote instructions meet the SCPI specification requirements.

From the characteristics and specifications given below, you will understand how DG3000 can satisfy your measurement requirements.

- 16+2 channels digital output module (Optional) together with the analogue channel can rebuild the most commonly used mixed signal in daily practice.
- DDS technology provides precise, stable and low distortion output signal.
- 3.8' QVGA color LCD display.
- 300MSa/s sampling rate, 14-bit resolution.
- Frequency characteristics: Sine: 1µHz to 120 MHz
   Square: 1µHz to 60 MHz
   Ramp: 1µHz to 1 MHz
   Pulse: 500µHz to 30MHz
   White Noise: 50MHz bandwidth (-3dB)
   Arbitrary: 1µHz to 25MHz
- 10 standard waveforms: © 2006 RIGOL Technologies, Inc.

#### RIGOL

Sine, Square, Ramp, Pulse, Noise, Sinc, Exponential Rise, Exponential Fall, Cardiac and DC.

- Self-defined arbitrary waveform.
- Multiple modulation function, various modulated waveform: AM, FM, PM, FSK, PWM, Sweep and Burst.
- Multiple I/O: External Modulation Source, External 10 MHz Reference Input, External trigger source, waveform output, synchronous signal output, Internal 10 MHz Reference output.
- Support USB storage device. Software Updating could also be performed using USB devices.
- Utmost 1M sample points of internal waveform depth, which can rebuild or simulate any complex waveform.
- Remote control is realized using the LAN.
  Support 10/100M LAN. Users can remotely visit and control signal generation through web browser.
- Multiple interfaces: USB Host & Device, RS-232, GPIB (IEEE-488), LAN.
- Support the seamless connection of DS1000 Series Digital Oscilloscopes; can directly read and rebuild the stored waveform in the oscilloscopes.
- Graph interface which shows the signal setting directly.
- 10 languages user interface and built-in help system.
- Support Chinese/English Input.

### Note:

All the specifications described in this guide are according to DG3121A, if you need to know the particular specifications about the other type, please see "Specifications" in Chapter 5.

### Content

| Safety Notices                               | II   |
|----------------------------------------------|------|
| The Introduction of DG3000 Series            | V    |
| Chapter 1 Getting Started                    | 1-1  |
| General Inspection                           | 1-2  |
| Handle Adjustment                            | 1-3  |
| The Front/Rear Panel                         | 1-4  |
| To Set a Waveform                            | 1-8  |
| To Set Modulate/ Sweep/Burst                 | 1-12 |
| To Set Trigger/Output                        | 1-14 |
| To Use Digital Input                         | 1-15 |
| To Use Store/Utility/Help Function           | 1-16 |
| Chapter 2 Operating Your Generator           | 2-1  |
| To Set Sine Signals                          | 2-2  |
| To Set Square Signals                        | 2-7  |
| To Set Ramp Signals                          | 2-10 |
| To Set Pulse Signals                         | 2-13 |
| To Set Noise Signals                         | 2-17 |
| To Set Arbitrary Signals                     | 2-19 |
| To Generate the Modulated Waveform           | 2-32 |
| To Generate Sweep                            | 2-42 |
| To Generate Burst                            | 2-44 |
| To Store and Recall                          | 2-48 |
| To Set the Utility Function                  | 2-62 |
| How to Use the Built-in Help System          | 2-89 |
| Chapter 3 Application & Examples             | 3-1  |
| Example 1: To Generate a Sine Wave           |      |
| Example 2: To Generate a Square Wave         |      |
| Example 3: To Generate a Ramp Wave           | 3-5  |
| Example 4: To Generate a Pulse Wave          |      |
| Example 5: To Generate a Noise Wave          | 3-9  |
| Example 6: To Generate an Arbitrary Waveform | 3-10 |
| Example 7: To Create an Arbitrary Waveform   | 3-12 |
| Example 8: To Generate an AM Waveform        | 3-14 |
|                                              |      |

| RIGOL     |                                   |      |
|-----------|-----------------------------------|------|
| Example   | 9: To Generate an FSK Waveform    |      |
| Example   | 10: To Generate a PWM waveform    |      |
| Example   | 11: To Generate Linear Sweep      |      |
| Example   | 12: To Generate a Burst Waveform  | 3-22 |
| Chapter 4 | Prompt messages & troubleshooting | 4-1  |
| Promptir  | ng Message                        |      |
| Troubles  | hooting                           | 4-17 |
| Chapter 5 | Specifications                    | 5-1  |
| Specifica | tions                             |      |
| General   | Specifications                    | 5-7  |
| Chapter 6 | Appendix                          | 6-1  |
| Appendix  | A: DG3000 Series Accessories      |      |
| Appendix  | KB: Warranty                      | 6-2  |
| Appendix  | C: General Care and Cleaning      | 6-3  |
| Appendi   | CD: Contact RIGOL                 | 6-4  |
| Index     |                                   | 6-I  |

# Chapter 1 Getting Started

This chapter covers the following topics:

- General Inspection
- Handle Adjustment
- The Front/Rear Panel
- To Set a Waveform
- To Set Modulate/ Sweep/Burst
- To Set Trigger/Output
- To Use Digital Input
- To Use Store/Utility/Help Function

### **General Inspection**

When you get a new DG3000 Series Function/ Arbitrary Waveform Generator, you are suggested to take the following steps to inspect the instrument.

### 1. Inspect the shipping container for damage.

If there are damages in the packing or foam, keep them until the whole machine and the accessories passing the electric and mechanical testing.

### 2. Check the accessories.

Accessories supplied with the instrument are listed in chapter 6 "Appendix A: DG3000 Series Accessories".

If the contents are incomplete or damaged, please notify your **RIGOL** Sales Representative.

### 3. Inspect the instrument.

In case any mechanical damage or defect, or if the instrument does not operate properly or pass performance tests, notify your **RIGOL** Sales Representative. If the shipping container is damaged, or the cushioning materials show signs of stress, notify the carrier as well as your **RIGOL** sales office. Keep the shipping materials for the carrier's inspection. **RIGOL** offices will arrange for repair or replacement at **RIGOL**'s option without waiting for claim settlement.

# Handle Adjustment

To adjust the handle position of DG3000 Function/ Arbitrary Waveform Generator, please grip the handle by the sides and pull it outward. Then, make the handle rotate to the desired position. The operating methods are shown in the figure 1-1.

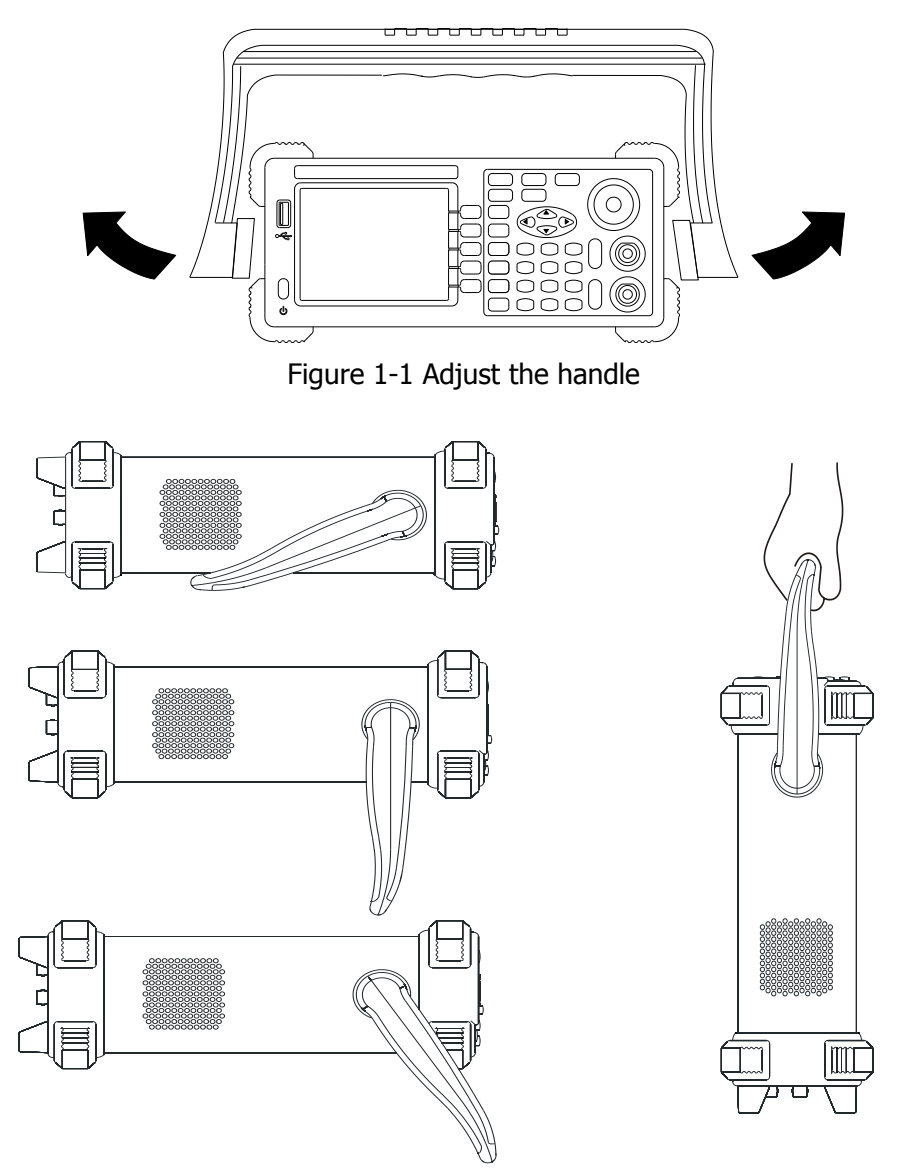

Figure 1-2 The Viewing Position and Carrying Position

### The Front/Rear Panel

When you get a new DG3000 Series Function/ Arbitrary Waveform Generator, first you need to clear how to operate the front/ Rear panel correctly. This chapter will make a brief introduction and description for the operation and functions of the Front/ Rear Panel.

The DG3000 Series Function/ Arbitrary Waveform Generator has clear and simple front panel. See figure 1-3 and 1-4. The Front Panel has a knob and functional keys. The 5 blue grey buttons on the right side of the screen are menu buttons (named F1 to F5 from up to down) with the help of which, you can enter different functions menu or have direct specific applications. The signal input and output interfaces are set at the rear panel which can help generating multiple arbitrary waveforms. The various BUS interfaces can meet the need of the multiple interface communications.

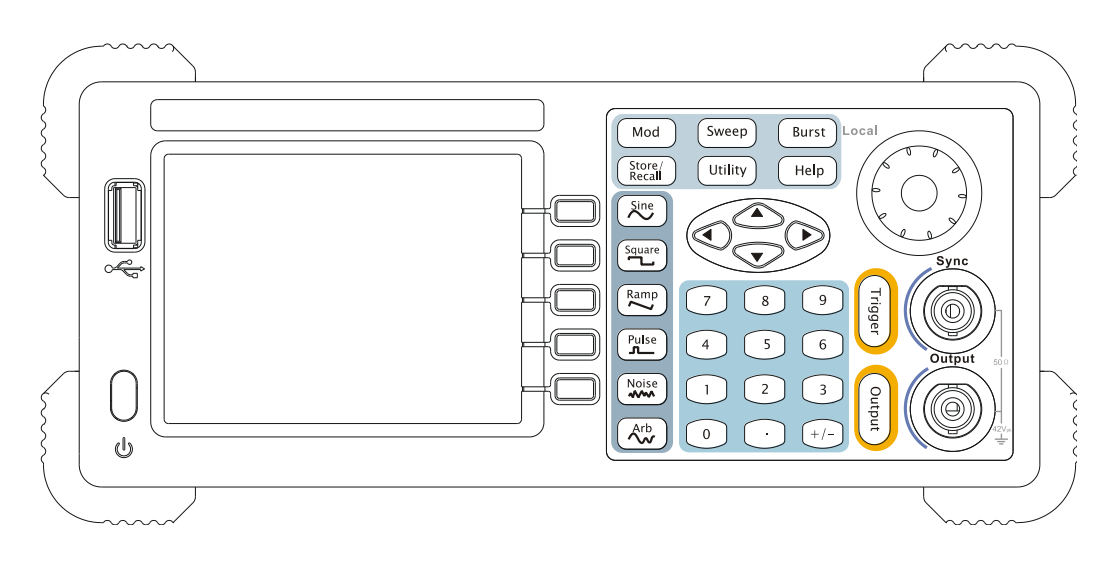

Figure 1-3 The Front Panel of DG3000 Series

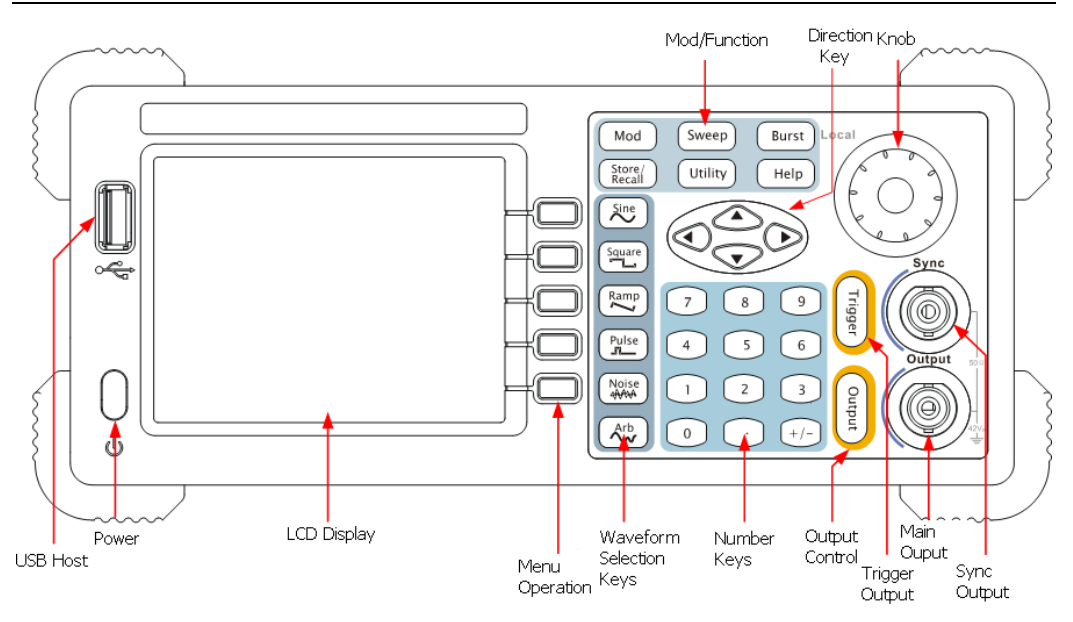

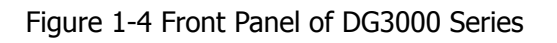

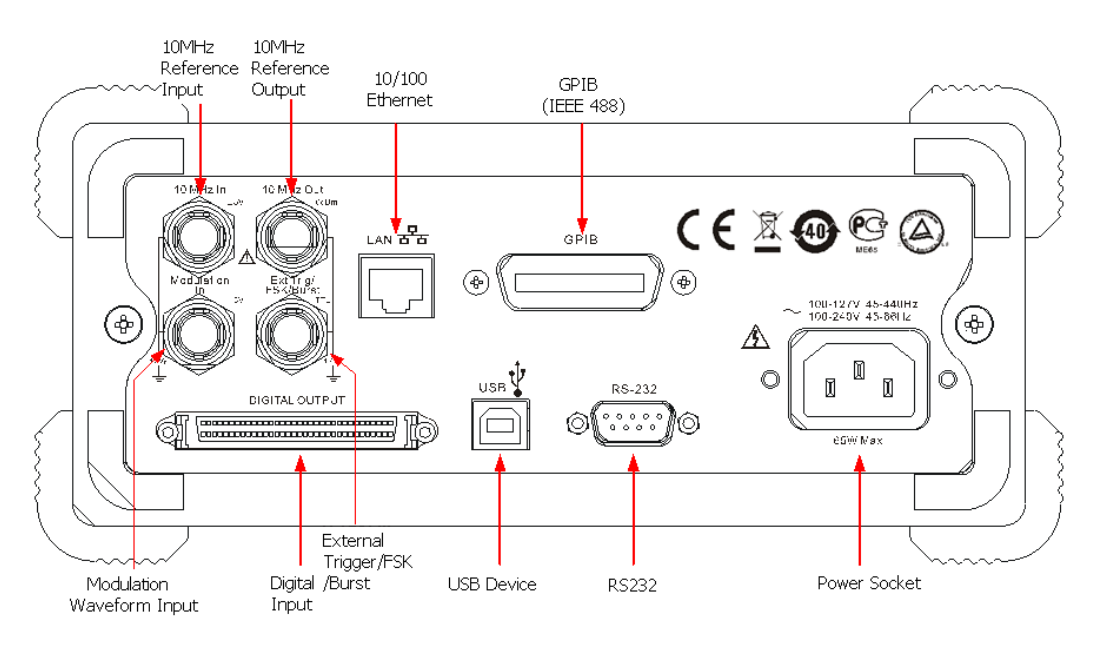

Figure 1-5 Rear Panel of DG3000 Series

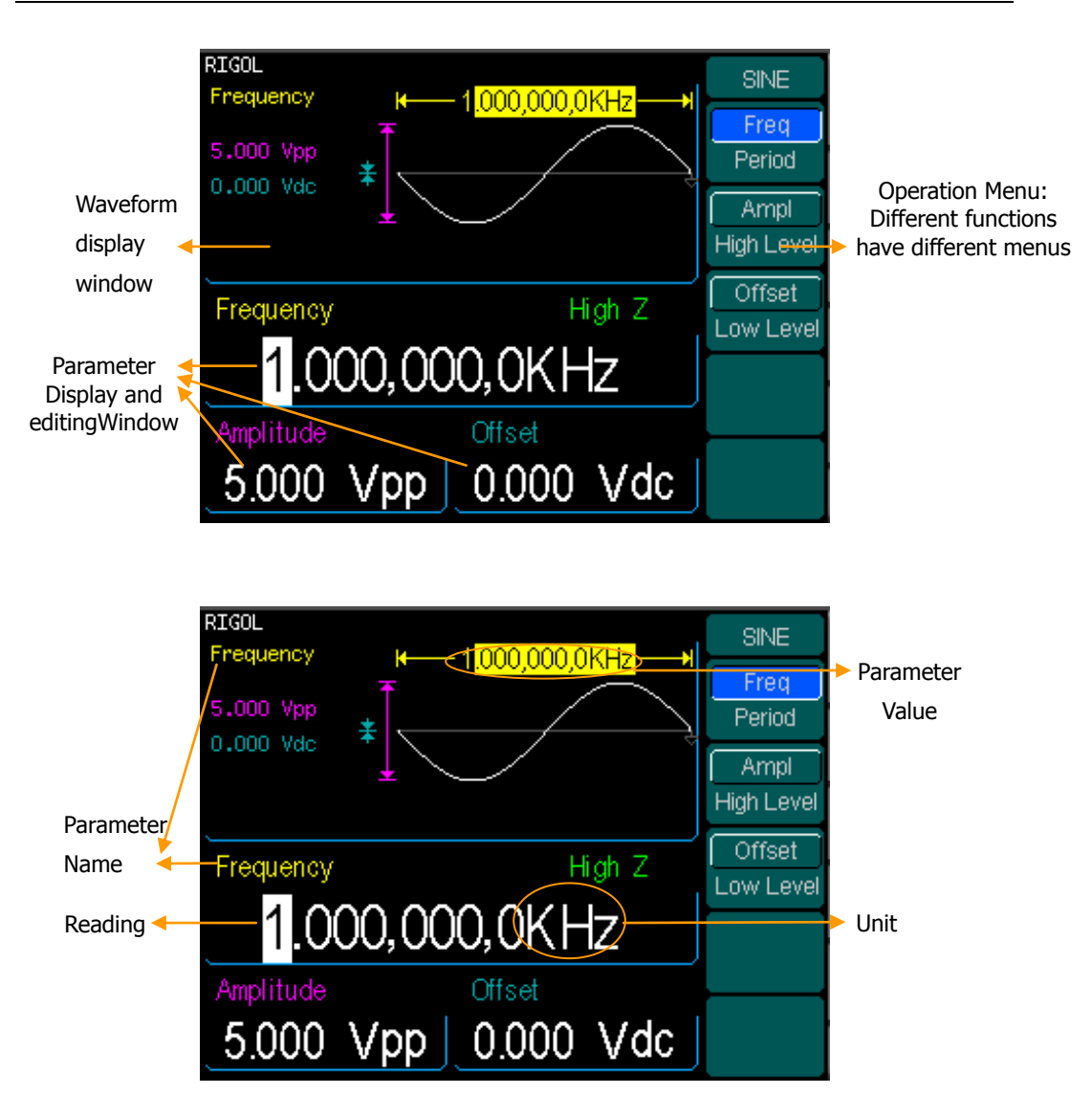

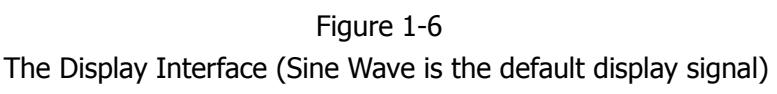

### **Character definitions in this User Manual:**

The signs for buttons in this book are the same as the panel buttons. Please note that, the signs for the functional buttons on the operation panel are represented by squared words, such as Sine, which represents the transparent functional key with Sine on it on the front panel, while the menu buttons are represented by darkened words such as Freq , which means the "Frequency" option in the Sine menu.

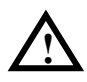

**Note**: The main Output and Sync Channels are located in the front panel, which only allow signal output. If they are used as signal input channels, they will be burned and lead to instrument malfunction.

### To Set a Waveform

On the operation panel, there is a set of buttons with waveform icon. See figure 1-7. The exercise below will help you familiarize with the waveform selection settings.

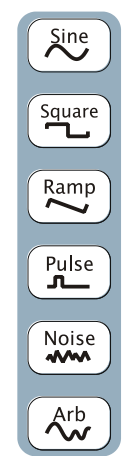

Figure 1-7 The Waveform Selection Buttons

 Press Sine button and the waveform window will display sine waveform. DG3000 Series Generator can generate Sine signal with a frequency from 1µHz to 120MHz. By setting Frequency/Period, Amplitude/High Level, Offset/Low level, sine signal with different parameters can be generated.

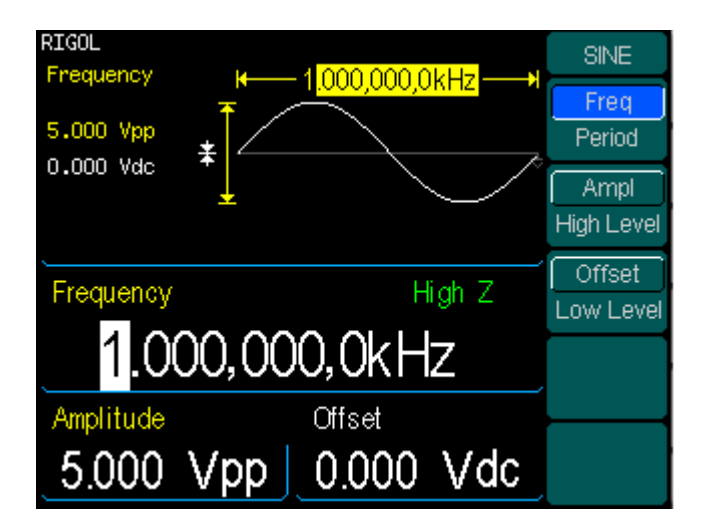

Figure 1-8 The Sine Signal Display Interface

© 2006 RIGOL Technologies, Inc.

As shown in figure 1-8, the default signal parameters are: 1kHz Frequency,  $5.0V_{\rm pp}$  Amplitude and  $0V_{\rm dc}$  Offset.

2. Press Square button, and the waveform window displays square waveform. DG3000 Series Generator can generate Square signal with a frequency from 1µHz to 60MHz and variable duty cycle.

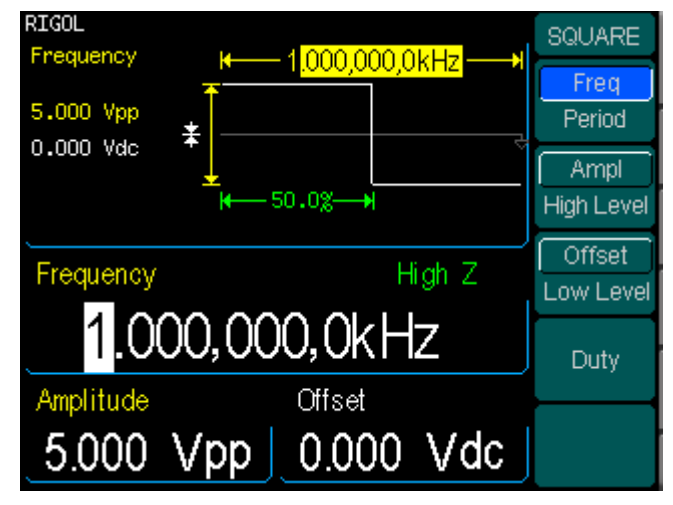

Figure 1-9 The Square Signal Display Interface

As shown in figure 1-9, the default signal parameters are: 1kHz Frequency, 5.0  $V_{\text{pp}}$  Amplitude,  $0V_{\text{dc}}$  Offset and 50% Duty Cycle.

3. Press Ramp button, and the waveform window displays ramp waveform. DG3000 Series Generator can generate Ramp signal with a frequency of from 1µHz to 1 MHz and variable Symmetry.

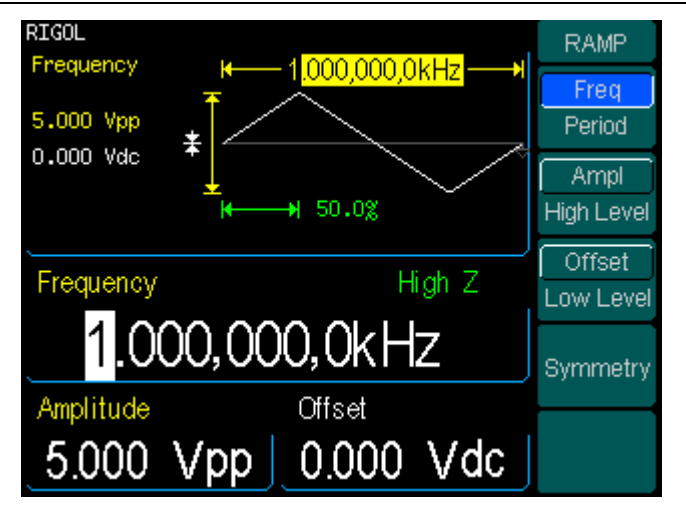

Figure 1-10 The Ramp Signal display interface

As shown in figure 1-10, the default signal parameters are: 1kHz Frequency, 5.0  $V_{\text{PP}}$  Amplitude,  $0V_{\text{dc}}$  Offset and 50% Symmetry.

 Press Pulse button, and the waveform window displays pulse waveform. DG3000 Series Generator can generate Pulse signal with a frequency from 500µHz to 30 MHz and variable Pulse Width and Edge Time.

| RIGOL<br>Energy |                         | PULSE               |
|-----------------|-------------------------|---------------------|
| 5.000 Vpp       |                         | Freq<br>Period      |
| U.UUU Vac       | ↓ 200.0us<br>+++ 50.0ns | Ampl<br>High Level  |
| Frequency       | High Z                  | Offset<br>Low Level |
| 1.0             | 00,000,0kHz             | Pulse Width         |
| Amplitude       | Offset                  | Duty                |
| 5.000           | Vpp 0.000 Vdc           | Edge Time           |

Figure 1-11 The Pulse Signal display interface

As shown in figure 1-11, the default signal parameters are: 1kHz Frequency,  $5.0V_{pp}$  Amplitude,  $0V_{dc}$  Offset,  $200\mu$ s Pulse Width and 50ns Edge Time.

© 2006 RIGOL Technologies, Inc.

 Press Noise button, and the waveform window displays noise waveform. DG3000 Series Generator can generate Noise signal with a Band Width up to 50 MHz.

| RIGOL<br>Amplitude      | NOISE      |
|-------------------------|------------|
|                         |            |
|                         | Ampl       |
|                         | High Level |
| Amplitude High Z        | Offset     |
| <mark>5</mark> .000 Vpp | Low Level  |
| Offset                  |            |
| 0.000 Vdc               |            |

Figure 1-12 The Noise Signal Display Interface

As shown in figure 1-12, the default signal parameters are:  $5.0V_{\text{pp}}$  Amplitude and  $0V_{\text{dc}}$  Offset.

6. Press Arb button, and the waveform window displays arbitrary waveform. DG3000 Series Generator can generate repeatable arbitrary waveform signals with at most 1024K points and 25MHz frequency.

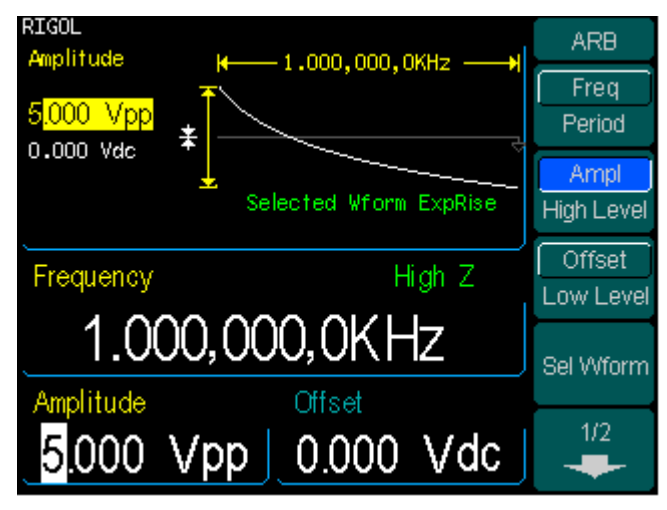

Figure 1-13

The Arbitrary waveform Signal Display Interface

As shown in figure 1-13, the default Exponential Rise Signal parameters are: 1kHz Frequency, 5.0  $V_{pp}$  Amplitude and  $0V_{dc}$  Offset.

© 2006 RIGOL Technologies, Inc.

## To Set Modulate/ Sweep/Burst

As shown in figure 1-14, there are three buttons on the front panel, which are used for Modulating, Sweeping and Bursting settings. The instructions below will help you familiarize with the setting of these functions.

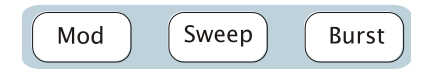

Figure 1-14 The Modulate/ Sweep/ Burst button

 Press Mod button, and the Modulated waveforms will be generated. The modulated waveform can be changed by modifying the parameters such as Type, Internal/ external Modulation, Depth, Frequency, Waveform, etc. DG3000 Series can modulate waveform using AM, FM, FSK, and PM or PWM. Sine, Square, Ramp or Arbitrary waveforms can be modulated (Pulse, Noise and DC can not be modulated).

| RIGOL                       | MOD      |
|-----------------------------|----------|
| AM Freq H 100.00 Hz         | MOD      |
|                             | AM Freq  |
| Shape Sine                  | AM Depth |
|                             | Type     |
| AM Frequency High Z         | AM       |
|                             |          |
| 100.00 HZ                   | Shape    |
| Frequency (C) Amplitude (C) | Sine     |
|                             | Source   |
| <u>1.000,0KHz 5.000 Vpp</u> | Internal |

Figure 1-15 The Modulated Waveform Display Interface

2. Press Sweep button, Sine, Square, Ramp or Arbitrary waveform can be swept (Pulse, Noise and DC can not be swept).

In the Sweep Mode, DG3000 Series generate signal with variable frequencies.

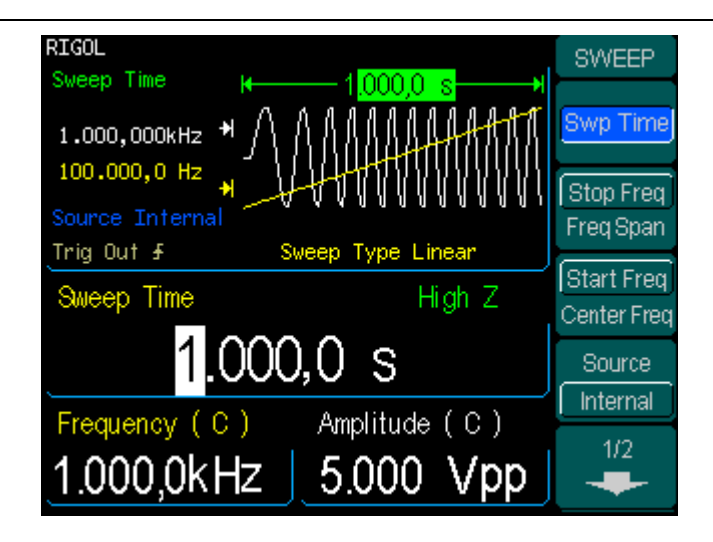

Figure 1-16 The Sweep Waveform Display Interface

3. Press Burst button, Burst for Sine, Square, Ramp, Pulse or Arbitrary waveform can be generated.

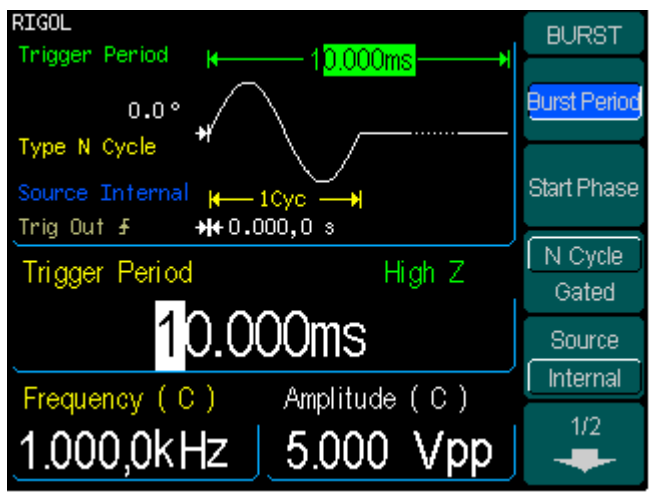

Figure 1-17 The Burst Waveform Display Interface

### **Term Explanation**

Burst: Output Waveforms with set cycle times

Burst can last for certain times of waveform cycle (N-Cycle Burst) or be controlled by external gated signals (Gated Burst). Burst applies to all kinds of waveforms, but noise can only be used in gated burst. Generally it is called BURST function within every Signal Generator.

© 2006 RIGOL Technologies, Inc.

### To Set Trigger/Output

As shown in figure 1-18, there are two buttons on the right side of the operation panel, which are used to set Trigger and Output Control. The instruction below will help you familiarize with these functions.

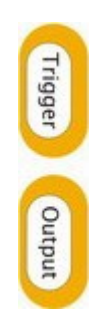

Figure 1-18 The Trigger/ Output Button

- 1. Press Trigger Button, choose internal/ external or manual Trigger (Manual Trigger can only be used in Sweep and N-Cycle Burst)
  - The default setting for Trigger is "Internal". In this mode, when the Sweep or Burst Mode is also selected, the Generator will generate burst continuously. At this time, press Trigger button, the instrument will shift from the "Automatic" Trigger mode into "Manual" Trigger mode.
  - When the generator uses the "External" Trigger Mode, if the Sweep or the Burst Mode is selected, signal will be generated continuously. At this time, press Trigger button, the instrument state will not change, and it will show "The instrument has already been triggered".
  - Every time you press the Trigger button, "Manual" Trigger will start a sweep or generate a burst. Press the button again, and the generator will be triggered again.
- Press Output Button, activate or deactivate the output signal. If an overload message is shown, disconnect the external equipment from the output terminals and press Output button, reactivate the output terminal.

# To Use Digital Input

As shown in figure 1-19, there are three sets of buttons on the operation panel, which are direction button, the knob and the keypad. The instruction below will help you familiarize with the Digital Input Function.

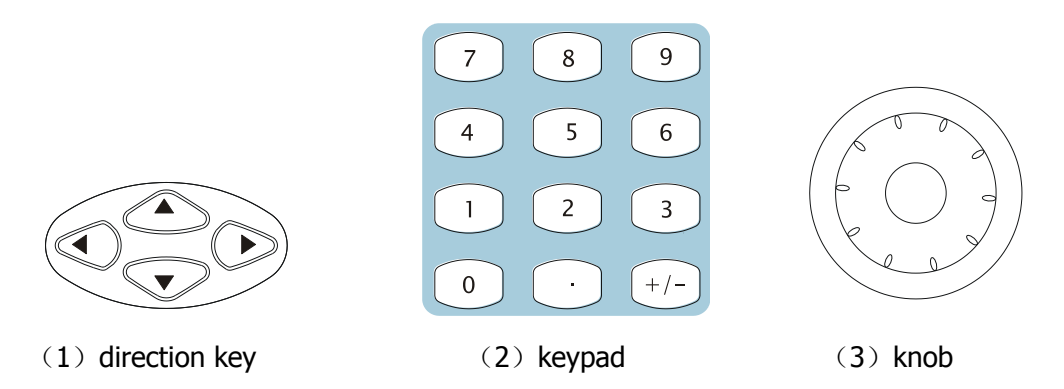

Figure 1-19 The Front Panel Digital Input

- 1. The up and down keys are used to shift parameters and the left and right keys are used to shift digits.
- 2. Keypad is used to directly set the parameters value.
- 3. Knob is used to change a signal digit value whose range is  $0 \sim 9$ . Clockwise to increase 1.

# To Use Store/Utility/Help Function

As shown in figure 1-20, there are three buttons on the operation panel, which are used to call the store/recall, utility and help function. The instruction below will help you familiarize with these Functions.

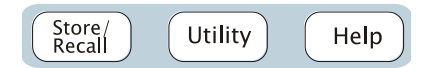

Figure 1-20 The Store/Recall, Utility and Help Button

- 1. The Store/Recall Button is used to store waveform data and configure information.
- 2. The Utility Button is used to set the auxiliary system function, change the output configure parameters, interface setting, system setting information or perform the instrument self-test and read the calibration information, etc.
- 3. The Help Button is used to read the help information.

### **Operation Instruction**

#### To get help on:

To get help on any key of the front panel, press and hold on that key for 1 second and the help message will appear.

# Chapter 2 Operating Your Generator

Up to now you have got a brief understanding about DG3000 series with the front/rear panel, every function control area and keys. You should also know how to set your function/ arbitrary waveform generator for your usage. If you are not familiar with these operations, you are suggested to read Chapter One "Getting Started" again.

This chapter covers the following topics:

|   | Setting Sine Signal     | (Sine)        |
|---|-------------------------|---------------|
| • | Setting Square Signal   | (Square)      |
|   | Setting Ramp Signal     | (Ramp)        |
|   | Setting Pulse Signal    | (Pulse)       |
|   | Setting Noise Signal    | (Noise)       |
|   | Setting Arb Signal      | (Arb)         |
|   | Output Modulated Signal | ( Mod )       |
|   | Output Sweep Signal     | (Sweep)       |
|   | Output Burst Signal     | (Burst)       |
|   | Trigger                 | (Trigger)     |
|   | Store/Recall            | (Store/Recall |
|   | Utility Setting         | (Utility)     |
|   | Help System             | (Help)        |

You are suggested to read this chapter carefully so as to understand DG3000 Series Generator's versatile waveform setting Functions and more operation methods.

)

## To Set Sine Signals

Press Sine Button to call the Sine operation. The Sine waveform parameters are set by using the Sine operation menu.

The parameters of Sine waveforms are: Frequency/ Period, Amplitude/ High Level, Offset/ Low Level. Different Sine Signals are generated by setting these parameters. The parameter value in the waveform display window is the same as that of in the parameter display window. As is shown in figure 2-1, in the soft key menu, select Freq. Cursor is located in the frequency parameter area in the parameter display window, and users can set the frequency value here. In the waveform display window, the parameter type in the left corner is frequency, the value of which is displayed in shadow.

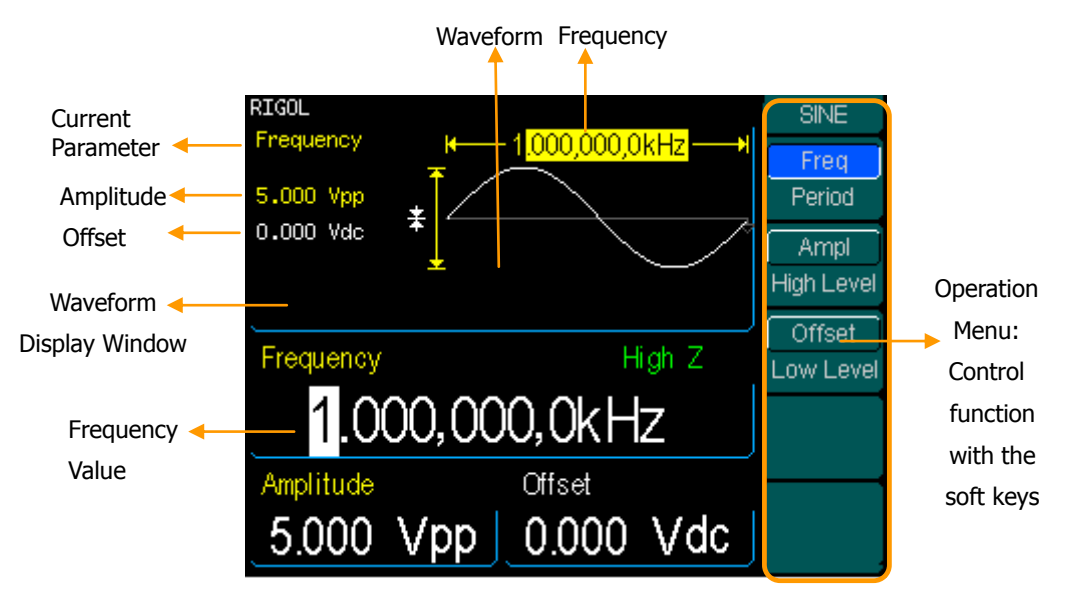

Figure 2-1 The Sine Parameter Display Interface

| Figure 2-2 | Table 2-1 The Menu Explanations of Sine Waveform |          |                                     |  |
|------------|--------------------------------------------------|----------|-------------------------------------|--|
| SINE       | Function<br>menu                                 | Settings | Explanations                        |  |
| Period     | <b>_</b> ,                                       |          | Set the signal frequency or period; |  |
|            | Freq/<br>Period                                  |          | the current parameter will switch   |  |
| High Level | Period                                           |          | at a second press.                  |  |
|            | Ampl/<br>High Level                              |          | Set the signal Amplitude or High    |  |
|            |                                                  |          | Level; the current parameter will   |  |
|            |                                                  |          | switch at a second press.           |  |
|            | Offset/                                          |          | Set the signal Offset or Low Level; |  |
|            | Low Level                                        |          | the current parameter will switch   |  |
|            |                                                  |          | at a second press.                  |  |
|            |                                                  |          |                                     |  |

### Instructions

The parameter type in the top left corner of figure 2-1 is the current parameter, whose value will be displayed in shadow.

### To Set the Output Frequency/Period

1. Press Sine  $\rightarrow$  Freq , to set the frequency parameter.

The frequency shown on the screen when the instrument is powered is the default value or the set value beforehand. When setting the function, if the current value is valid for the new waveform, it will be used sequentially. If you want to set the period for the waveform, press Freq/Period button again, to switch to the Period parameter (The current operation is displayed in inverse color).

2. Input the desired frequency.

Use the keypad to input the parameter value directly, and press the corresponding button to select the parameter unit. Or you can use the direction button to select the digit you want to edit, and then use the knob to change its value.

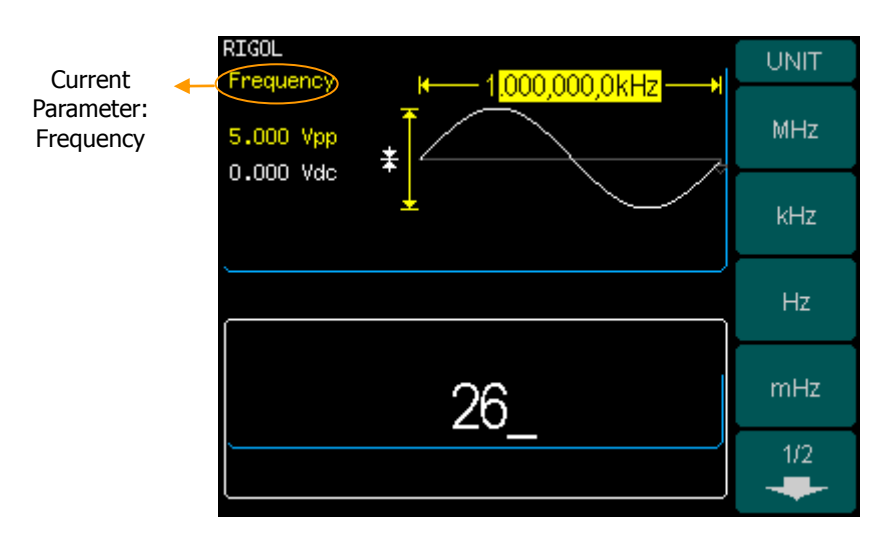

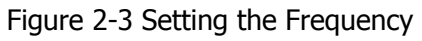

### Instruction:

When using the keypad to enter the digit, you can use the Left direction button to move the cursor backward and delete or change the value of the previous digit.

### To Set the Output Amplitude

- Press Sine → Ampl, to set the amplitude. The amplitude shown on the screen when the instrument is powered is the default value or the set value beforehand. When changing the function, if the current value is valid for the new waveform, it will be used sequentially. If you want to set the waveform by high Level or Low Level, press the Ampl/High Level or Offset/Low level button again, to switch into the High Level or Low Level parameter (The current operation is displayed in inverse color).
- 2. Input the desired Amplitude

Use the keypad or the knob to input the desired value, choose the unit, and press the corresponding button.

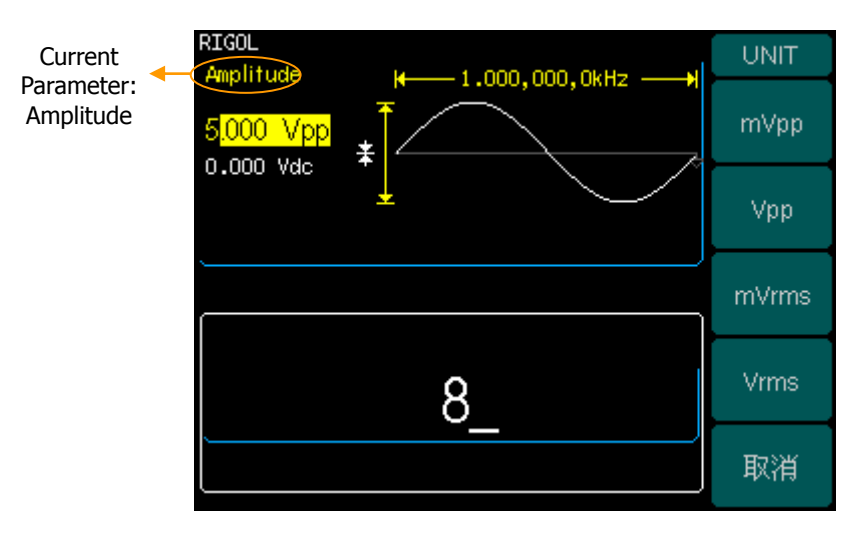

Figure 2-4 Setting the Amplitude

### To Set the DC Offset

- Press Sine → Offset, to set the offset. The offset shown on the screen when the instrument is powered is the default value or the set value beforehand. When changing the function, if the current value is valid for the new waveform, it will be used sequentially.
- 2. Input the desired Offset

Use the keypad or the knob to input the desired value, choose the unit, and press the corresponding button.

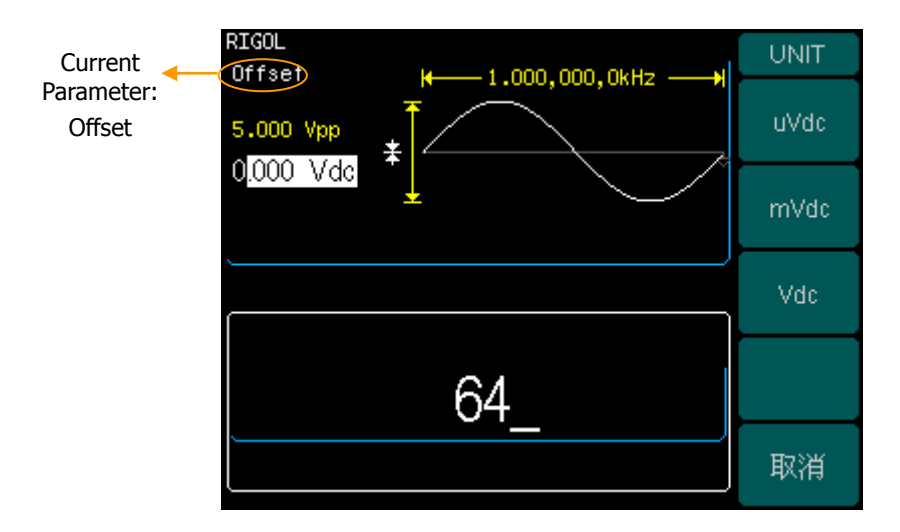

Figure 2-5 Setting the Offset

# To Set Square Signals

Press Square button to call the Square operation. The Square waveform parameters are set by using the Square operation menu.

The parameters of Square waveforms are: Frequency/ Period, Amplitude/ High Level, Offset/ Low Level and Duty Cycle. See figure 2-6. The parameter value in the waveform display window is the same as that of in the parameter display window and the Duty Cycle value is edited directly in the waveform display window. In the soft key menu, select Duty Cycle, and the corresponding value in the waveform display window will be displayed in shadow, and then users can edit its value.

|            | RIGOL<br>Frequency | <b>⊮</b> —— 1 <mark>.000,000,0kHz</mark> ——▶ | SQUARE              |
|------------|--------------------|----------------------------------------------|---------------------|
|            | 5.000 Vpp          | *                                            | Freq<br>Period      |
| Duty Cycle | 0.000 440          | 50.0%                                        | Ampl<br>High Level  |
|            | Frequency          | High Z                                       | Offset<br>Low Level |
|            | 1.0                | Duty                                         |                     |
|            | Amplitude          | Offset                                       |                     |
|            | 5.000              | Vpp 0.000 Vdc                                |                     |

Figure 2-6 The Square Parameter Display Interface

#### RIGOL

| Figure 2-7 | Table 2-2 The Menu Explanations of Square Waveform |          |                                                                                             |  |
|------------|----------------------------------------------------|----------|---------------------------------------------------------------------------------------------|--|
| SQUARE     | Function<br>Menu                                   | Settings | Explanation                                                                                 |  |
| Freq J     | <b>F</b>                                           |          | Set the signal frequency or period;                                                         |  |
| , Ferioa   | Period                                             |          | the current parameter will switch at                                                        |  |
| Ampl       |                                                    |          | a second press.                                                                             |  |
| High Level | • • •                                              |          | Set the signal Amplitude or High                                                            |  |
| Offset     | Ampi/<br>High Level                                |          | Level; the current parameter will                                                           |  |
| Low Level  |                                                    |          | switch at a second press.                                                                   |  |
| Duty       | Offset/<br>Low Level                               |          | Set the signal Offset or Low Level<br>the current parameter will switch a<br>a second press |  |
|            | Duty                                               |          | Set the Duty Cycle for Square<br>Waveform                                                   |  |

| Term Explanation:                                                                |                  |  |  |  |
|----------------------------------------------------------------------------------|------------------|--|--|--|
| <b>Duty Cycle:</b> The percentage that the High Level takes up the whole Period. |                  |  |  |  |
| Please Note : for the Frequency                                                  | Duty Cycle Value |  |  |  |
| Below 25MHz:                                                                     | 20% to 80%       |  |  |  |
| From 25MHz to 50MHz (included):                                                  | 40% to 60%       |  |  |  |
| Higher than 50MHz:                                                               | 50%              |  |  |  |

## To Set the Duty Cycle

- Press Square → Duty, to set the Duty Cycle. The Duty Cycle shown on the screen when the instrument is powered is the default value or the set value beforehand. When changing the function, if the current value is valid for the new waveform, it will be used sequentially.
- 2. Input the desired Duty Cycle

Use the keypad or the knob to input the desired value, choose the unit, and press the corresponding button. The Generator will change the waveform immediately.

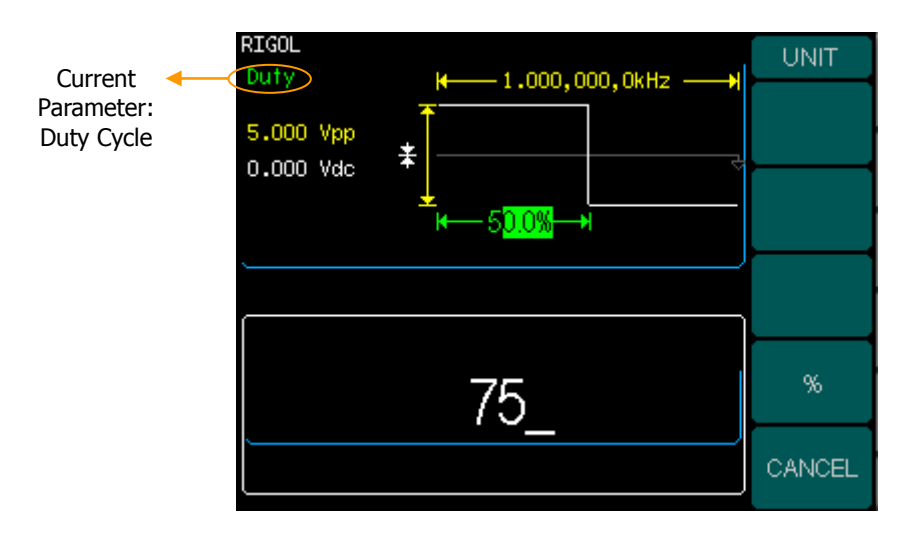

Figure 2-8 Setting the Duty Cycle

### **To Set Ramp Signals**

Press <u>Ramp</u> button to call the Ramp operation. The Ramp waveform parameters are set by using the Ramp operation menu.

The parameters for Ramp waveforms are: Frequency/ Period, Amplitude/ High Level, Offset/ Low Level and Symmetry. See figure 2-9. The parameter value in the waveform display window is the same as that of in the parameter display window and the Symmetry value is edited directly in the waveform display window. In the soft key menu, select Symmetry, and the corresponding value in the waveform display window will be displayed in shadow, and then users can edit its value.

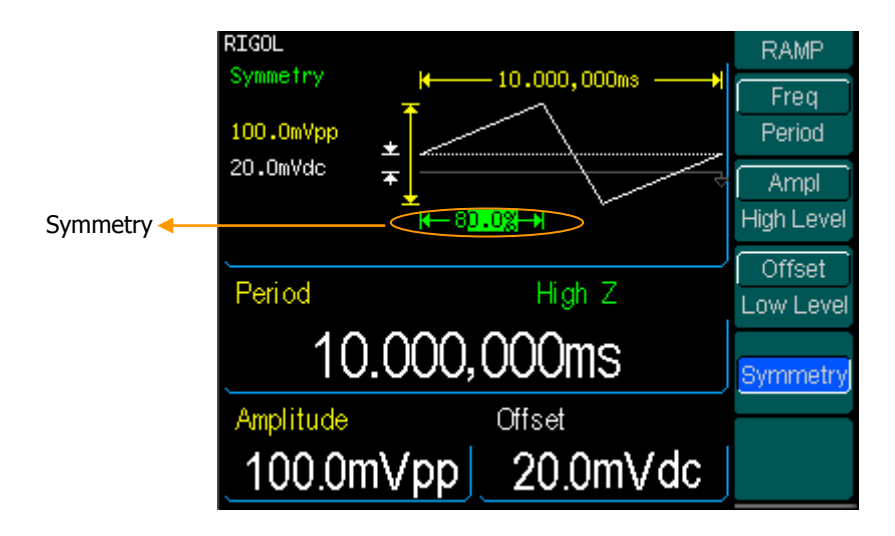

Figure 2-9 The Ramp Parameter Display Interface
| Figure 2-10 | Table 2-3 The I      | Menu Explana | tions of Ramp Waveform                                                                         |
|-------------|----------------------|--------------|------------------------------------------------------------------------------------------------|
| RAMP        | Function<br>Menu     | Settings     | Explanation                                                                                    |
| Period      | _ /                  |              | Set the signal frequency or period;                                                            |
| Ampl        | Period               |              | the current parameter will switch at                                                           |
| High Level  | Fellou               |              | a second press.                                                                                |
|             | Ampl/<br>High Level  |              | Set the signal Amplitude or High                                                               |
|             |                      |              | Level; the current parameter will                                                              |
|             |                      |              | switch at a second press.                                                                      |
| Symmetry    | Offset/<br>Low Level |              | Set the signal Offset or Low Level;<br>the current parameter will switch at<br>a second press. |
|             | Symmetry             |              | Set the Symmetry for Ramp<br>Waveform.                                                         |

#### Term Explanation:

**Symmetry:** The percentage that the Rising Period takes up the whole Period. **Input Range:**  $0 \sim 100\%$ .

## To Set the Symmetry

- Press Ramp → Symmetry, to set the Symmetry. The Symmetry shown on the screen when the instrument is powered is the default value or the set value beforehand. When changing the function, if the current value is valid for the new waveform, it will be used sequentially.
- 2. Input the desired Symmetry

Use the keypad or the knob to input the desired value, choose the unit, and press the corresponding button. The Generator will change the waveform immediately.

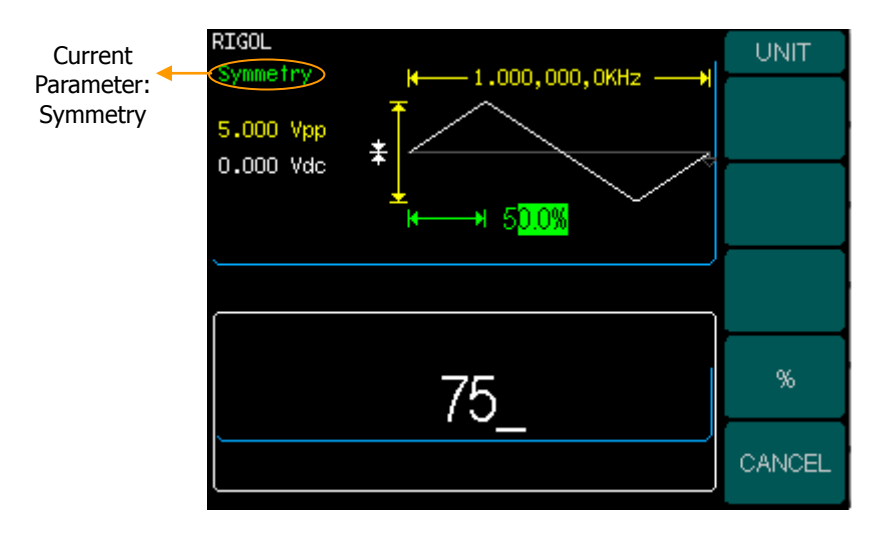

Figure 2-11 Setting the Symmetry

## To Set Pulse Signals

Press Pulse button to call the Pulse operation. The Pulse waveform parameters are set by using the Pulse operation menu.

The parameters for Pulse waveforms are: Frequency/ Period, Amplitude/ High Level, Offset/ Low Level, Pulse Width and Edge Time. See figure 2-12. The parameter value in the waveform display window is the same as that of in the parameter display window and the Pulse Width and the Edge Time values are edited directly in the waveform display window. In the soft key menu, select Pulse Width, and the corresponding value in the waveform display window will be displayed in shadow, and then users can edit its value.

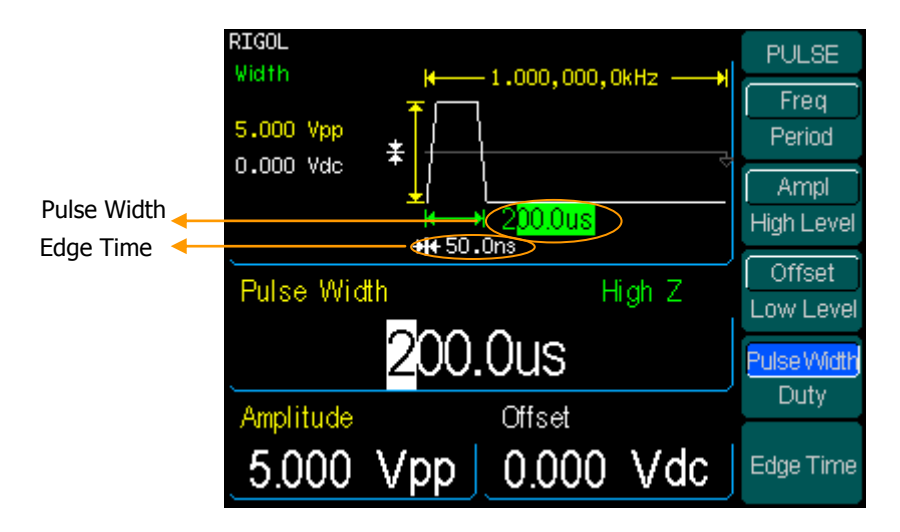

Figure 2-12 The Pulse Parameter Display Interface

#### RIGOL

|                                  | Function             | Settings | Explanation                                                                              |
|----------------------------------|----------------------|----------|------------------------------------------------------------------------------------------|
|                                  | Menu                 |          | Explanation                                                                              |
| Freq                             | Freq/<br>Period      |          | Set the signal frequency or period; the                                                  |
| Period                           |                      |          | current parameter will switch at a second                                                |
| Ampl                             | i chou               |          | press.                                                                                   |
| High Level                       | A manual /           |          | Set the signal Amplitude or High Level;                                                  |
| Offset                           | Ampl/<br>High Level  |          | the current parameter will switch at a                                                   |
| Low Level                        |                      |          | second press.                                                                            |
| Pulse Width<br>Duty<br>Edge Time | Offset/<br>Low Level |          | Set the signal Offset or Low Level; the current parameter will switch at a second press. |
|                                  | Pulse Width<br>/Duty |          | Set the signal Pulse Width or Duty; the current parameter will switch at a second press. |
|                                  | Edge Time            |          | Setting the Edge Time for Pulse Waveform                                                 |

#### Figure 2-13 Table 2-4 The Menu Explanations of Pulse Waveform

# Term Explanation:

#### Pulse Width:

Positive Pulse Width: the time span between thresholds of 50% of the rising edge amplitude to the next 50% of the falling edge amplitude;

Negative Pulse Width: the time span between thresholds of 50% of the falling edge amplitude to the next 50% of the rising edge amplitude.

#### Edge Time:

The time span between the thresholds of the 10% to 90% of the rising edge amplitude is called Rising Time.

The time span between the thresholds of the 90% to 10% of the falling edge amplitude is called Falling Time.

The Rising Time and the Falling Time together are called Edge Time.

## To Set the Pulse Width

- Press Pulse → Pulse Width , to set the Pulse Width. The Pulse Width shown on the screen when the instrument is powered is the default value or the set value beforehand. When changing the function, if the current value is valid for the new waveform, it will be used sequentially.
- 2. Input the desired Pulse Width

Use the keypad or the knob to input the desired value, choose the unit, and press the corresponding button. The Generator will change the waveform immediately.

| Current<br>Parameter:<br>Pulse Width 5.00 | L<br>h H 1.000,000,0kHz H<br>D0 Vpp<br>* | UNIT<br>nsec |
|-------------------------------------------|------------------------------------------|--------------|
| 0.00                                      | ↓ ↓ 2 <mark>00.0us</mark><br>+++ 50.0ns  | usec         |
|                                           |                                          | msec         |
|                                           | 55                                       | sec          |
|                                           |                                          | CANCEL       |

Figure 2-14 Setting the Pulse Width

## To Set the Edge Time

- Press Pulse → Edge Time, to set the Edge Time. The Edge Time shown on the screen when the instrument is powered is the default value or the set value beforehand. When changing the function, if the current value is valid for the new waveform, it will be used sequentially.
- 2. Input the desired Edge Time

Use the keypad or the knob to input the desired value, choose the unit, and press the corresponding button. The Generator will change the waveform immediately.

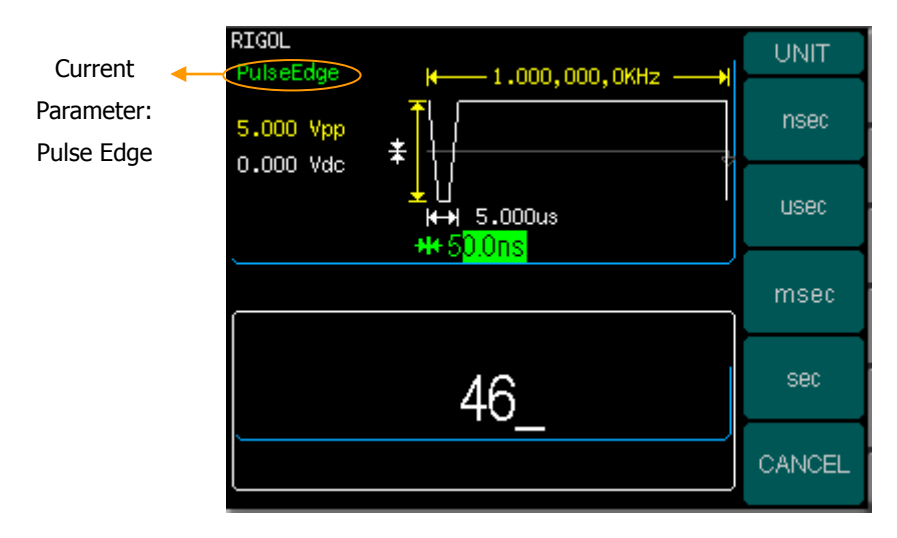

Figure 2-15 Setting the Edge Time

#### Instruction:

The default setting is the same Edge Time for Rising and Falling Edges.

# To Set Noise Signals

Press Noise button to call the Noise operation. The Noise waveform parameters are set by using the Noise operation menu.

The parameters for Noise waveforms are: Amplitude/ High Level and Offset/ Low Level. See figure 2-16. The parameter value in the waveform display window is the same as that of in the parameter display window. In the soft key menu, select Offset, and the corresponding value in the waveform display window will be displayed in shadow, and then users can edit its value. Noise is non-regulated signal which has no frequency or period.

| RIGOL<br>Offset                 | NOISE               |
|---------------------------------|---------------------|
|                                 |                     |
| orooo aaa Tuurun la uuruu uuruu | Ampl<br>High Level  |
| Amplitude High Z                | Offset<br>Low Level |
| 5.000 Vpp                       |                     |
| Offset                          |                     |
| 0.000 Vdc                       |                     |

Figure 2-16 The Noise Parameter Display Interface

#### RIGOL

### Figure 2-17

Table 2-5 The Menu Explanations of Noise Waveform

| NOISE      |  |
|------------|--|
|            |  |
|            |  |
| Ampl       |  |
| High Level |  |
| Offset     |  |
| Low Level  |  |
|            |  |
|            |  |
|            |  |
|            |  |

| Function<br>Menu    | Settings | Explanation                         |
|---------------------|----------|-------------------------------------|
| Amenal/             |          | Set the signal Amplitude or High    |
| Ampl/<br>High Level |          | Level; the current parameter will   |
|                     |          | switch at a second press.           |
| Offcot/             |          | Set the signal Offset or Low Level; |
| Low Level           |          | the current parameter will switch   |
|                     |          | at a second press.                  |

© 2006 RIGOL Technologies, Inc.

# To Set Arbitrary Signals

Press Arb button to call the Arb operation. The Arb waveform parameters are set by using the Arb operation menu.

The Arb signal consists of two types: the system built-in waveform and the user-definable waveform. The parameters for Arb waveforms are: Frequency/ Period, Amplitude/ High Level and Offset/ Low Level. See figure 2-18. The parameter value in the waveform display window is the same with that of in the parameter display window. In the soft key menu, select Amplitude, and the corresponding value in the waveform display window will be displayed in shadow, and then users can edit its value.

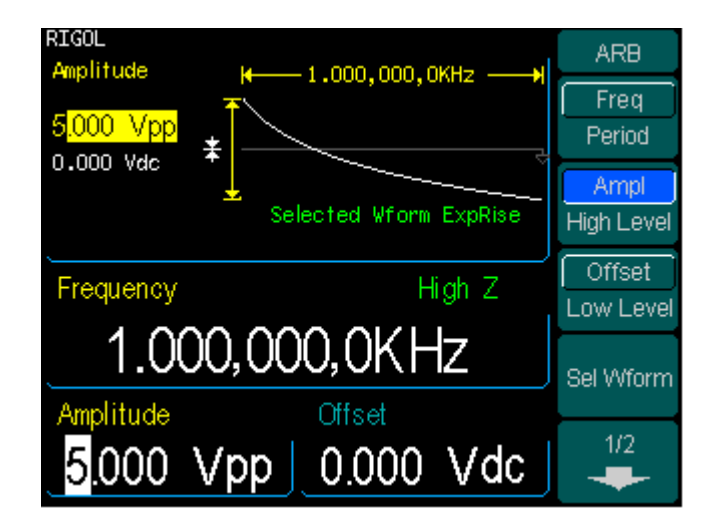

Figure 2-18 The Arb Parameter Display Interface

#### RIGOL

#### Figure 2-19

Table 2-6 The Menu Explanations of Arb Waveform (Page 1/2)

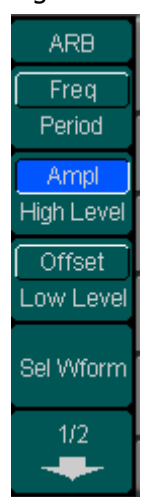

| Function<br>Menu     | Settings | Explanation                                                                                   |
|----------------------|----------|-----------------------------------------------------------------------------------------------|
| <b>F</b> /           |          | Set the signal frequency or period;                                                           |
| Freq/<br>Period      |          | the current parameter will switch                                                             |
| renou                |          | at a second press.                                                                            |
| A manual (           |          | Set the signal Amplitude or High                                                              |
| Ampi/<br>High Level  |          | Level; the current parameter will                                                             |
| riigii Levei         |          | switch at a second press.                                                                     |
| Offset/<br>Low Level |          | Set the signal Offset or Low Level;<br>the current parameter will switch<br>at a second press |
| Sel Wform            |          | Select the built-in Arbitrary Signal as Output                                                |
| Edit Wform           |          | Create and Edit Arbitrary<br>Waveform                                                         |

#### Figure 2-20

| ARB               |
|-------------------|
| 2/2               |
| EditWform         |
| Edit<br>Digital W |
| Cal<br>Digital W  |
|                   |

#### Table 2-7 The Menu Explanations of Arb Waveform (Page 2/2)

| Function<br>Menu  | Settings | Explanation                                                          |
|-------------------|----------|----------------------------------------------------------------------|
| Edit Wform        |          | Create and Edit Arbitrary<br>Waveform                                |
| Edit Digital<br>W |          | When the Digital Output Module is                                    |
| ••                |          | connected, it is the optional key.                                   |
| Cal Digital<br>W  |          | When the Digital Output Module is connected, it is the optional key. |

### To Select the built-in Arbitrary Waveform

There are five built-in Arbitrary Waveforms and user-definable Arbitrary Waveforms inside the Generator. To select one of them, follow the instructions below: Press Arb  $\rightarrow$  Load , to enter the interface below.

| Figure 2-21 Table 2-7 The Menu Explanations of Built-in Arbitrary Waveform |                  |          |                                           |  |
|----------------------------------------------------------------------------|------------------|----------|-------------------------------------------|--|
| ARB                                                                        | Function<br>Menu | Settings | Explanation                               |  |
| Built-In                                                                   | Built-in         |          | Select one of the five built-in Arbitrary |  |
| Stored                                                                     |                  |          | Waveforms (See Table 2-8)                 |  |
| Wforms                                                                     | Stored           |          | Select one of Arbitrary Waveforms         |  |
| V (alatila                                                                 | Wform            |          | stored in the Non-volatile memory         |  |
| Wform                                                                      | Volatile         |          | Select one of Arbitrary Waveforms         |  |
| DELETE                                                                     | Wform            |          | new waveform is created, the old one      |  |
| Wform                                                                      |                  |          | will be erased.                           |  |
|                                                                            |                  |          | Delete one of the Arbitrary Waveforms     |  |
| CANCEL                                                                     | DELETE           |          | stored in the Non-volatile memory. The    |  |
|                                                                            | Wform            |          | five Built-in Waveforms can not be        |  |
|                                                                            |                  |          | deleted.                                  |  |
|                                                                            |                  |          | Cancel the current operation, and return  |  |
|                                                                            | CANCEL           |          | to the upper menu. (The followings are    |  |
|                                                                            |                  |          | the same and will not be explained)       |  |

#### **Instructions:**

- When there is no waveform stored in the Non-Volatile Memory, the StoredWforms Menu and the DELETEWform Menu will hide.
- When there is no waveform in the Volatile Memory, the VolatileWform menu will hide.

#### RIGOL

#### 1. To Select the Built-in Waveform

Press  $Arb \rightarrow$  Sel Wform  $\rightarrow$  Built-In , and enter the following interface.

Figure 2-22

Table 2-8 The Menu Explanations of Built-in Arbitrary Waveform (Page 1/2)

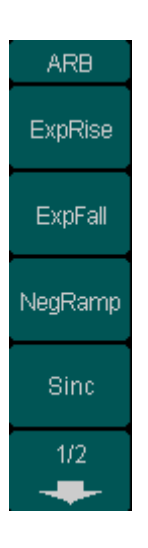

| Function<br>Menu | Settings | Explanation                                         |
|------------------|----------|-----------------------------------------------------|
| EvnDico          |          | Select the built-in Exponential Rise                |
| LAPINISE         |          | Waveform                                            |
| EvenEall         |          | Select the built-in Exponential Fall                |
| схрган           |          | Waveform                                            |
| NegRamp          |          | Select the built-in Negative Ramp<br>Waveform       |
|                  | <hr/>    |                                                     |
| Sinc             |          | Select the built-in Sinc Waveform.<br>Sinc=Sin(x)/x |
| 1/2              |          | Enter next page ( the followings are                |
| -                |          | the same)                                           |

Figure 2-23 Table 2-9 The Menu Explanations of Built-in Arbitrary Waveform (Page 2/2)

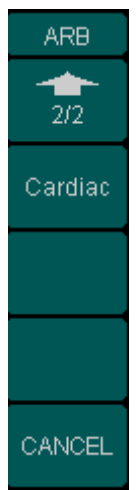

| Function<br>Menu | Settings | Explanation                                        |
|------------------|----------|----------------------------------------------------|
| 2/2              |          | Return previous page (the followings are the same) |
| Cardiac          |          | Select the built-in Cardiac Waveform               |

© 2006 RIGOL Technologies, Inc.

#### 2. To Select the Stored Waveform

Press Arb  $\rightarrow$  Sel Wform  $\rightarrow$  Stored Wform , and enter the following interface.

Figure 2-24 Table 2-10 The Menu Explanations of Stored Arbitrary Waveform (Page 1/2)

| ARB         | Function<br>Menu | Settings | Explanation                                                                                     |
|-------------|------------------|----------|-------------------------------------------------------------------------------------------------|
| Arb<br>Mem1 |                  |          | Select the Arb Waveform stored in the                                                           |
| Arb<br>Mem2 | AKB Mem1         |          | C:\ARB1:ARB_1                                                                                   |
| Arb<br>Mem3 | ARB Mem 2        |          | Select the Arb Waveform stored in the non-Volatile Memory. The location is: C:\ARB2:ARB_2       |
| Arb<br>Mem4 | ARB Mem 3        |          | Select the Arb Waveform stored in the non-Volatile Memory. The location is: C:\ARB3:ARB_3       |
| 1/2         | ARB Mem 4        |          | Select the Arb Waveform stored in the<br>non-Volatile Memory. The location is:<br>C:\ARB4:ARB_4 |

Figure 2-25

ARB

2/2

Select Arb

CANCEL

| Table 2-11 | The Menu   | Explanations | of | Stored | Arbitrary | Waveform |
|------------|------------|--------------|----|--------|-----------|----------|
|            | (Page 2/2) |              |    |        |           |          |

|     | Function   | Settings | Explanation                |
|-----|------------|----------|----------------------------|
| . 1 | Menu       |          | •                          |
|     | Select Arb |          | Open the selected waveform |
|     |            |          |                            |
|     |            |          |                            |

| Instructions:                           |              |                 |                |
|-----------------------------------------|--------------|-----------------|----------------|
| When there is no waveform stored in the | Arb Mem1     | 、 Arb Mem2      | Arb Mem3       |
| and Arb Mem4, this menu will hide. (Th  | e followings | are the same ar | nd will not be |
| explained )                             |              |                 |                |
| © 2006 RIGOL Technologies, Inc.         |              |                 | 2-2            |

#### RIGOL

#### 3. To Remove the Waveform

Press Arb  $\rightarrow$  Sel Wform  $\rightarrow$  DELETE Wform , and enter the following interface.

Figure 2-26

Table 2-12 The Menu Explanations of Stored Arbitrary Waveform(Page 1/2)

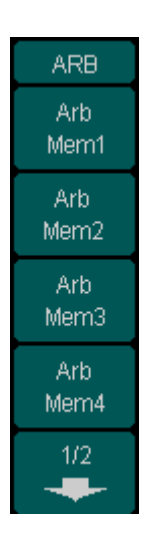

| Function Settings<br>Menu |  | Explanation                           |
|---------------------------|--|---------------------------------------|
|                           |  | Select the Arb Waveform stored in the |
| ARB Mem1                  |  | non-Volatile Memory. The location is: |
|                           |  | C:\ARB1:ARB_1                         |
|                           |  | Select the Arb Waveform stored in the |
| ARB Mem 2                 |  | non-Volatile Memory. The location is: |
|                           |  | C:\ARB2:ARB_2                         |
|                           |  | Select the Arb Waveform stored in the |
| ARB Mem 3                 |  | non-Volatile Memory. The location is: |
|                           |  | C:\ARB3:ARB_3                         |
|                           |  | Select the Arb Waveform stored in the |
| ARB Mem 4                 |  | non-Volatile Memory. The location is: |
|                           |  | C:\ARB4:ARB_4                         |

Figure 2-27 Table 2-13 The Menu Explanations of Stored Arbitrary Waveform (Page 2/2)

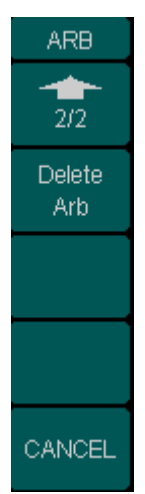

| Function<br>Menu | Settings | Explanation                  |
|------------------|----------|------------------------------|
| Delete Arb       |          | Delete the selected waveform |

## **To Edit the Arbitrary Waveform**

The Generator allows users to edit Arbitrary Waveforms, which can create any new waveform by initializing points. The procedure is as follows:

Press  $Arb \rightarrow BditWform$ , to enter the interface shown below.

| Figure 2-28 | gure 2-28 Table 2-14 The Menu Explanations of Waveform Edition Operatio |          |                                                                                                    |  |  |
|-------------|-------------------------------------------------------------------------|----------|----------------------------------------------------------------------------------------------------|--|--|
| EditW       | Function<br>Menu                                                        | Settings | Explanation                                                                                                    |  |  |
| New         | Create<br>New                                                           |          | Create a new waveform, and erase the waveform in the Volatile memory.                                                             |  |  |
| Edit        | Edit<br>Stored                                                          |          | Edit the waveform stored in the non-Volatile memory                                                                               |  |  |
| Volatile    | Edit<br>Volatile                                                        |          | Edit the waveform stored in the Volatile memory                                                                                   |  |  |
| CANCEL      | DELETE<br>Wform                                                         |          | Delete one of the Arbitrary<br>Waveforms stored in the Non-volatile<br>memory. The five Built-in Waveforms<br>can not be deleted. |  |  |

#### Instructions:

- When there is no waveform stored in the Non-Volatile Memory, the Edit Stored Menu and the DELETE Wform Menu will hide.
- When there is no waveform in the Volatile Memory, the Edit Volatile menu hide

#### 1. To Create a New Waveform

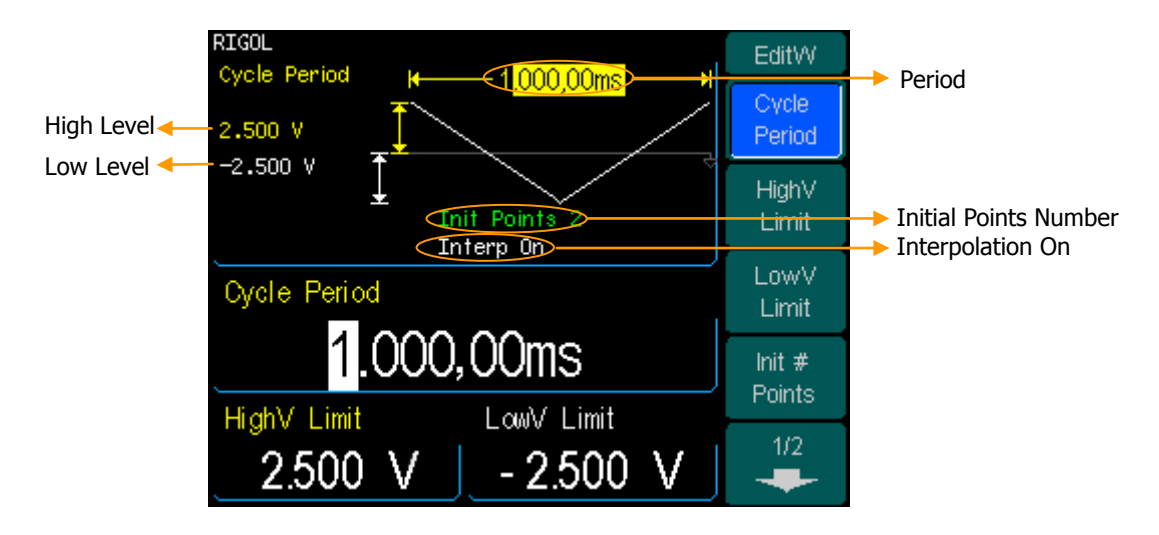

Figure 2-29 The Setting Interface of New Waveform Parameter

Figure 2-30 Table 2-15 The Menu Explanations of the New Waveform Parameters (Page 1/2)

| EditW            |  |
|------------------|--|
| Cycle<br>Period  |  |
| HighV<br>Limit   |  |
| LowV<br>Limit    |  |
| Init #<br>Points |  |
| 1/2              |  |

| Function<br>Menu | Settings | Explanation                                                     |
|------------------|----------|-----------------------------------------------------------------|
| Cycle            |          | Setting the Cycle Period for the                                |
| Period           |          | Waveform                                                        |
| High\/ Limi      |          | Setting the Level High Limit for                                |
|                  |          | the Waveform                                                    |
| LowV Limit       |          | Setting the Level Low Limit for the Waveform                    |
| Int# Points      |          | Set the number of initial points when Initializing the waveform |

Figure 2-31 Table 2-16 The Menu Explanations of the New Waveform Parameters (Page 2/2)

| EditW          |  |
|----------------|--|
| 2/2            |  |
| Interp<br>On   |  |
| Edit<br>Points |  |
|                |  |
| CANCEL         |  |

| Function<br>Menu | Settings  | Explanation                                                                                                    |
|------------------|-----------|----------------------------------------------------------------------------------------------------|
| Interp           | On<br>Off | Activate the linear Interpolation<br>between the defined points<br>Deactivate the linear Interpolation<br>between the defined points |
| Edit Points      |           | Turn on the Waveform Editor                                                                                                    |

### (1) To Set the Point Number

Press Int #Points , to set the number of the initializing points.

When a new waveform is created, the waveform editor will firstly create a waveform with two points. The Waveform Editor connects the last point to the Voltage Level of point #1 automatically to create a continuous waveform. A waveform with at most 512K points can be created.

In the default setting, point #1 is Level High, fixed on 0 second, while point #2 is Level Low and on the half of the set Cycle period.

#### (2) To Set the Interpolation

Press Interp.On , if you choose Interpolation On , and the points will be connected with beelines; otherwise, the voltages between two consecutive points will not change, and waveform looks like a step-up one.

#### (3) To Edit the Waveform Points

Press Arb  $\rightarrow$  Edit Wform  $\rightarrow$  Create New  $\rightarrow$  Edit Points , the waveform can be defined by setting the time and voltage for each point using this function. The menu is as follows:

#### RIGOL

Figure 2-32

Table 2-17 The Menu Explanations of Waveform Edition Menu(Page 1/2)

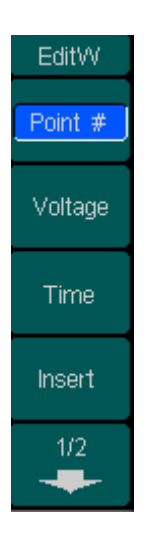

| Function<br>Menu | Settings | Explanation                                                                                          |
|------------------|----------|----------------------------------------------------------------------------------------------------|
| Point#           |          | Select the point to be edited                                                                        |
| Voltage          |          | Set Voltage for the Selected point                                                                   |
| Time             |          | Set time for the Selected point                                                                      |
| Insert           |          | Insert a new point between the defined points. Use the "Time" and "Voltage" to define the new point. |

Figure 2-33

| EditW               |  |
|---------------------|--|
| 2/2                 |  |
| Remove              |  |
| Store in<br>Non-Vol |  |
|                     |  |
| DONE                |  |

| Table 2-18 | The  | Menu    | Explanations | of | Waveform | Edition | Menu |
|------------|------|---------|--------------|----|----------|---------|------|
|            | (Pag | ge 2/2) | )            |    |          |         |      |

| Function<br>Menu     | Settings | Explanation                                                                                                    |
|----------------------|----------|----------------------------------------------------------------------------------------------------|
| Remove               |          | Remove the current point                                                                                                    |
| Stored in<br>Non-Vol |          | Save the created waveform to the<br>non-Volatile Memory. Resort to<br>Table 2-14 for a detailed Storage<br>Catalogue.             |
| Done                 |          | Finish the current operation and<br>return to the first level menu. (The<br>followings are the same and will<br>not be explained) |

#### Instruction:

The time for the last definable point should be less than the cycle period in the waveform.

### (4) Save the Waveform to the Non-Volatile Memory

| RIGOL<br>C \ARB4:     |                    | STORAGE           |
|-----------------------|--------------------|-------------------|
| Local (C:)<br>DS1102C | ARB1: 0<br>ARB2: 1 | File Type<br>Data |
|                       | ARB3: 2<br>ARB4:   | Browser<br>File   |
|                       |                    | Save              |
|                       |                    | Recall            |
|                       |                    | 1/2               |

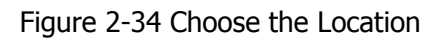

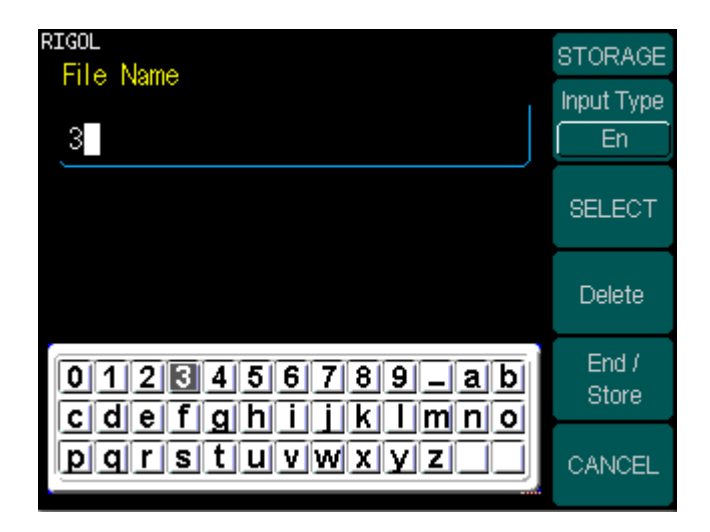

Figure 2-35 Input the Name

#### RIGOL

| Table 2-19 The Mehlu Explanations of Saving New Wavelonn |
|----------------------------------------------------------|
|----------------------------------------------------------|

| Function<br>Menu | Settings | Explanation                                                                                             |
|------------------|----------|----------------------------------------------------------------------------------------------------|
|                  |          | Store the waveform to ARB1 location                                                                     |
| File ARB1        |          | and name the file. Press Finish/Done                                                                    |
|                  |          | to finish the operation.                                                                                |
| File<br>ARB 2    |          | Store the waveform to ARB2 location<br>and name the file. Press Finish/Done                             |
| File<br>ARB 3    |          | Store the waveform to ARB3 location<br>and name the file. Press Finish/Done<br>to finish the operation. |
| File<br>ARB 4    |          | Store the waveform to ARB4 location<br>and name the file. Press Finish/Done<br>to finish the operation. |

#### Instruction

#### To save the Arbitrary Waveform:

In the Non-volatile Memory, each waveform storage place saves only one waveform. If a new one is stored, the old one will be erased.

- For a waveform containing points less than128K, one place will be used.
- For a waveform containing points from128K to 256K, two sequential places will be used.
- For a waveform containing points from256K to 512K, All the 4 places will be used.

### 2. To Edit the Stored Waveform

 $\text{Press } \overline{\text{Arb}} \rightarrow \quad \text{Edit Wform} \quad \rightarrow \quad \text{Edit Stored} \text{ , to enter the following interface.}$ 

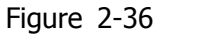

Table 2-20 The Menu Explanations of Editing Stored Waveform(Page 1/2)

| EditW       |  |
|-------------|--|
| Arb<br>Mem1 |  |
| Arb<br>Mem2 |  |
| Arb<br>Mem3 |  |
| Arb<br>Mem4 |  |
| 1/2         |  |

| Function<br>Menu | Settings | Explanation                           |  |  |  |
|------------------|----------|---------------------------------------|--|--|--|
|                  |          | Select the Arb Waveform stored in the |  |  |  |
| ARB<br>Mem1      |          | non-Volatile Memory. The default      |  |  |  |
| Menti            |          | location is: C:\ARB1:ARB_1            |  |  |  |
|                  |          | Select the Arb Waveform stored in the |  |  |  |
|                  |          | non-Volatile Memory. The default      |  |  |  |
| 2                |          | location is: C:\ARB2:ARB_2            |  |  |  |
| ADB Mom          |          | Select the Arb Waveform stored in the |  |  |  |
|                  |          | non-Volatile Memory. The default      |  |  |  |
| 5                |          | location is: C:\ARB3:ARB_3            |  |  |  |
| ADR Mom          |          | Select the Arb Waveform stored in the |  |  |  |
|                  |          | non-Volatile Memory. The default      |  |  |  |
| 4                |          | location is: C:\ARB4:ARB_4            |  |  |  |

| Figure 2 | -37 |
|----------|-----|
|----------|-----|

| Table 2-21 | The  | Menu    | Explanations | of | Editing | Stored | Waveform |
|------------|------|---------|--------------|----|---------|--------|----------|
|            | (Pag | ge 2/2) | )            |    |         |        |          |

| EditW       |
|-------------|
| 2/2         |
| Edit<br>Arb |
|             |
|             |
| CANCEL      |

| Function<br>Menu | Settings | Explanation                |
|------------------|----------|----------------------------|
| Edit Arb         |          | Edit the selected waveform |

### 3. To Delete a Waveform

Press Arb  $\rightarrow$  Edit Wform  $\rightarrow$  DELETE Wform , to delete a waveform.

## To Generate the Modulated Waveform

Use the Mod button to generate modulated waveform. DG3000 Series can generate AM, FM, FSK, PM and PWM modulated waveforms. Modulating parameters vary with the types of the modulation. In AM, users can set the Source (Internal/ External), depth, Modulating Frequency, Modulating Waveform and Carrier Waveform; in FM, users can set the Source (Internal/ External), Frequency Deviation, Modulating Waveform and Carrier Waveform; in FSK, users can set the Source (Internal/ External), Frequency Range, Internal Rate, Modulating Waveform and Carrier Waveform; in PM, users can set the Source (Internal/ External), Phase Deviation, Modulating Frequency, Modulating Waveform and Carrier Waveform; in PM, users can set the Source (Internal/ External), Phase Deviation, Modulating Frequency, Modulating Waveform and Carrier Waveform; in PWM, users can set the Modulating Frequency, Pulse Width Deviation, Modulating Waveform and Source (Internal/ External) etc.

We will cover how to set these parameters in details according to the Modulation types.

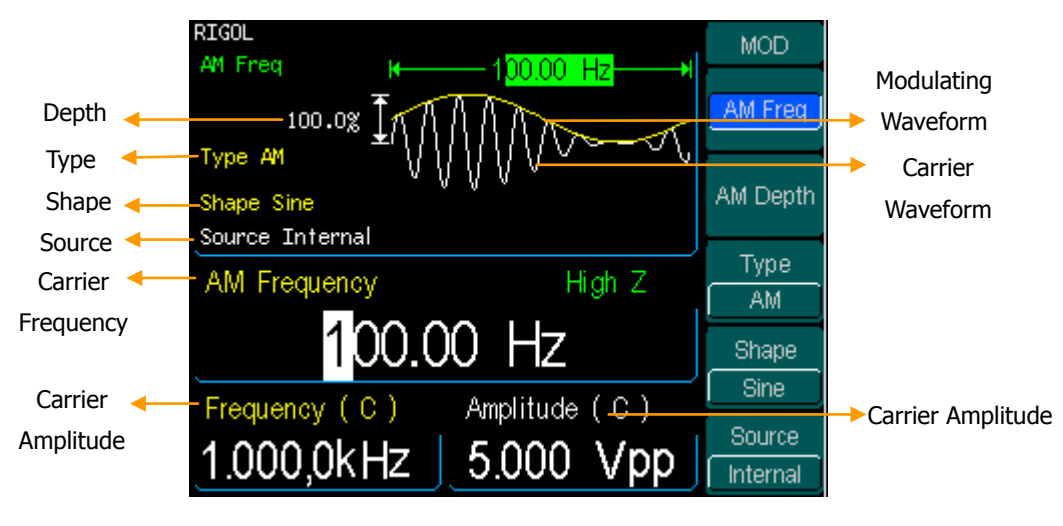

Figure 2-38 The Display Interface of Modulated Waveform Parameter

## AM

The modulated waveform consists of two parts: the Carrier Waveform and the Modulating Waveform. In AM, the Amplitude of the Carrier Waveform varies with the instantaneous voltage of the modulating waveform. The Parameters for the AM are in table 2-22.

Press  $Mod \rightarrow Type \rightarrow AM$ , to enter the following menu.

| Figure | 2-30 |
|--------|------|
| igure  | 2-39 |

A١

AM

Table 2-22 The Menu Explanations of the AM Parameters

| IOD           | Function<br>Menu | Settings                                                       | Explanation                                                                                             |
|---------------|------------------|----------------------------------------------------------------|----------------------------------------------------------------------------------------------------|
| Freq<br>Donth | AM Freq          |                                                                | Set the modulating waveform<br>frequency. Frequency Range:<br>2mHz~20kHz (Internal Source Only).        |
| ype           | AM Depth         |                                                                | Set the amplitude range                                                                                 |
| AM<br>hape    | Туре             | AM                                                             | Amplitude Modulation                                                                                    |
| urce<br>ernal | Shape            | Sine<br>Square<br>Triangle<br>UpRamp<br>DnRamp<br>Noise<br>Arb | Choose the modulating Waveform. To<br>change the Carrier Waveform<br>parameter, press Sine, Square etc. |
|               |                  | Internal                                                       | The Source is Internal                                                                                  |
|               | Source           | External                                                       | The Source is External. Use the [Modulation In] connector in the Rear panel.                            |

### Term Explanation

#### **Modulation Depth**

The Amplitude Range (also called "Percentage Modulation"). Modulation Depth varies from 1% to 120%.

- In the 0% Modulation, the output amplitude is the half of the set one.
- In the 100% Modulation, the output amplitude is the same with the set one.
- For an external source, the depth of AM is controlled by the voltage level of the connector connected to the [Modulation In]. +5V corresponds to the currently set depth 100%.

## FM

The modulated waveform consists of two parts: the Carrier Waveform and the Modulating Waveform. In FM, the Frequency of the Carrier Waveform varies with the instantaneous voltage of the modulating waveform. The Parameters for the FM are as shown in figure 2-40.

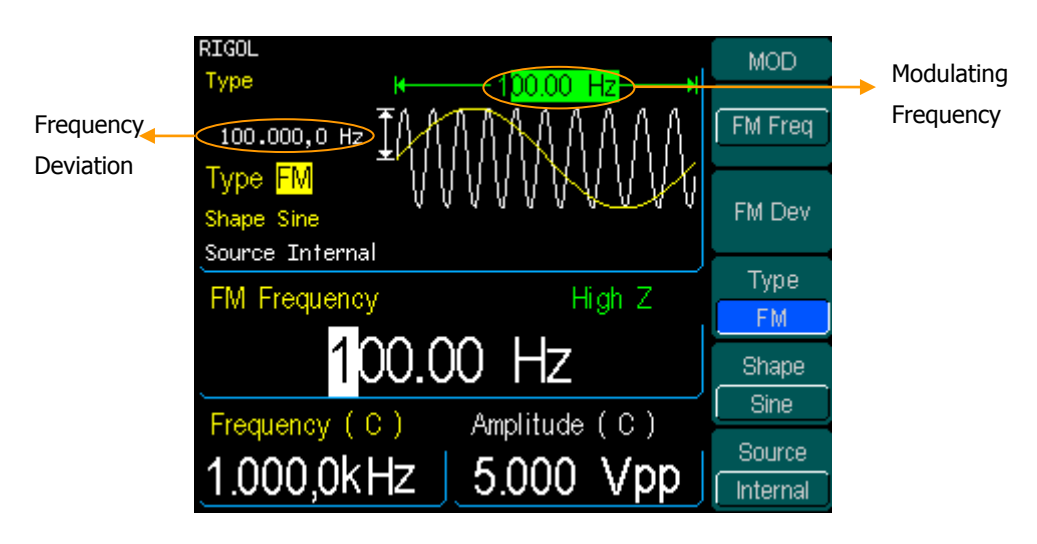

Figure 2-40 The Setting Interface of FM Waveform Parameter

Press  $Mod \rightarrow Type \rightarrow FM$ , to enter the following menu.

| Figure 2-41        | Table 2-23 T     | he Menu Expla                                                  | anations of the FM Parameters                                                                           |
|--------------------|------------------|----------------------------------------------------------------|----------------------------------------------------------------------------------------------------|
| MOD                | Function<br>Menu | Settings                                                       | Explanation                                                                                             |
| FM Freq            |                  |                                                                | Set the modulating waveform                                                                             |
|                    | FM Freq          |                                                                | frequency. Frequency Range:                                                                             |
| FM Dev             |                  |                                                                | 2mHz~20kHz (Internal Source Only).                                                                      |
| Type<br>FM         | FM Dev           |                                                                | Set the Frequency Deviation between<br>the Modulating Waveform and the<br>Carrier Waveform              |
| Shape<br>Sine      | Туре             | FM                                                             | Frequency Modulation                                                                                    |
| Source<br>Internal | Shape            | Sine<br>Square<br>Triangle<br>UpRamp<br>DnRamp<br>Noise<br>Arb | Choose the modulating Waveform. To<br>change the Carrier Waveform<br>parameter, press Sine, Square etc. |
|                    |                  | Internal                                                       | The Source is Internal                                                                                  |
|                    | Source           | External                                                       | The Source is External. Use the [Modulation In] connector in the Rear panel.                            |

#### Figure 7\_41

#### **Term Explanation Frequency Deviation**

- The Deviation should be equal to or less than the Carrier Waveform Frequency.
- The Sum of the Deviation and the Carrier Frequency should be equal to or less than maximum frequency of the selected function plus 1kHz.
- For an External Source, the Deviation is controlled by the voltage Level of the Connector connected to the [Modulation In]. +5V corresponds to the selected Deviation and -5V to the negative selected Deviation.

# FSK

The FSK Modulation is a modulation method, the output frequency of which switches between two the pre-set frequencies (Carrier Waveform Frequency and the Hop Frequency). The Frequency of the Output Frequency switch between the carrier waveform frequency and the Hop frequency is called the FSK rate. The frequency by which the output frequency switch from each other is determined by the Internal Frequency generator or the Signal Voltage Level offered by the Ext Trig/FSK/Burst connector in the rear panel:

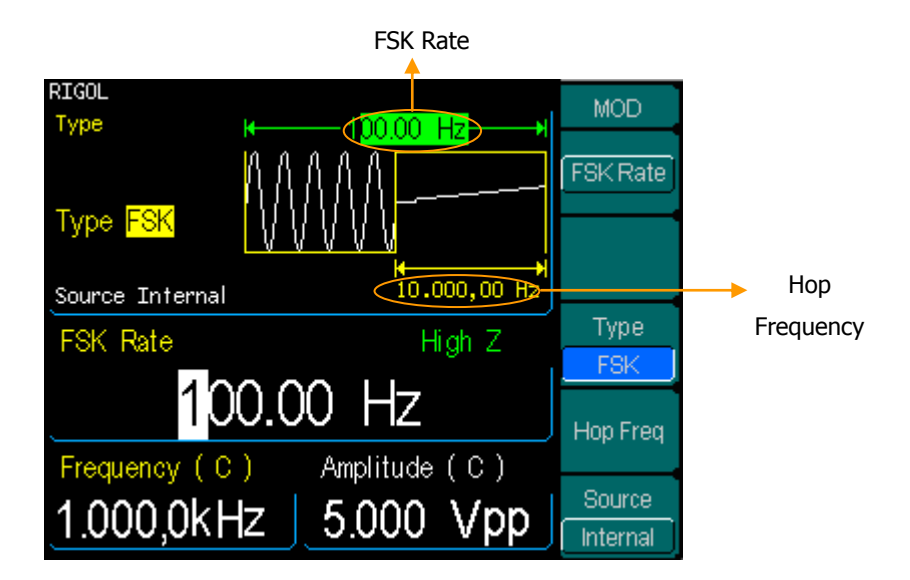

Figure 2-42 The Setting Interface of FSK Waveform Parameter

Press  $Mod \rightarrow Type \rightarrow FSK$ , to enter the following interface.

Table 2-24 The Menu Explanations of the FSK Parameters

| MOD              | Function<br>Menu | Settings | Explanation                                                                                                    |
|------------------|------------------|----------|----------------------------------------------------------------------------------------------------|
| FSK Rate<br>Type | FSK Rate         |          | Set the frequency at which the output<br>frequency shifts between the carrier<br>frequency and the Hop frequency<br>(Internal Modulation Only):<br>2mHz~100MHz |
| Hop Freq         | Туре             | FSK      | Frequency Shift Keying Modulation                                                                                                    |
| Source           | Hop Freq         |          | Set the Hop Frequency                                                                                                    |
| Internal         |                  | Internal | The Source is Internal                                                                                                    |
|                  | Source           | External | The Source is External. Use the [EXT Trig/FSK/Burst] connector in the Rear panel.                                                                              |

## PM

The modulated waveform consists of two parts: the Carrier Waveform and the Modulating Waveform. In PM, the Phase of the Carrier Waveform varies with the instantaneous voltage Level of the modulating waveform. The Parameters for the PM are as shown in figure 2-44.

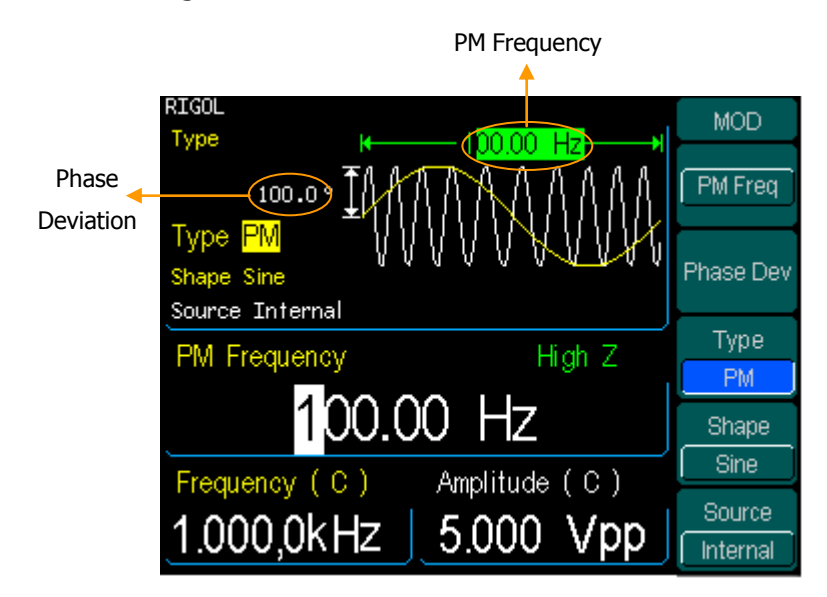

Figure 2-44 The Setting Interface of PM Waveform Parameter

Press  $Mod \rightarrow Type \rightarrow PM$ , enter the following interface.

#### Figure 2-45

Table 2-25 The Menu Explanations of the PM Parameters

| MOD                |  |
|--------------------|--|
| PM Freq            |  |
| Phase Dev          |  |
| Type<br>PM         |  |
| Shape<br>Sine      |  |
| Source<br>Internal |  |

| Function<br>Menu | Settings                                                       | Explanation                                                                                                    |
|------------------|----------------------------------------------------------------|----------------------------------------------------------------------------------------------------|
| PM Freq          |                                                                | Set the modulating waveform<br>frequency. Frequency Range:<br>2mHz~20kHz (Internal source Only).                |
| Phase Dev        |                                                                | Set the Phase Deviation between the<br>Modulating Waveform and the Carrier<br>Waveform, ranging from 0° to 360° |
| Туре             | РМ                                                             | Phase Modulation                                                                                                |
| Shape            | Sine<br>Square<br>Triangle<br>UpRamp<br>DnRamp<br>Noise<br>Arb | Choose the modulating Waveform. To<br>change the Carrier Waveform<br>parameter, press Sine, Square etc.         |
|                  | Internal                                                       | The Source is Internal                                                                                          |
| Source           | External                                                       | The Source is External. Use the [Modulation In] connector in the Rear panel.                                    |

### PWM

The modulated waveform consists of two parts: the Carrier Waveform and the Modulating Waveform. In PWM, the width of the Carrier Waveform (Pulse) varies with the instantaneous voltage of the modulating waveform. The parameters for PWM are as shown in figure 2-46.

PWM can only be used for pulse modulation, press Mod, enter the modulation interface, you may discover that the function key PWM is cryptic when you choose the modulation type, but it will appear when you press Mod in the Pulse interface.

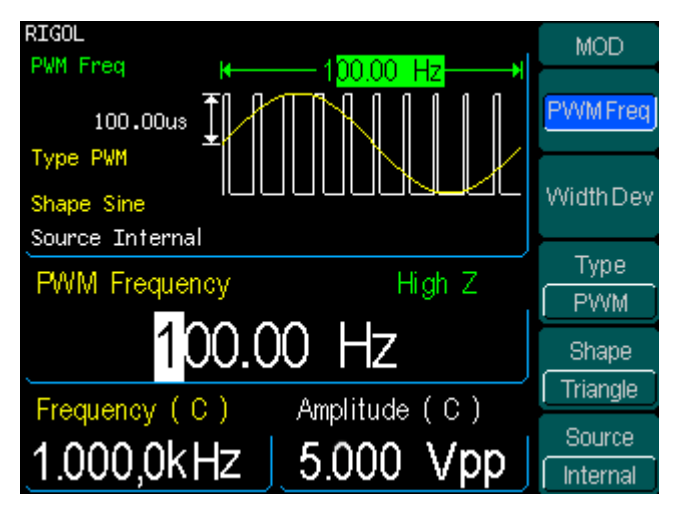

Figure 2-46 The Setting Interface of PWM Waveform Parameter

Press Pulse  $\rightarrow$  Mod , enter the following menu.

| Figure 2-47        | Table 2-26 The Menu Explanations of the PWM Parameters |                                                                |                                                                                                    |  |
|--------------------|--------------------------------------------------------|----------------------------------------------------------------|----------------------------------------------------------------------------------------------------|--|
| MOD                | Function<br>Menu                                       | Settings                                                       | Explanation                                                                                             |  |
| Width Dev          | PWM<br>Freq                                            |                                                                | Setthemodulatingwaveformfrequency.FrequencyRange:2mHz~20kHz (only for internal source).                 |  |
| Type<br>PVVM       | Width<br>Dev                                           |                                                                | Set the width deviation                                                                                 |  |
| Shape<br>Sine      | Туре                                                   | PWM                                                            | Pulse Width Modulation                                                                                  |  |
| Source<br>Internal | Shape                                                  | Sine<br>Square<br>Triangle<br>UpRamp<br>DnRamp<br>Noise<br>Arb | Choose the modulating Waveform. To<br>change the Carrier Waveform<br>parameter, press Sine, Square etc. |  |
|                    |                                                        | Internal                                                       | Choose the internal source.                                                                             |  |
|                    | Source                                                 | External                                                       | Choose the external source, use the linker [Modulation In] in the rear panel.                           |  |

#### Note:

The maximum range of the (duty deviation)/(width deviation) is the smaller one in [(pulse duty/width), 1-pulse width].

### To Generate Sweep

In the frequency sweep mode, the function generator "steps" from the start frequency to the stop frequency at the sweep rate you specify. Sweep can be generated by Sine, Square, Ramp or Arbitrary Waveforms (Pulse, Noise and DC are not allowed).

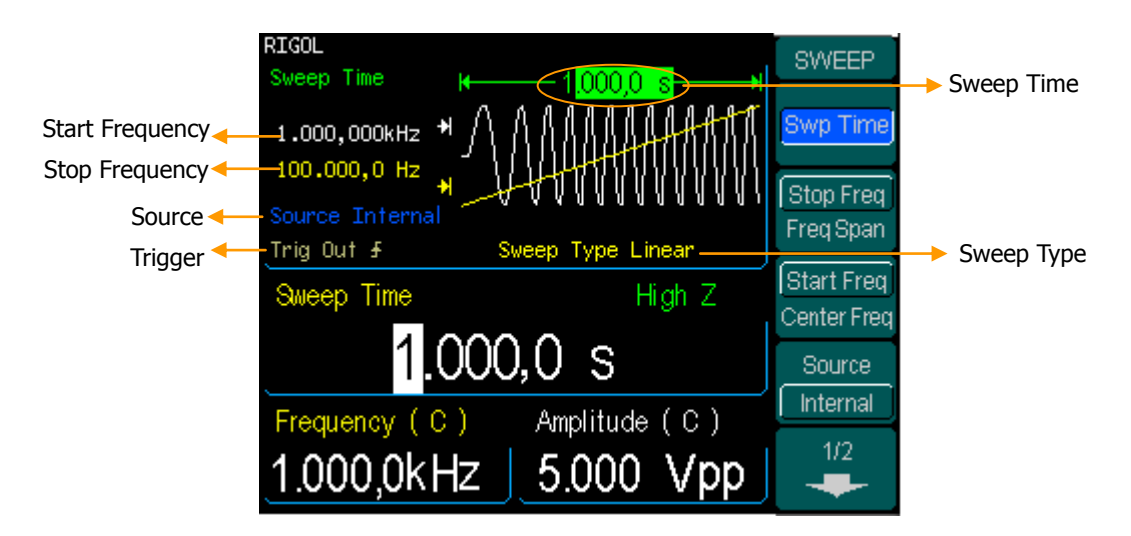

Figure 2-48 The Setting Interface of Sweep Waveform Parameter

Press Sweep button to enter the following menu. Set the Waveform parameters by using the operation menu.

Figure 2-49 Table 2-27 The Menu Explanations of Waveform Sweep (Page 1/2)

| SWEEP                 | Function<br>Menu          | Settings             | Explanation                                                                                                    |
|-----------------------|---------------------------|----------------------|----------------------------------------------------------------------------------------------------|
| Swp Time<br>Stop Freq | Swp Time                  |                      | Set the Time Span of the Sweep for<br>which the Frequency changes from the<br>Start Frequency to Stop Frequency. |
| Start Freq            | Stop Freq<br>Freq Span    |                      | Set the Stop Frequency of the Sweep<br>Set the Frequency Span of the Sweep                                       |
| Source                | Start Freq<br>Center Freq |                      | Set the Start Frequency of the Sweep<br>Set the Center Frequency of the Sweep                                    |
| 1/2                   | Source                    | Internal<br>External | Choose Internal Source<br>Choose External Source, use the [Ext<br>Trig/FSk/Burst] connector in the rear<br>panel |
|                       |                           | maillai              | Choose External Source, set the start<br>and stop time by hand                                                   |

#### Sweep Frequency Setting

Use Start Freq and Stop Freq or Center Freq and Freq Span to set the range of the frequency. Press the button again to switch between each other.

- To Sweep upward, set the Start Frequency lower than the Stop Frequency, or set a positive frequency interval.
- To Sweep downward, set the Start Frequency higher than the Stop Frequency, or set a negative frequency interval.

| Function<br>Menu | Settings | Explanation                                                                    |
|------------------|----------|--------------------------------------------------------------------------------|
|                  | Let I    | Set Signal Triggered at Rise Edge                                              |
| Trig             | Off      | Set Signal Triggered at Fall Edge                                              |
|                  |          | Turn off Trigger Setting                                                       |
| Linear<br>Log    |          | Set the Sweep with linear spacing<br>Set the Sweep with logarithmic<br>spacing |

Table 2-28 The Menu Explanations of Waveform Sweep (Page 2/2)

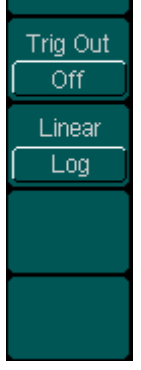

Figure 2-50

SWEEP

2/2

### To Generate Burst

Burst Function can generate versatile waveforms in burst, which can last specific times of waveform cycle(N-Cycle Burst), or when external gated signals( Gated Burst) is applied, any waveform could be used, But noise can only be used in Gated Burst.

Press Burst button to enter the following interface. Set the Waveform parameters by using the operation menu.

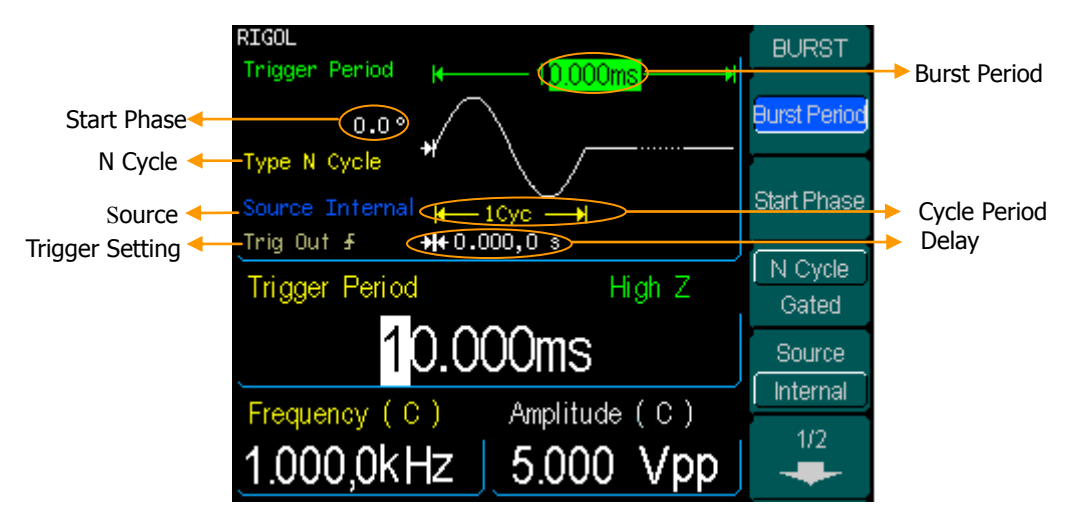

Figure 2-51 The Setting Interface of Burst Waveform Parameter

## Set the N-Cycle Burst

Press Burst  $\rightarrow$  N Cycle , to enter the following interface.

Figure 2-52 Table 2-29 The Menu Explanations of the N-Cycle Parameters (Page1/2)

| BURST        | Function<br>Menu | Settings                       | Explanation                                                                                                    |
|--------------|------------------|--------------------------------|----------------------------------------------------------------------------------------------------|
| Burst Period | Burst            |                                | Sat the Burst Deriod                                                                                                    |
|              | Period           |                                | Set the buist renou                                                                                                    |
| Start Phase  | Start            |                                | Sat the Start Phase of the Burst                                                                                                    |
|              | Phase            |                                | Set the Start Phase of the burst                                                                                                    |
| Gated        | N Cycle          |                                | Use the N-Cycle Mode                                                                                                    |
| Course       | Gated            |                                | Use the Gated Mode                                                                                                    |
| Internal     | Source           | Internal<br>External<br>Manual | Choose Internal Source<br>Choose External Source, use the [EXT<br>Trig/FSK/Burst] connector in the rear<br>panel<br>Choose External Source, set the start and<br>stop time by hand |

### **Burst Period**

Set the time span between an N-Cycle Burst and the next. If necessary the period will increase to allow the specific number of cycles in a burst. Burst Period > Period X Burst Number

#### Start Phase

Define the Start and the Stop Point in a waveform. The phase varies from  $-360^{\circ}$  to  $+360^{\circ}$ , and the default setting is 0°. For an Arbitrary Waveform, 0° is the first waveform point.

### N-Cycle/ Gated

N-Cycle has specific number of waveform cycles, and every burst is activated by a trigger event. Gated burst use external source to control burst as when to be activated.

BUR

Tria

#Cy Infir

Del

| ST    | Fu<br>N | nction<br>1enu | Settings         | Explanation                                |
|-------|---------|----------------|------------------|--------------------------------------------|
| 2     |         |                | L <del>+</del> I | Signal Triggered at Rise Edge              |
| -     |         | Trig           | ₹                | Signal Triggered at Fall Edge              |
| Out   |         |                | Off              | Turn off Trigger Setting                   |
| Ì     | #       | Cycle          |                  | Set the Number of the bursts in a N-Cycle  |
| les j |         |                |                  | Set the Number of the bursts in a N-Cycle  |
| ite   | Ir      | nfinite        |                  | to be infinite                             |
| ay    | [       | Delay          |                  | Set the Delay time before the burst starts |
|       |         |                | ~                |                                            |

Figure 2-53 Table 2-30 The Menu Explanations of the N-Cycle Parameters (Page2/2)

### # Cycle

Set the number of Waveform Cycle in an N-Cycle (1 to 1,000,000 or Infinite). If you choose Infinite, then a continuous waveform will be generated which will not stop until a trigger event happens (Trigger button is pressed).

- If needed, Burst Period will increase to cater to the specific number of cycles.
- For a frequency greater than 25MHz, only a bust with infinite cycles is allowed.
- For an infinite-cycle Burst, External or Manual Trigger is needed to activate burst.

### Delay

Set the Time Delay between the Trigger Input and the Start of the N-Cycle Burst. The minimum delay is a function of the specific burst period, and should always be greater than 0s.
# Set the Gated Burst

Press Burst  $\rightarrow$  Gated , to enter the following interface.

Figure 2-54

Table 2-31 The Menu Explanations of the Gated Burst Parameters

| BURST       |
|-------------|
|             |
|             |
| Start Phase |
| N Cycle     |
| Gated       |
| Polarity    |
| Positive    |
|             |
|             |

| Function<br>Menu | Settings             | Explanation                           |
|------------------|----------------------|---------------------------------------|
| Start            |                      | Set the Start Phase for the Gated     |
| Phase            |                      | Signal                                |
| N Cycle          |                      | Sat the Cated Made                    |
| Gated            |                      | Set the Gated Mode                    |
| Polarity         | Positive<br>Negative | Set the Polarity for the Gated Signal |

# To Store and Recall

Press Store/Recall Button to enter the following interface. You can save or recall the State or Data Documentation inside the Generator. The status file and data file on the U Disk are also allowed to rebuild or delete. File names can either be Chinese or English.

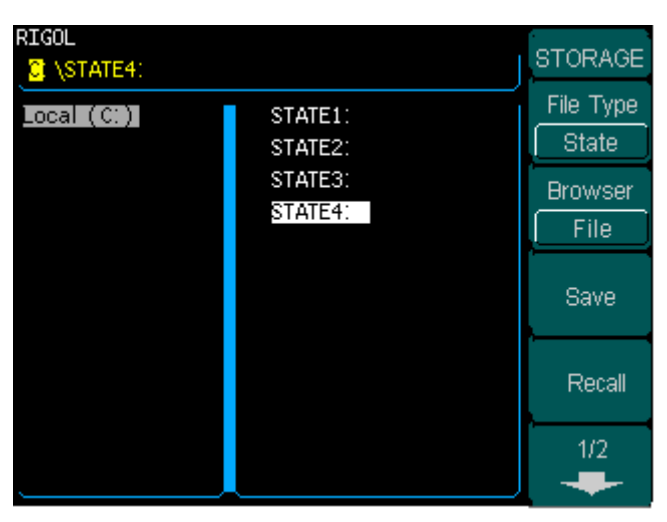

Figure 2-55 The Save and Read Interface

Figure 2-56 Table 2-32 The Menu Explanations of Save and Recall (Page 1/2)

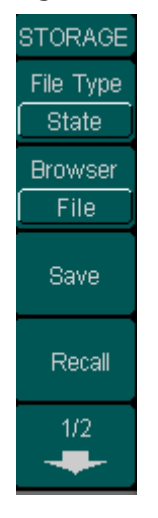

| Function<br>Menu | Settings                  | Explanation                                                                                 |
|------------------|---------------------------|---------------------------------------------------------------------------------------------|
| File Type        | State<br>Data<br>All File | The Setting of the Generator<br>Arbitrary Waveform file                                     |
| Browser          | Path<br>Directory<br>File | Shift between the Path,<br>Directory and file                                               |
| Save             |                           | Save the waveform to the appointed place                                                    |
| Recall           |                           | Recall the waveform or<br>Setting information in the<br>specific position in the<br>memory. |

Figure 2-57 Table 2-33 The Menu Explanations of Save and Recall (Page 2/2)

 Function
 Settings
 Explanation

 2/2
 Delete
 Delete the selected file

# About the browser

The directory selection shift is done by the direction keys. In the directory mode, pressing the right key will open the lower directory while the left key will fold the directory. Up and Down key are used to shift between the directories; in the Path mode, right key stands for the lower directory, left key upper, up key route, and down key the lowest or the stroll bar between the files.

# To Save the Instrument State

Users are allowed to store the instrument state in any of the 4 Non-Volatile Memories. The state storage will "memorize" the selected function (including the Arbitrary Waveform), Frequency, Amplitude, DC Offset, Duty Cycle, Symmetry, and other modulation parameter used.

To Save the Instrument State, the procedures are given as follows:

- Choose the file Type to store
   PressStore/Recall → Type → State , and choose State as the storage type.
- Choose the location of the file. There are four positions in the Local(C :) STATE1, STATE2, STATE3 and STATE4, choose anyone of them by rotating the knob.
- Name the file and Save it
   Press Save button, enter the desired name. Press End/Store to finish.

# To Save Data

Users are allowed to store data document in any of the 4 Non-Volatile Memories. If the place is already occupied, new document will cover the old one. The procedures for data storage are given as follows:

- 1. Choose the file Type to store Press Store/Recall  $\rightarrow$  Type  $\rightarrow$  data, and choose data as the storage type.
- Choose the location of the file. There are four positions in the Local(C :) ARB1, ARB2, ARB3 and ARB4, choose anyone of them by rotating the knob.
- Name the file and Save
   Press Save button, enter the desired name. Press End/Store to finish.

# The Seamless Interaction of DG3000 and DS1000

Above we have introduced to you the interfaces of DG3000, and mentioned the USB Host Interface. Below, we will introduce to you how to use this interface to connect DG3000 and DS1000 to realize the nondestructive data Transmission.

Step one, Connect DG3000 with DS1000, and acquire data.

Step two, Connect the USB Host Interface of DG3000 with the USB Device Interface of DS1000. View the waveform acquired. The procedures are given as follows:

#### View the Acquired Waveform

Press Store/Recall Button, to enter the following menu.

| RIGOL                 |                                          | STORAGE                                    |
|-----------------------|------------------------------------------|--------------------------------------------|
| Local (C:)<br>DS1102C | STATE1:<br>STATE2:<br>STATE3:<br>STATE4: | File Type<br>State<br>Browser<br>Directory |
| ]                     |                                          | Save                                       |
|                       |                                          | Recall                                     |
|                       |                                          | 1/2                                        |

Figure 2-58 The Recalling the Waveform Interface

Press Browser  $\rightarrow$  Directory , use the knob to select DS1102C and make it be displayed in inverse color.

| RIGOL<br>DS1102CD\CH2: ON |                     | STORAGE         |
|---------------------------|---------------------|-----------------|
| Local (C:)<br>DSI10200    | CH1: OFF<br>CH2: ON | State           |
|                           |                     | Browser<br>Path |
|                           |                     | Save            |
|                           |                     | Recall          |
|                           |                     | 1/2<br>         |

Figure 2-59 Choose the Directory

Press Browser  $\rightarrow$  File, use the direction key to choose **CH1**: **ON** and make it be displayed in inverse color (choose the channel that you want to recall the information).

| RIGOL<br>TS1102CACH1: ON |                     | STORAGE         |
|--------------------------|---------------------|-----------------|
| Local (C:)               | CH1: ON<br>CH2: OFF | File Type       |
|                          |                     | Browser<br>Path |
|                          |                     | Save            |
|                          |                     | Recall          |
|                          |                     | 1/2             |

Figure 2-60 Choose the Channel

When the preparation is done, the following steps will help you read the information DS1000 acquired.

#### RIGOL

Press Recall and DG3000 will recall the waveform data acquired by DS1000 into the Volatile Memory.

**Note:** when recalling, DG3000 will recall once and write once, so there will be 2 processing bar. If there is only one shown, it means that the recall operation is unsuccessful.

## To generate the waveform acquired

Press Arb  $\rightarrow$  Sel Wform  $\rightarrow$  Volatile Wform , to load the waveform just recalled.

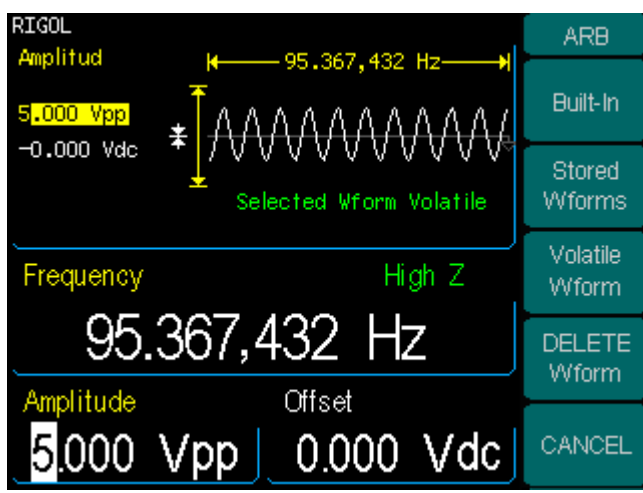

Figure 2-61 Load the Waveform

**Notes**: The frequency shown on DG3000 may vary greatly from what you imagine. This is because that DG3000 consider the waveform acquired as a period. If you want to get the real period of the generated waveform, you have to use the frequency value shown on DG3000 times the number of the real period in this false period.

As shown in the figure below, this is the waveform shown on another DS1000 using the above operation. Please note that the frequency shown on this instrument is the same as the precious one.

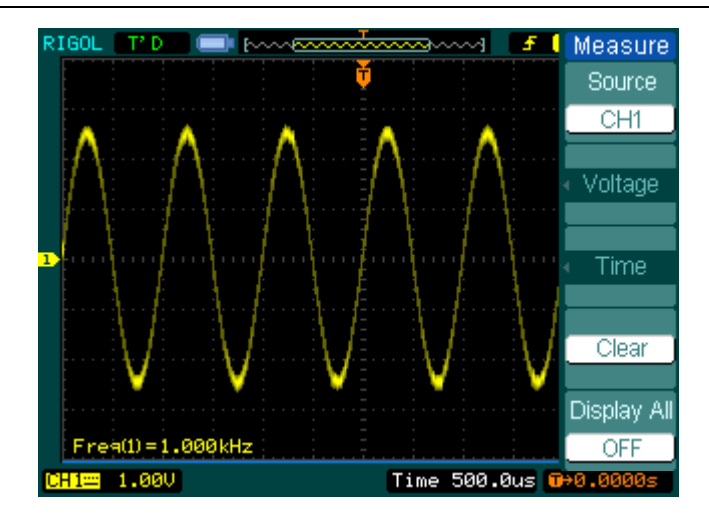

Figure 2-62 The Reappearance Waveform

# To Save the data in the Volatile memory into the Non-Volatile Memory

The information in the Volatile Memory will disappear once the instrument is powered off. To save the valuable information, save the information to the Non-Volatile Memory.

First edit the Arbitrary Waveform in the Arb function and press  $Arb \rightarrow Brit W form$ ,

| RIGOL                   | ARB               |
|-------------------------|-------------------|
|                         | 2/2               |
| Selected Wform Volatile | EditWform         |
| Frequency High Z        | Edit<br>Digital W |
| 95.367,432 Hz           | Cal<br>Digital W  |
| Amplitude Offset        |                   |
| 5.000 Vpp 0.000 Vdc     |                   |

Figure 2-63 Edit the waveform

Choose Edit Volatile  $\rightarrow$  2/2 page and and edit the Points,

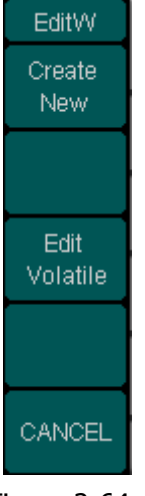

© 2006 RIGOL Technologies, Inc.

Choose 2/2 page Store in Non-Volatile,

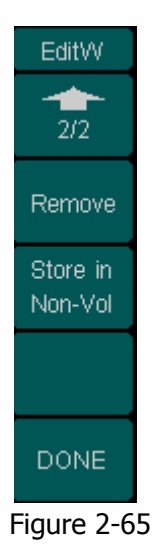

Press Store/Recall, choose the location, to finish the operation.

| RIGOL                 |                | STORAGE              |
|-----------------------|----------------|----------------------|
| Local (C:)<br>DS1102C | ARB1:<br>ARB2: | File Type<br>State   |
|                       | ARB3:<br>ARB4: | Browser<br>Directory |
|                       |                | Save                 |
|                       |                | Recall               |
|                       |                | 1/2                  |

Figure 2-66 Choose the Location

# To Use USB Storage

As is shown in figure 2-67, the storage location is divided into: The internal Storage Local(C:) and the U Disk storage U Disk (A:). At the left side of the front panel, there is a USB interface. When a USB storage is connected, the storage menu will show "Mobile Disk (A:)". Otherwise, the default location is the internal location Local(C:).

| RIGOL<br>At \0.rsf             |                       | STORAGE              |
|--------------------------------|-----------------------|----------------------|
| Local (C:)<br>Mobile Disk (A:) | ☐ Ultrawave ☐ PC soft | File Type<br>State   |
|                                | 0.rsf                 | Browser<br>Directory |
|                                |                       | Save                 |
|                                |                       | Recall               |
|                                |                       | 1/2                  |

Figure 2-67 To Use the USB Storage

1. Install the Mobile Disk

Insert the Mobile Disk into the USB interface on the front panel, and the screen will show "Detect a Mobile Disk", and storage menu will show "Mobile Disk ( A:)"

2. Choose the Mobile Disk

Press Browser  $\rightarrow$  Directory, move the cursor with the up or down direction key to select "Mobile Disk (A:)". Press the right key to open the lower directory, use the up and down direction key to choose the file" DG3000". Use the right key to open the lower directory, and up and down key to select the file "Workspace". Input the file name and save.

3. Remove the Mobile Disk

Remove the Mobile Disk from the Interface. The system will inform you "The Mobile Disk is removed", and the "Mobile Disk (A:)" in the storage menu will disappear.

**Note:** Mobile Disk can only be U Disk; portable hard disk is not supported.

# To Save a File

Press Store/Recall  $\rightarrow$  Store, to enter the following interface. Enter the desired file name in the "File Name" frame. In the middle of the figure below is the input keypad, used to edit the file name. Use the up and down direction keys and knob to select the desired character; use the left and right direction keys to edit the input file name.

| RIGOL<br>File Name | STORAGE<br>Input Type<br>En |
|--------------------|-----------------------------|
|                    | SELECT                      |
|                    | Delete                      |
| 0123456789_ab      | End /<br>Store              |
| pqrstuvwxyz        | CANCEL                      |

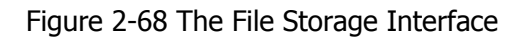

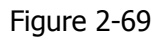

STORAGE Input Type

SELECT

Delete

End / Store

Table 2-34 The Menu Explanation of File Storage

| Function<br>Menu | Settings     | Explanation                          |
|------------------|--------------|--------------------------------------|
| Input<br>Type    | En<br>Chn(s) | English Input<br>Chinese Input       |
| SELECT           |              | Select the current character         |
| Delete           |              | Delete the current character         |
| End/<br>Store    |              | Store the file with the current name |

CANCEL

#### RIGOL

#### 1. English Input

The English Input Interface is as shown in figure 2-70, to save a file named "NewFile", follow the steps below:

| File Name<br>File Name<br>Input Window | STORAGE<br>Input Type<br>En<br>SELECT |
|----------------------------------------|---------------------------------------|
|                                        | Delete                                |
| 0123456789_ab                          | End /<br>Store                        |
| pqrstuvwxyz                            | CANCEL                                |

Figure 2-70 The English Input Interface

- (1) Press Input Type  $\rightarrow$  En , to enter the English Interface.
- (2) Input the file name" NewFile".

Use the Knob to adjust the cursor's horizontal position and the up and down key to adjust the vertical position. Select the Character "N" and press Select. Repeat this until you have inputted "NEWFile". Press the +/- button on the number Keypad to shift into the Capitalized Input mode

(3) Edit the File Name

When you have entered a wrong character, move the cursor to the wrong character to be deleted and press Delete to remove it. Reenter the file name.

(4) Press End/Store , to finish and save the file.

# 2. Chinese Input

The Chinese Input Interface is as shown in figure 2-71. To save a new file named "信号发生器", follow the instructions below:

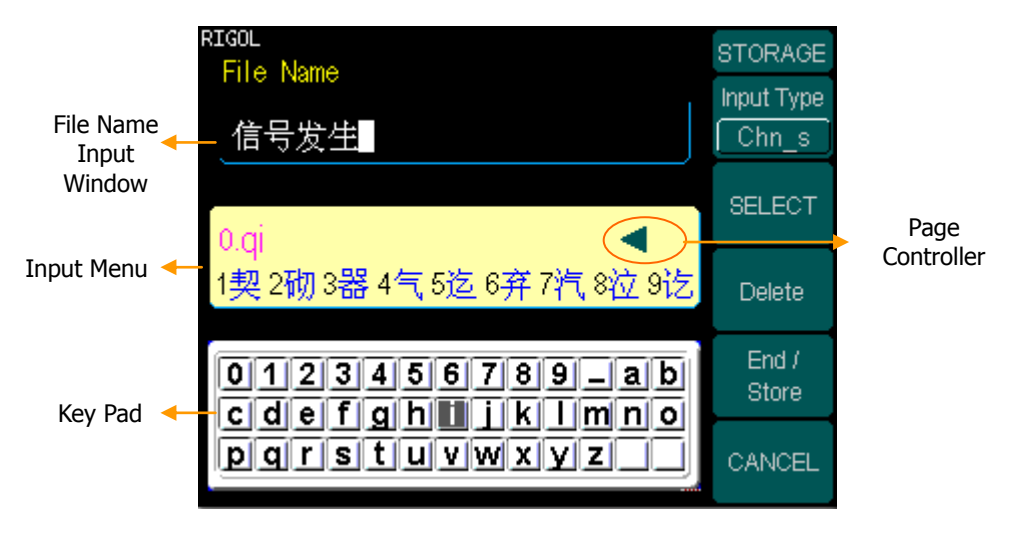

Figure 2-71 The Chinese Input Interface

- (1) Press Input Type  $\rightarrow$  Chn(s), to enter the Chinese Input Interface.
- (2) Press the "+/-"button on the Number Keypad, to shift Capitalization, and choose the input to be Minuscule and enter Chinese.
- (3) Input the file name: "信号发发生器"

Use the Knob to adjust the cursor's horizontal position and the up and down key to adjust the vertical position. Select the Character "q" and press Select . Repeat till all the needed characters are selected. In the Input Menu, choose the Chinese character you need with the help of the page controller and the  $1\sim9$  button on the keypad.

(4) Edit the wrongly input

When a file name is wrong, move the cursor to the character to remove and press Delete to remove it and reenter the file name.

(5) Press End/Store , to finish and save the file.

**Notes:** The length of file name user can edit is up to 24 characters or 12 Chinese characters (The file can be stored in U-disk or non- volatile memories, but the length of file name has the limit). The length limit in non-volatile memories is 12 characters or 6 Chinese characters; the limit in U-disk is 39 characters or 19 Chinese characters. If surpass the length limit, N/A is shown.

# **To Set the Utility Function**

With the Utility Function, you can set the parameters of the Generator such as: DC On/Off, Sync On/Off, Output Parameter, Interface Parameter, System Setting and Testing Parameter. The DC switch offers the options of DC output or Arbitrary Waveform Output. Sync Switch offers the option to choose the Sync Signal or not. Output Setting provides the parameter setting for Load/Impedance, Range, Normal/ Inverse and Phase. Interface Setting offers the storage and load of the configure parameter setting for GPIB (IEEE-488), LAN, RS232 or USB remove Control. The System Setting provides the setting for Language, Display, Beep, Screen Guard, Format, Power System Configure and default setting; Test provides the self-testing and calibration storage.

Press Utility button, to enter the Utility Menu. Its functions are listed below in table 2 -26.

| Function<br>Menu | Settings  | Explanation                                                                                                    |
|------------------|-----------|----------------------------------------------------------------------------------------------------|
| DC               | On<br>Off | Set the output waveform to be DC<br>Set the output waveform to be Arbitrary.                                                                         |
| Sync             | On<br>Off | Activate the Sync Signal on the [Sync]<br>Connector on the front panel.<br>Deactivate the Sync Signal on the [Sync]<br>Connector on the front panel. |
| Output<br>Setup  |           | Set the Output parameter                                                                                                    |
| I/O<br>Setup     |           | Set the I/O                                                                                                    |

| Figure 2-72 | Table | 2-35 | The   | Menu  | Explanations | of | Utility | System | Setting |
|-------------|-------|------|-------|-------|--------------|----|---------|--------|---------|
|             |       |      | (Page | e1/2) |              |    |         |        |         |

UTILITY DC

Sync On Output Setup

> 17 O Setup

| Figure 2-73   | Table 2-36       | The Menu<br>(Page2/2) | Explanations of Utility System Setting |
|---------------|------------------|-----------------------|----------------------------------------|
|               | Function<br>Menu | Settings              | Explanation                            |
| 2/2<br>System | System<br>Setup  |                       | Set the System Configuration           |
| Setup         | Test/<br>Cal     |                       | Test and Calibrate the instrument      |
| Cal           |                  |                       |                                        |
|               |                  |                       |                                        |

# Instruction

# Sync Switch Setting:

When the amplitude is relatively low, disabling Sync Signal can reduce the distortion in output. The current choice is stored in Non-Volatile Memory.

# To Set the DC Output

Press Utility  $\rightarrow$  DC  $\rightarrow$  On , to enter the following interface. Please note that there is a "DC ON" sign at the top left of the screen.

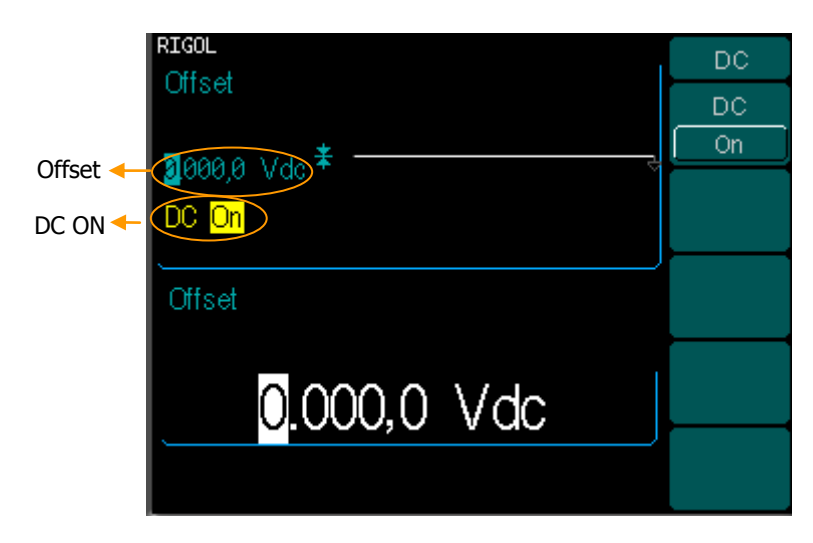

Figure 2-74 The DC Setting Interface

## DC Offset

Set the DC Voltage Level.

## To Shift into the Arbitrary Waveform Output

- 1. Press Utility  $\rightarrow$  DC  $\rightarrow$  DC Off , to close DC Output and return to Arbitrary Waveform output.
- 2. Press any functional button, and the waveform output setting turns into the arbitrary waveform output. The DC option is turned off automatically.

# To Set the Sync Output

The Generator provides Sync output through the [Sync] Connector on the Front Panel. All standard output functions (except DC and Noise) have a corresponding Sync Signal. For some Sync applications, they can be disabled if users do not want to use them,

- In the default setting, the Sync Signal should be connected to the [Sync] Connector (activated). When the Sync Signal is disabled, the output Voltage of the [Sync] Connector is Level Low.
- In the Inverse Mode, the Waveform that corresponds to the Sync Signal does not Inverse.
- For Sine, Square, Ramp and Pulse Signal, the Sync Signal is a Square Signal with 50% Duty Cycle. When the output is positive, The Sync Signal is TTL Level High compared to 0 V Voltage or DC Offset; when the output is negative, The Sync Signal is TTL Level Low compared to 0 V Voltage or DC Offset.
- For Arbitrary Waveform, the Sync Signal is a Square Waveform with 50% Duty Cycle. At the time when the first output waveform point is generated, the Sync Signal Voltage is TTL Level High.
- For Internal Modulating AM, FM and PM, the Sync Signal reference is the Modulated Signal (not the Carrier Signal). The Sync Signal is a Square Waveform with 50% Duty Cycle. In the first half modulation period, the Sync Signal is TTL Level High. For External Modulation, the Sync Signal reference is the Carrier Signal (not the Modulated Signal). The Sync Signal is also a Square Waveform with 50% Duty Cycle
- For FSK, the Sync Signal Reference is the Hop Frequency, and the Sync Signal is a Square Waveform with 50% Duty Cycle. For the Hop Frequency, at the hopping point, the Sync Signal is TTL Level High.
- For a Sweep which disables the Mark function, the Sync Signal is a Square Waveform with 50% Duty Cycle. When the Sweep starts, the Sync Signal is TTL Level High and turns Low at the Center of the Sweep. The Sync Frequency equals the specific Sweep time. For a Sweep that enables the Mark Function, the Sync Signal is TTL Level High at the beginning of the Sweep and turns Low at the Mark Frequency.
- For the Burst, when the burst starts, the Sync Signal is Level High. At the specific point when the Cycle Number ends, the Sync Signal turns Level Low (If the Waveform has a relative starting phase, it may be not zero intersections). For an infinite burst, the Sync Signal is the same with the Sync Signal of the continuous Signal.

#### RIGOL

• For the External Gated Burst, the Sync Signal follows the External Gated Signal. But, please note that this signal will not turn Level Low until the end of the last period (If the Waveform has a relative starting phase, it may be not zero intersections).

# **To Set Output Parameter**

Press Utility  $\rightarrow$  Output Setup , to enter the following interface.

## Figure 2-75

Table 2-37 The Menu Explanations of Output Setting (Page 1/2)

| UTILITY         |
|-----------------|
| Load<br>HighZ   |
| Range<br>Auto   |
| Normal          |
| Adjust<br>Phase |
| 1/2             |

| Function<br>Menu | Settings     | Explanation                                                                                    |
|------------------|--------------|------------------------------------------------------------------------------------------------|
| Load             |              | Set the Load connected to the Output Connector.                                                |
| High Z           |              | Set the Load connected to the Output Connector to be High_Z.                                   |
| Range            | Auto<br>Hold | Allow the Instrument to choose the best<br>Amplifier/ Attenuator<br>Disable the Auto Adjusting |
| Normal<br>Invert |              | Normal Output<br>Inverse Output                                                                |
| Adjust<br>Phase  |              | Set the Phase Offset of the Output<br>Waveform                                                 |

#### Figure 2-76

| -                       |
|-------------------------|
| UTILITY                 |
| 2/2                     |
| Digit-Modu<br>Power-Off |
| Work-Mode<br>Independ   |
|                         |
| DONE                    |

| Table 2-38 The Menu E | Explanations of | Output Setting | (Page 2/2) |
|-----------------------|-----------------|----------------|------------|
|-----------------------|-----------------|----------------|------------|

| Digit-Modu<br>Power-Off | Digital Module Power On/Off                                                                 |
|-------------------------|---------------------------------------------------------------------------------------------|
| Work-Mode<br>Independ   | Set the work-mode of Digital Output<br>Module (DG-POD-A) as independ work or<br>online work |

Note: About DG-POD-A, please refer to its User's Guide.

#### RIGOL

## 1. To Set the Output Load

For the [Output] Connector on the Front panel, the Generator has a built-in  $50\Omega$  series impendence. If the actual load does not match the set one, the displayed amplitude and offset are incorrect. This function is used to match the displayed voltage with the expected one.

Steps for setting the Load:

- (1) Press Utility → Output Setup → Load, to enter the following interface. Please note that the Load Parameter shown on the right bottom is the default setting when the power is on or the pre-set load value. If the current value is valid for the output, then is current value will be used.
- (2) Input the desired Load Value.

Use the Keypad or the Knob to enter the desired value and choose the unit,  $\Omega$  or K\Omega, press the corresponding button.

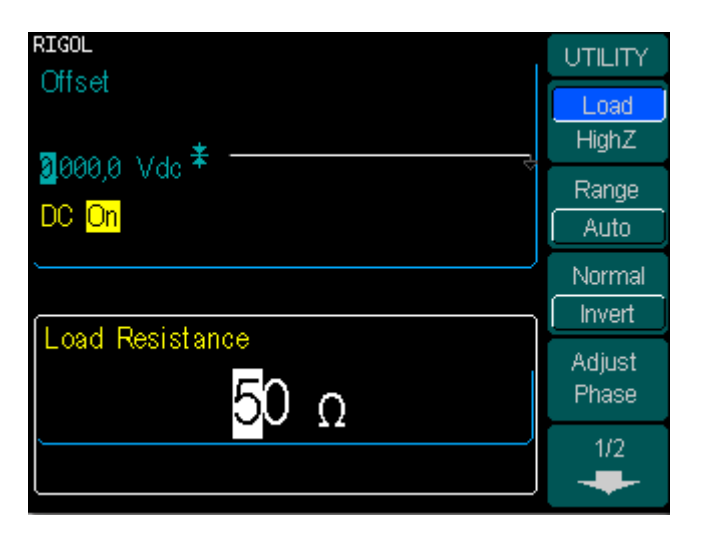

Figure 2-77 Set the Output Load

## Instruction

DG3000 Series has a fixed  $50\Omega$  Series Impendence. No matter what Value the set parameter is, if the real load is different from the set one, the displayed voltage will not equal the real voltage.

## 2. To Set the Invert Waveform

Press Utility  $\rightarrow$  Output Setup  $\rightarrow$  Invert, to set the Inverse Waveform Output. When the waveform is Inverse, no offset will change. An non-inverse waveform will be displayed in the Graph Mode.

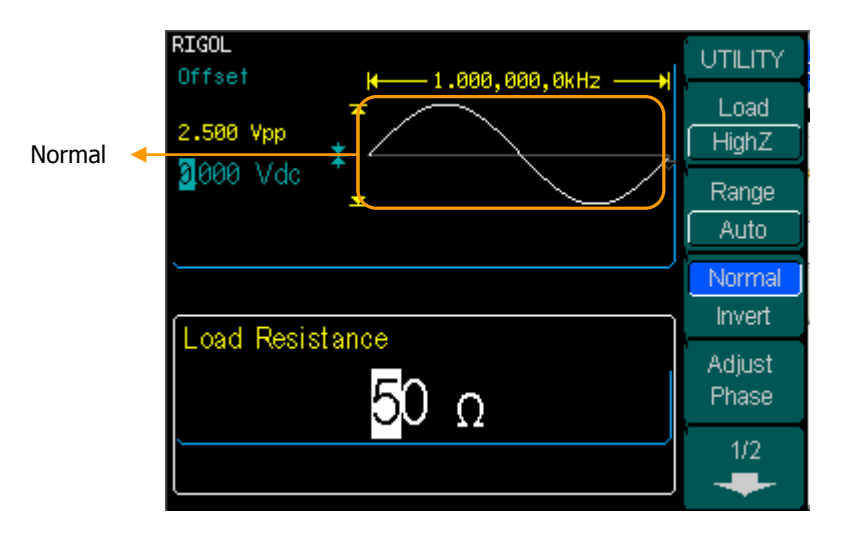

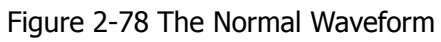

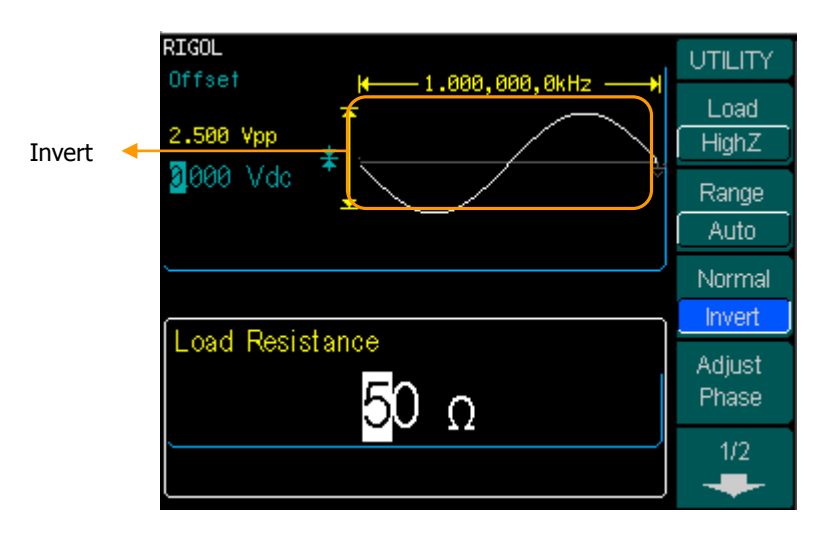

Figure 2-79 The Inverse Waveform

RIGOL

#### 3. To Adjust the Phase

Press Utility  $\rightarrow$  Output Setup  $\rightarrow$  Adjust Phase , to enter the following interface.

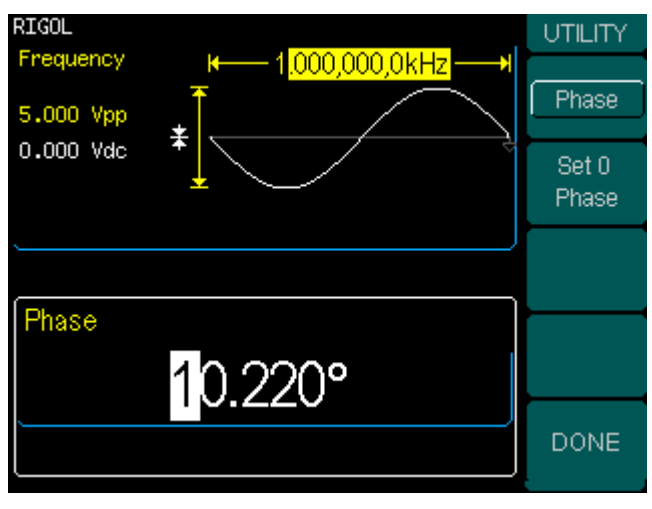

Figure 2-80 Set the Phase

Figure 2-81 Table 2-39 The Menu Explanations of Phase Adjust

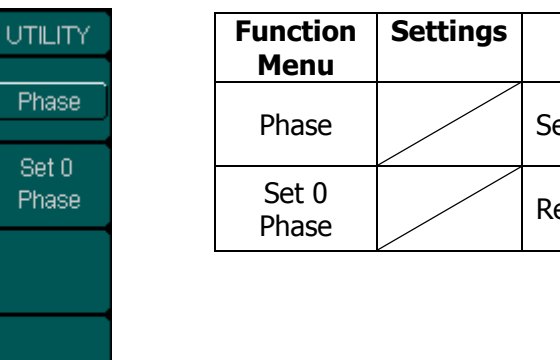

| Function<br>Menu | Settings | Explanation                     |
|------------------|----------|---------------------------------|
| Phase            |          | Set the Output Phase by degree. |
| Set 0<br>Phase   |          | Reset the phase to 0.           |

DONE

# To Set the I/O

Press Utility  $\rightarrow$  I/O Setup , to set the I/O.

| Figure 2-82 | Table 2-40 Th    | ne Menu Exp | planations of I/O Setup             |
|-------------|------------------|-------------|-------------------------------------|
|             | Function<br>Menu | Settings    | Explanation                         |
| Address     | GPIB<br>Address  |             | Set the GPIB Address                |
| LAN         | LAN              |             | Set the LAN configuration parameter |
| USB Id      | Show<br>USB Id   |             | Show USB Address                    |
| RS 232      | RS232            |             | Set the RS232 Interface             |
| DONE        |                  | •           |                                     |

Set the GPIB address any number between 0 and 30. The default setting is "1".the Address is stored in the Non-Volatile Memory, and will show when the power is on. The I/O Setting offers the Storage and Load of the configuration parameter setting of the GPIB (IEEE-488), RS232 or LAN which are used for remote control. GPIB and RS232 can not be used together.

## 1. To Set the LAN

Offer the Storage and Load Operation of the Network Configuration needed for Remote Control of LAN Interface. You can configure IP Address, DNS setting or check the current network configuration.

Press Utility  $\rightarrow$  I/O Setup  $\rightarrow$  LAN, to enter the following interface.

| UTILITY           | Funct     |
|-------------------|-----------|
| IP<br>Setup       | Mer<br>IP |
| DNS<br>Setup      | DN        |
| Current<br>Config | Curre     |
|                   | Com       |
| DONE              |           |

Figure 2-83 Table 2-41 The Menu Explanations of LAN Setup

| Function<br>Menu  | Settings | Explanation                                    |
|-------------------|----------|------------------------------------------------|
| IP<br>Setup       |          | Set the corresponding parameter for IP         |
| DNS<br>Setup      |          | Set the corresponding parameter for DNS        |
| Current<br>Config |          | The current setting information about the host |

## **IP Setup**

Press Utility  $\rightarrow$  I/O Setup  $\rightarrow$  LAN  $\rightarrow$  IP Setup , to enter the following interface.

| Figure 2 | 2-84 |
|----------|------|
|----------|------|

Table 2-42 The Menu Explanations of IP Setup

| UTILITY            |  | Function<br>Menu   | Settings | Explanation                                        |
|--------------------|--|--------------------|----------|----------------------------------------------------|
| Off                |  | DHCP Off           | On       | Open DHCP setting, allot IP address<br>dynamically |
| IP<br>Address      |  |                    | Off      | Close DHCP setting, allot IP address manually      |
| Subnet<br>Mask     |  | IP<br>address      |          | Set the IP address                                 |
| Default<br>Gateway |  | Subnet<br>Mask     |          | Set the IP Mask                                    |
| DONE               |  | Default<br>Gateway |          | Set the Gate Way                                   |

#### Instruction Open DHCP:

Press DHCP  $\rightarrow$  On , to allot the IP address dynamically. At this time, the IP Address, Subnet Mask and Default Gateway menu will hide.

| RIGOL                       |                  |                     |                                                 |
|-----------------------------|------------------|---------------------|-------------------------------------------------|
| DNS Setup                   |                  |                     |                                                 |
| Press Utility $\rightarrow$ | I/O Setup        | $\rightarrow$ LAN - | $\rightarrow$ DNS Setup , to enter the followin |
| interface.                  |                  |                     |                                                 |
| Figure 2-85                 | Table 2-43 T     | he Menu Exp         | planations of DNS Setup                         |
|                             | Function<br>Menu | Settings            | Explanation                                     |
| Name                        | Host<br>Name     |                     | Set the Host Name                               |
| Name                        | Domain<br>Name   |                     | Set the Domain                                  |
| Server                      | DNS<br>Server    |                     | Set the Server Address                          |
|                             |                  |                     |                                                 |
| DONE                        |                  |                     |                                                 |

#### Host Name

Set the Host Name, consists of letter, number and dash ("-"). Consult to your network administrator for information if you need to provide the Host name and the name to use. Use the knob and direction button to select the character (you can only use the keypad to enter number). The Host name will be stored to the Non-Volatile Memory.

#### **Domain Name**

Set the Domain Name with letter, number, dash (-) and dot (.).Consult to your network administrator for information if you need to provide the Domain name and the name to use. Use the knob and direction button to select the character (you can only use the keypad to enter number). The Domain name will be stored to the Non-Volatile Memory.

#### Instruction

If the DHCP is enabled, and you want to use the DNS address DHCP Server returns, please set the Server to be "0.0.0.0".

## **Current Config**

Press Utility  $\rightarrow$  I/O Setup  $\rightarrow$  LAN  $\rightarrow$  Current Config , to display the current LAN Setup information, as is shown below.

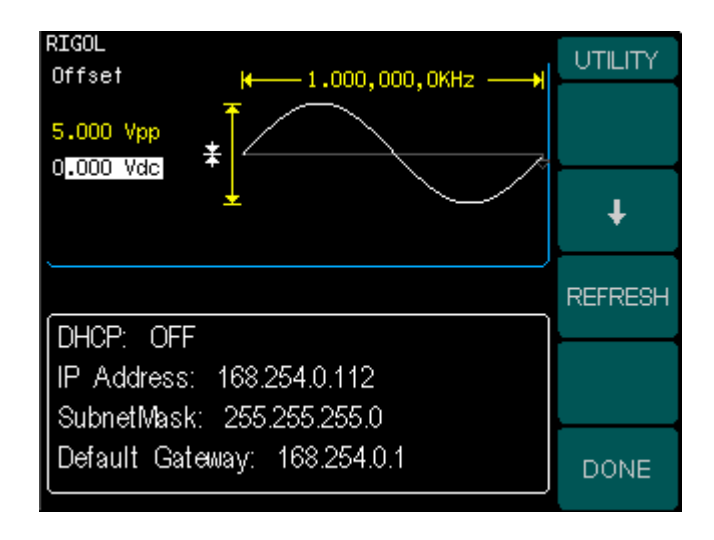

Figure 2-86 The Current Configuration Information

#### 2. RS232 Setting

Choose RS232 I/O. Make sure that the Baud Rate, Parity and Signal Exchange Setting matches that of the computer used. Besides, make sure that the RS232 cable used is connected correctly. I/O choice is stored in the Non-Volatile Memory, and will show when the power is on.

Press Utility  $\rightarrow$  I/O Setup  $\rightarrow$  RS232, to enter the following interface.

Figure 2-87 Table 2-33 The Menu Explanations of RS232 Setup

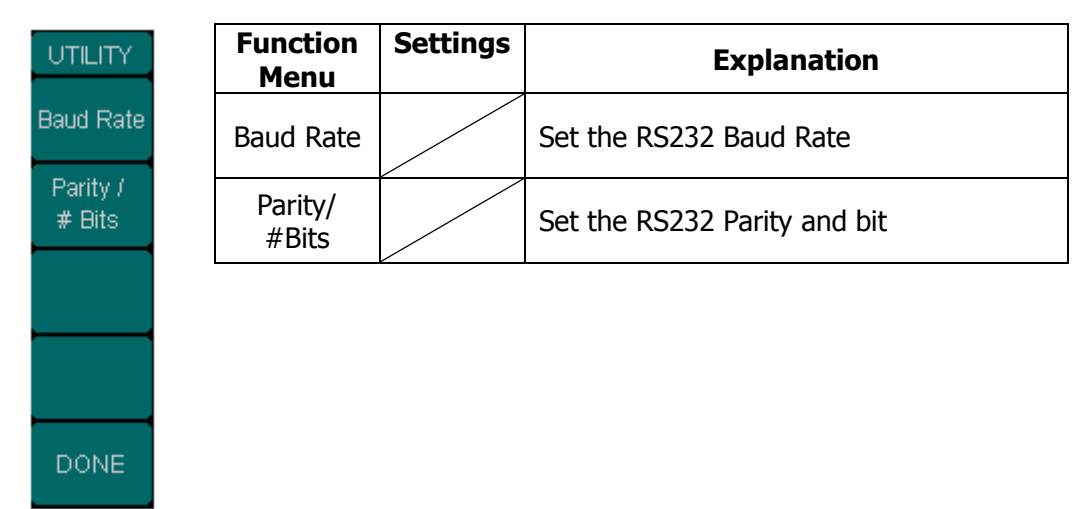

#### **Baud Rate**

Set the RS232 Baud Rate. Make sure that the Baud Rate matches that of the computer. The optional rates are: 2400, 4800, 9600, 19200, 38400, 57600 and 115200. The default setting is 9600. Current choice is stored in the Non-Volatile Memory.

#### Parity/#Bits

Set the Parity of RS232. Make sure that the parity matches that of the computer. The choices are: Odd/ 7 bits, Even/ 7 bits and No Parity/ 8 bits. The default setting is No Parity/ 8 data bits. Current choice is stored in the Non-Volatile Memory.

# To Set the System

Press Utility  $\rightarrow$  System , to enter the following interface.

## Figure 2-88

Table 2-44 The Menu Explanations of System Setup (Page 1/2)

| UTILITY             |
|---------------------|
| Number<br>Format    |
| Language<br>English |
| Power On<br>Last    |
| Set to<br>Default   |
| 1/2<br>             |

| Function<br>Menu  | Settings | Explanation                                          |  |
|-------------------|----------|------------------------------------------------------|--|
| Number<br>format  |          | Set the number format                                |  |
| Language          |          | Set the Display Language                             |  |
| Power On          | Default  | all the settings return to default when powered      |  |
|                   | Last     | all the settings return to the last one when powered |  |
| Set to<br>Default |          | Set all the settings to default                      |  |

#### Figure 2-89

| UTILITY            |   |
|--------------------|---|
| 2/2                |   |
| Display<br>Control |   |
| Beep               | ľ |
| Scrn Svr<br>On     |   |
| CLkSource          |   |

| Function<br>Menu   | Settings             | Explanation                                                                                                    |
|--------------------|----------------------|----------------------------------------------------------------------------------------------------|
| Display<br>Control |                      | Set the parameter for the Screen Display                                                                                                 |
| Веер               | On<br>Off            | Open Beep<br>Close Beep                                                                                                    |
| Scrn Svr           | On                   | Activate the Screen Guard Program.<br>Screen Guard will be on if no action is<br>taken within 3 minutes. Press any<br>button the resume. |
|                    | Off                  | deactivate the Screen Guard Program                                                                                                    |
| CLK<br>Source      | Internal<br>External | Choose the systerm clock source                                                                                                    |

Table 2-45 The Menu Explanations of System Setup (Page 2/2)

#### RIGOL

#### Key points:

## Power On

Choose the configuration setting when the machine is powered.

Two choices are available: the default setting and the latest. Once selected, the setting will be used when the instrument is powered.

## Веер

Activate or deactivate the sound when an error occurs from the front panel or the remote interface. Activate or deactivate any sound made by the button or knob on the front panel. The current setting is stored in the Non-Volatile Memory.

© 2006 RIGOL Technologies, Inc.

## 1. Set the Format

Press Utility  $\rightarrow$  System Setup  $\rightarrow$  Number Format , to enter the following interface.

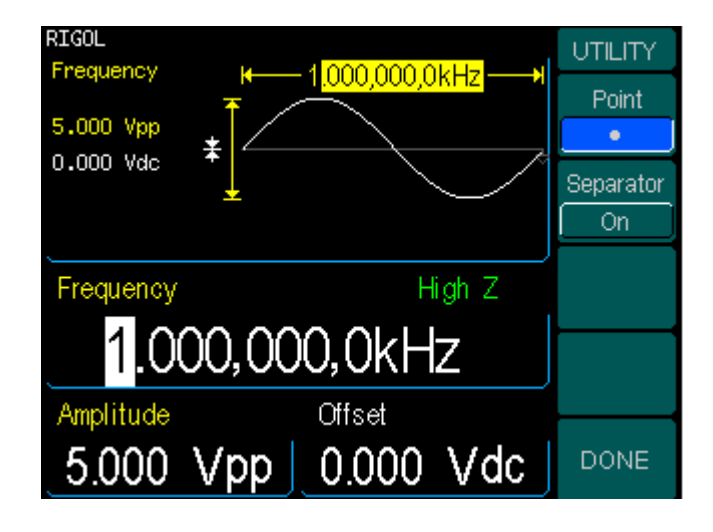

Figure 2-90 Set the number Format

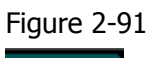

|            |           |              |            |            | _      |
|------------|-----------|--------------|------------|------------|--------|
| Table 2-46 | The Menu  | Explanations | of Setting | the Number | Format |
|            | THE FIELD | LAPIGITUTIO  | or octaing |            | ronnac |

| UTILITY   |
|-----------|
| Point     |
| •         |
| Separator |
| On        |
|           |
|           |
|           |
|           |
| DONE      |

| Function<br>Menu | Settings  | Explanation                                                    |
|------------------|-----------|----------------------------------------------------------------|
| Point            | •         | Using dot to represent point<br>Using comma to represent point |
| Separator        | On<br>Off | Enable the Separate<br>Close the Separate.                     |
| -                | Space     | Use Space to separate                                          |

According to the different choices of the point and the separator, the format can have various forms.

(1) • as point, press Separator  $\rightarrow$  On , the example is as follows:

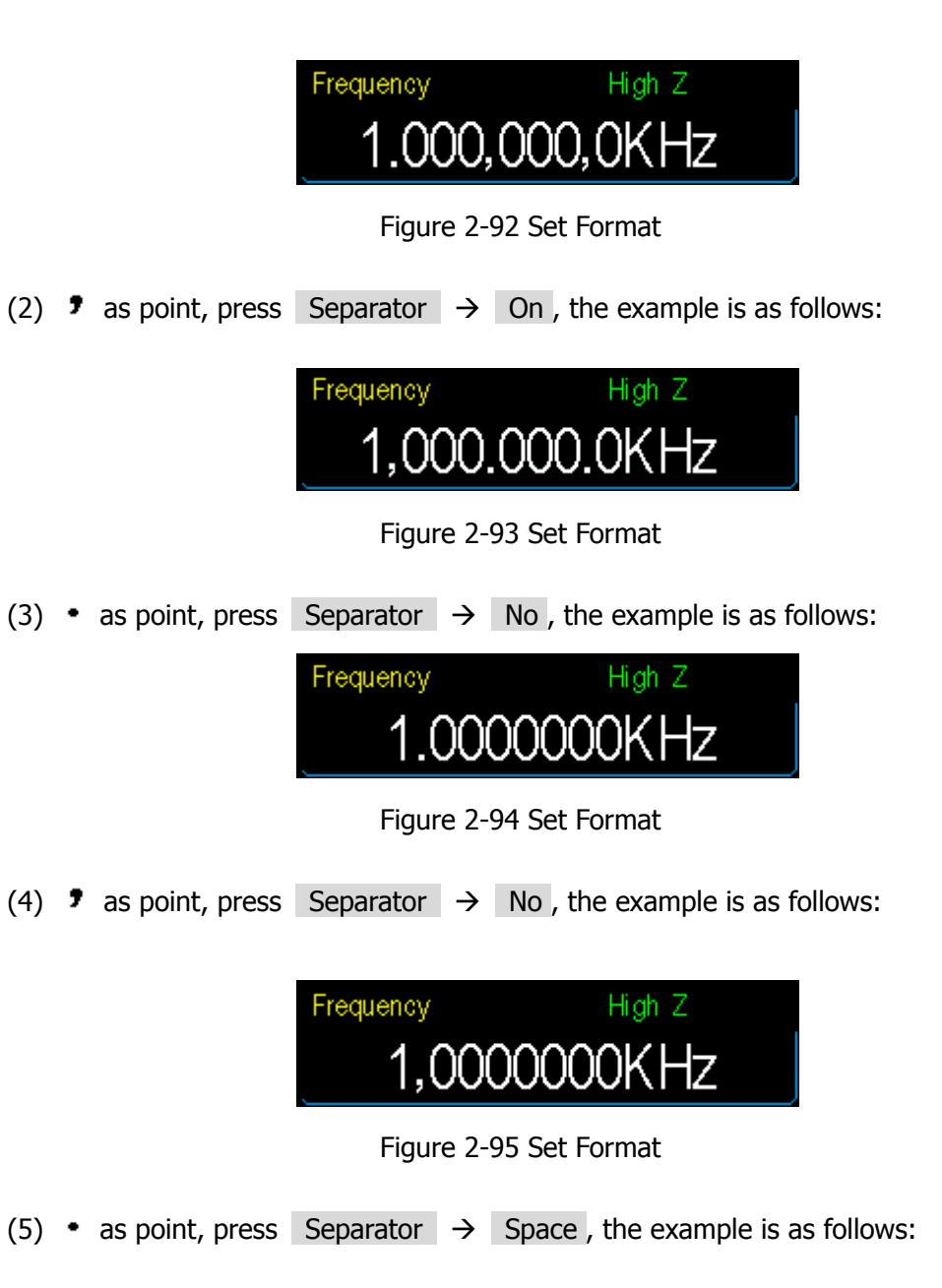

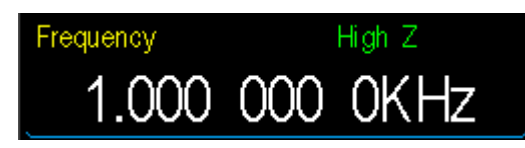

Figure 2-96 Set Format

(6) **7** as point, press Separator  $\rightarrow$  Space , the example is as follows:

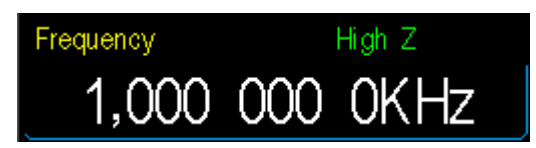

Figure 2-97 Set Format

## 2. Language Setup

The DG3000 Series Generator offers multiple languages for user to choose.

To Select Language, press Utility and then Language to select the language.

The Procedure is as follows:

Press Utility  $\rightarrow$  System Setup  $\rightarrow$  Language, to change the language.
### 3. To Return to Default Setting

Press Utility  $\rightarrow$  System Setup  $\rightarrow$  Set to Default, to set the system to the default one. The default settings of the system are as follows:

| Output           | Default      |
|------------------|--------------|
| Function         | Sine Wave    |
| Frequency        | 1kHz         |
| Amplitude/Offset | 5 Vpp/ 0 Vdc |
| Terminals        | High Z       |

Table 2-47 The Factory Default Setting

| Modulation        | Default         |
|-------------------|-----------------|
| Carrier           | 1kHz Sine Wave  |
| Modulating        | 100Hz Sine Wave |
| AM Depth          | 100%            |
| FM Deviation      | 100Hz           |
| FSK Hop Frequency | 10Hz            |
| FSK Frequency     | 100Hz           |

| Sweep                | Default    |
|----------------------|------------|
| Start/Stop Frequency | 100Hz/1kHz |
| Time                 | 1s         |
| Mode                 | Linear     |

| Burst     | Default |
|-----------|---------|
| Frequency | 1kHz    |
| Count     | 1Cycle  |
| Period    | 10ms    |
| Phase     | 0°      |

#### RIGOL

| System                | Default     |
|-----------------------|-------------|
| *power off calling    | *Disabled   |
| Display               | On          |
| Error Array           | Clear Error |
| Storage State and any | No change   |

| Trigger | Default  |
|---------|----------|
| Source  | Internal |

| Remote I/O Configuration | Default          |
|--------------------------|------------------|
| *GPIB Address            | *1               |
| *I/O                     | *GPIB (IEEE-488) |
| *Baud Rate               | *9600 Baud       |
| *Parity                  | *No (8 bits)     |
| *Signal Exchange         | *DTR             |

The parameter with an asterisk (\*) is stored in the Non-Volatile Memory.

### 4. Display Control

 $Press Utility \rightarrow System \rightarrow Display Control , to enter the following menu.$ 

| 5       |                     | •        | 1 7 5                              |
|---------|---------------------|----------|------------------------------------|
|         | Function<br>Menu    | Settings | Explanation                        |
| Control | Contrast<br>Control |          | Set the Contrast parameter         |
|         | Color               | Fore     |                                    |
|         |                     | Inverse  | Adjust the Fore, Inverse, Back and |
| Skin    |                     | Back     | Letter's color parameter value     |
| INOrmai |                     | Letter   |                                    |
| CANCEL  | Skin                | Normal   |                                    |
|         |                     | Classic  | Calast and of the Cline            |
| DONE    |                     | Modern   | Select one of the Skins            |
|         |                     | Sample   |                                    |

|--|

The system offers different skins by setting the fore, inverse, back and letter colors. As is shown in table 2-49, user can define its own skin by setting the values.

| Color   | Fore |    | Back | Letter |
|---------|------|----|------|--------|
| Skin    |      |    |      |        |
| Normal  | 26   | 63 | 5    | 11     |
| Classic | 3    | 62 | 31   | 2      |
| Modern  | 33   | 62 | 27   | 32     |
| Sample  | 13   | 62 | 39   | 12     |

Table 2-49 The Default Color Setting for Different Skins

### Test

| Press | Utility | $\rightarrow$ | Test/Cal, | to | enter | the | followi | ing men | u. |
|-------|---------|---------------|-----------|----|-------|-----|---------|---------|----|
|       |         |               |           |    |       |     |         |         |    |

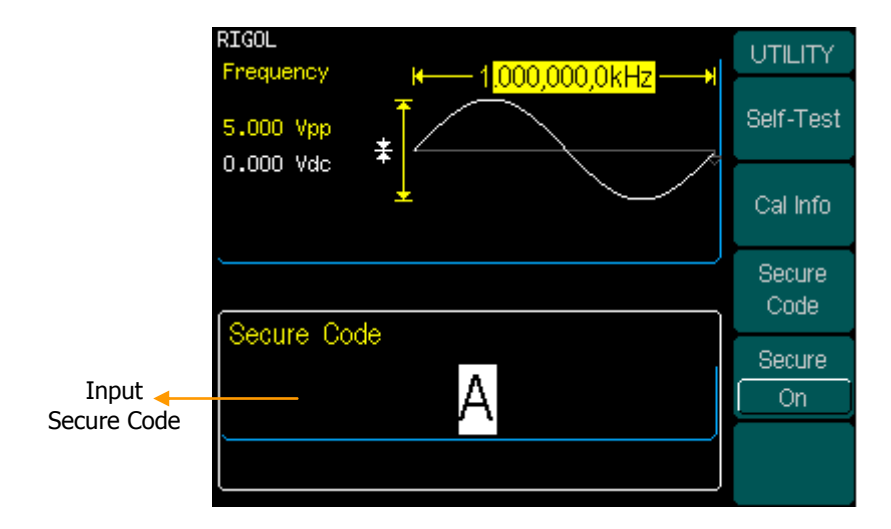

Figure 2-99 The Test/Cal function Menu

| Figure 2-1   | L00 | Table 2-50 The Menu Explanations of Test Setting |           |                                                                                                    |  |  |
|--------------|-----|--------------------------------------------------|-----------|----------------------------------------------------------------------------------------------------|--|--|
| UTILITY      |     | Function<br>Menu                                 | Settings  | Explanation                                                                                                    |  |  |
| Self-Test    |     | Self -Test                                       |           | Perform System Self-Test                                                                                                    |  |  |
| Cal Info     |     | Cal Info                                         |           | Show the information for Calibration times and other related ones                                                              |  |  |
| Code         |     | Secure<br>Code                                   |           | Input the code for Secure calibration                                                                                          |  |  |
| Secure<br>On |     | Secure                                           | On<br>Off | Turn On Secure Setting, disables the<br>calibration by anyone<br>Turn Off Secure Setting, enables the<br>calibration by anyone |  |  |

### 1. Self-Test

Press Utility  $\rightarrow$  Test/Cal  $\rightarrow$  Self-Test , to perform self-testing.

When the instrument is powered, the system will perform self-testing automatically. This limited test can test if the instrument could work ordinarily. To perform general test, 15 second is need. If all the tests have been passed, you can use the generator freely.

If general test has been passed, the screen will show "Self-Test Passed"; if failed, it will tell you self-test failed and display err message.

#### 2. Cal Info

Info mainly includes the calibration times and the edition.

Please note that the generator has been calibrated before it is shipped. When you turn on a new instrument, the default number of calibration is 0.

The edition version is the updating information of the edition; the latest version can be reached at the company's website: www.rigol.com.

#### 3. Secure Code

This function is used to prevent unauthorized or accidental calibration to the generator. When the generator is firstly shipped to the user, it is secured. You have to unlock it before calibrating the instrument.

### 4. Perform the Calibration

Press Utility  $\rightarrow$  Test/Cal  $\rightarrow$  Secure Code, and input the right password. The menu in figure 2-101 will show. Choose Perform Cal, and enter the menu shown in table 2-51.

#### RIGOL

UTILITY Setup Number

Beain

End Cal

| Elaura 2 101                          | Table 2 E1 The Menu Explanations of Calibration Start |
|---------------------------------------|-------------------------------------------------------|
|                                       | Idule 2-31 The Menu Exulandiums of Camulation Start   |
| · · · · · · · · · · · · · · · · · · · |                                                       |

| Function<br>Menu | Settings | Explanation                                   |
|------------------|----------|-----------------------------------------------|
| Setup<br>Number  |          | Choose the steps of the Calibration.          |
| Begin            |          | Begin Calibration                             |
| End<br>Cal       |          | Finish Calibration and return the upper menu. |

To perform the calibration begin with from step one, press Begin button. The operation menu is as follows in table 2-52.

Figure 2-102 Table 2-52 The Menu Explanations of Calibration Setting

| UTILITY       | Function<br>Menu    | Settings | Explanation                                                                      |
|---------------|---------------------|----------|----------------------------------------------------------------------------------|
| Number        | Setup<br>Number     |          | Perform the Calibration Step selected.                                           |
| Freq<br>ENTER | Meas'd<br>Frequency |          | "Meas'd Freq" is the instruction for current step, which can not be operated on. |
| VALUE         | Enter<br>Value      |          | Input the value calibrated.                                                      |
| CANCEL        | CANCEL<br>STEP      |          | Cancel the current calibration step.                                             |
| STEP          |                     | *        |                                                                                  |

To perform calibration from step N, choose Setup Number, input the desired calibration step and press Begin. The calibration will start from step N.

The parameter to be calibrated is closely related to the waveform parameter. For example, the main calibration parameters for pulse are frequency, voltage, Duty Cycle and the time. Each parameter has to be calibrated.

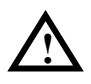

**Note**: Please calibrate the instrument under specialist's supervision. If any malfunction occurs after the calibration, please contract the local **RIGOL** support center.

# How to Use the Built-in Help System

You can get a particularly help for every button on the front panel by using the built-in help system. Or you can get help about the operation of the front panel buttons with the Help List.

Press Help to enter the following interface.

| RIGOL                                        | HELP   |
|----------------------------------------------|--------|
| 1 View instrument information                | +      |
| 2 View the error queue of romote command     | •      |
| <mark>3</mark> Get HELP on any key           |        |
| 4Generate a DC-only Voltage level            | *      |
| <mark>5</mark> Generate a modulated waveform |        |
| <mark>6</mark> Create an arbitrary waveform  | OELECT |
| 7 Reset instrument to its default state      |        |
| 8Synchronize multiple instruments            |        |
| 9 <mark>Rigol Technical Support</mark>       | CANCEL |

Figure 2-103 The Help Menu

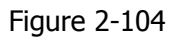

Table 2-53 The Help Menu Explanations

| HELP   |  |
|--------|--|
| +      |  |
| +      |  |
| SELECT |  |
|        |  |
| CANCEL |  |

| Function<br>Menu | Settings | Explanation                    |
|------------------|----------|--------------------------------|
| t                |          | Cursor upward to select        |
| Ŧ                |          | Cursor downward to select      |
| Select           |          | Select to Read the Information |

### 1. View the last message display

View the last message display

#### 2. View the remote Command error queue

View the remote command error queue.

#### 3. Get HELP on any key

To get context-sensitive help on any front-panel key or menu softkey, press and hold down that key.

#### 4. Generate a DC-only Voltage level

- (1) Press Utility and select DC On .
- (2) Use Offset to enter the desired voltage level.
- (3) Choose DC On/Off  $\rightarrow$  DC Off , or press any function key to resume normal waveform operation.

#### 5. Generate a modulated Waveform

- (1) Configure the Carrier waveform by selecting the waveform shapes, frequency, amplitude, etc. Pulse can be modulated only using PWM; Noise and DC can not be modulated.
- (2) Configure the modulating waveform by pressing the Mod key.
- (3) To change the Carrier parameter, press the lighted function key (Sine, Square etc).
- (4) To turn off the modulation, press the lighted Mod key.

#### 6. Create an arbitrary waveform

- (1) Press Arb and then " Create New ".
- (2) Enter the desired period, voltage limit, and number of points and then press"Edit Points ", the first two points were defined for you.
- (3) Rotate the knob to select the desired point for editing and then use Time and Voltage to define the point. Press Insert Point to insert additional points as needed.
- (4) Repeat until all points are defined. The waveform editor connects the last point of the waveforms the voltage level of Point #1 automatically to create a continuous waveform. The time value of the last point that can be defined in the waveform must be less than the specified period.

#### 7. Reset instrument to its default state

(1) Press Store/Recall

- (2) Select Set to Default
- (3) Select Yes to return to factory default state

#### 8. Synchronize multiple instruments

By using the external I/O of the generator, connect the instrument to other kinds of instruments, to perform synchronous control.

### 9. RIGOL Technology Support

To obtain technical support, contract the local **RIGOL** Support Center or go to **RIGOL** website: <u>www.rigol.com</u>

# Chapter 3 Application & Examples

To help the User grasp how to use the Function/ Arbitrary Waveform Generator more efficiently, we will cover some examples in detail. All the examples below use the default setting of the instrument.

This chapter will cover the following topics:

- Example 1: To Generate a Sine Wave
- Example 2: To Generate a Square Wave
- Example 3: To Generate a Ramp Wave
- Example 4: To Generate a Pulse Wave
- Example 5: To Generate a Noise Wave
- Example 6: To Generate an Arbitrary Waveform
- Example 7: To Create an Arbitrary Waveform
- Example 8: To Generate an AM Waveform
- Example 9: To Generate an FSK Waveform
- Example 10: To Generate a PWM waveform
- Example 11: To Generate Linear Sweep
- Example 12: To Generate a Burst Waveform

# **Example 1: To Generate a Sine Wave**

How to generate a Sine Waveform with 20kHz frequency,  $25mV_{\text{pp}}$  Amplitude and 0  $V_{\text{dc}}$  Offset.

### Steps:

- 1. Set the Frequency.
  - (1) Press Sine  $\rightarrow$  Freq and choose Frequency which will display in reverse white color.
  - (2) Input "20" from the keypad and choose the unit "kHz". The Frequency is set to be 20 kHz.
- 2. Set the Amplitude.
  - (1) Press Ampl to choose the Ampl selection which will display in reverse color.
  - (2) Enter "25" from the keypad and choose the unit " $mV_{pp}$ ". The Amplitude is set to be  $10mV_{pp}$ .
- 3. Set the Offset.
  - (1) Press Offset to choose the Offset selection which will display in reverse color.
  - (2) Enter "0" from the keypad and choose the unit "Vdc" to set the Offset 0Vdc.

When the Frequency, Amplitude and Offset are set, the waveform generated is shown in figure 3-1.

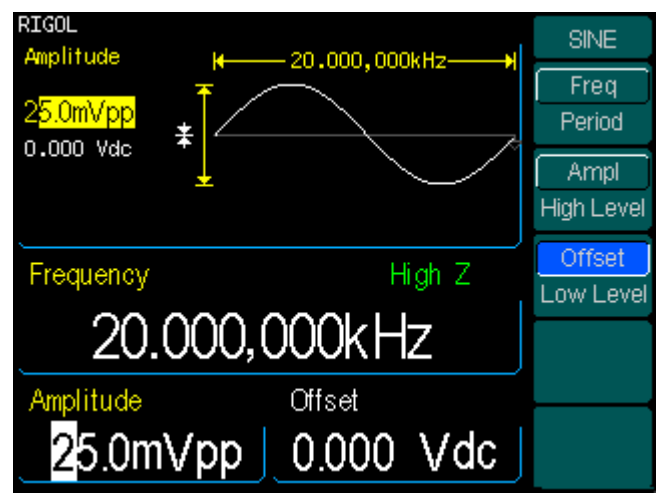

Figure 3-1 The Sine Waveform

# **Example 2: To Generate a Square Wave**

How to generate a Square waveform with 1 MHz frequency,  $2.0V_{pp}$  amplitude,  $10mV_{dc}$  offset and 30% Duty Cycle.

#### Steps:

- 1. Set the Frequency.
  - (1) Press Square  $\rightarrow$  Freq and choose Frequency which will display in reverse color.
  - (2) Input "1" from the keypad and choose the unit "MHz" to set the Frequency to be 1MHz.
- 2. Set the Amplitude.
  - (1) Press Ampl and choose the Ampl selection which will display in reverse color.
  - (2) Enter "2" from the keypad and choose the unit "Vpp" to set the Amplitude to be 2 Vpp.
- 3. Set the Offset.
  - (1) Press Offset to choose the Offset selection which will display in reverse color.
  - (2) Enter "10" from the keypad and choose the unit "mVdc" to set the Offset to be 10mVdc.
- 4. Set the Duty Cycle.
  - (1) Press Duty to choose Duty Cycle which will display in reverse color.
  - (2) Enter "30" from the keypad and choose the unit "%" to set the Duty Cycle to be 30%.

When the Frequency, Amplitude Offset and Duty Cycle are set, the waveform generated is shown in figure 3-2.

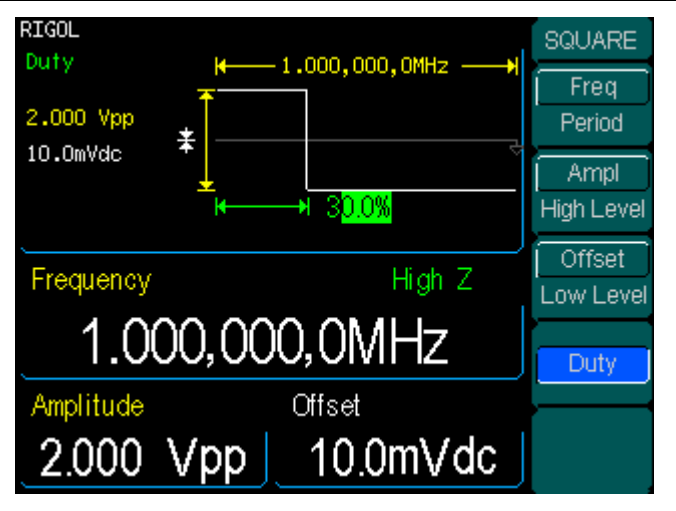

Figure 3-2 The Square Waveform

# **Example 3: To Generate a Ramp Wave**

How to generate a Ramp waveform with 10ms Period,  $100mV_{\text{pp}}$  Amplitude  $20mV_{\text{dc}}$  offset and 80% Symmetry.

### Steps:

- 1. Set the Period.
  - (1) Press Ramp  $\rightarrow$  Freq and choose Period which will display in reverse color.
  - (2) Input "10" from the keypad and choose the unit "ms" to set the Period to be 10ms.
- 2. Set the Amplitude.
  - (1) Press Ampl and choose the Ampl selection which will display in reverse color.
  - (2) Enter ``100'' from the keypad and choose the unit ``mV\_{pp}'' to set the Amplitude to be  $100mV_{pp}$ .
- 3. Set the Offset.
  - (1) Press Offset to choose the Offset selection which will display in reverse color.
  - (2) Enter "20" from the keypad and choose the unit "mVdc" to set the Offset to be 20mVdc.
- 4. Set the Symmetry.
  - (1) Press Symmetry and choose Symmetry which will display in reverse color.
  - (2) Enter "80" from the keypad and choose the unit "%" to set the Symmetry to be 80%.

When the Frequency, Amplitude Offset and Symmetry are set, the waveform generated is shown in figure 3-3.

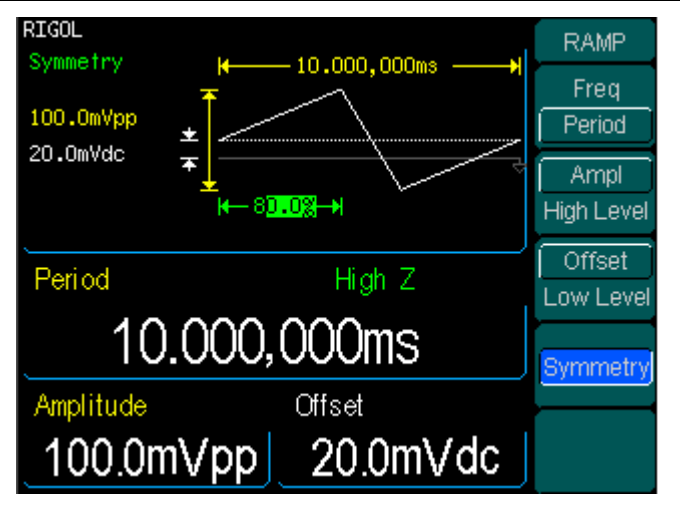

Figure 3-3 The Ramp Waveform

### **Example 4: To Generate a Pulse Wave**

How to generate a Pulse waveform with 5kHz Frequency, 50mV High Level, -5mV Low Level, 20 $\mu$ s Pulse Width and 10ns Edge Time.

#### Steps:

- 1. Set the Frequency.
  - (1) Press Pulse  $\rightarrow$  Freq and choose Freq , which will display in reverse color.
  - (2) Input "5" from the keypad and choose the unit "kHz" to set the Frequency to be 5kHz.
- 2. Set the Amplitude.
  - (1) Press Ampl and choose the Ampl selection which will display in reverse color.
  - (2) Enter "50" from the keypad and choose the unit "mV" to set the High Level to be 50mV.
- 3. Set the Offset.
  - (1) Press Offset to choose the Offset selection which will display in reverse color.
  - (2) Enter "-5" from the keypad and choose the unit "mV" to set the Low Level to be -5mV.
- 4. Set the Pulse Width.
  - (1) Press Pulse Width and choose Pulse Width which will display in reverse color.
  - (2) Enter "20" from the keypad and choose the unit "µs" to set the Pulse Width to be 20µs.
- 5. Set the Edge Time.
  - (1) Press Edge Time and choose Edge Time which will display in reverse color.
  - (2) Enter "10" from the keypad and choose the unit "ns" to set the Edge Time to be 10ns.

When the Frequency, Amplitude, Offset, Pulse Width and Edge Time are set, the waveform generated is shown in figure 3-4.

| RIGOL<br>DuleeEdge |                          | PULSE      |
|--------------------|--------------------------|------------|
| FulbeLuge          | KS.000,000,0kHz→         | Freq       |
| 50.0mVpp           | <b>±</b> Д               | Period     |
| -5.OmVdc           |                          | Ampl       |
|                    | (++) 20.00us             | High Level |
|                    | +++ 1 <mark>U.Uns</mark> |            |
| PulseEdge          | High Z                   | Uttset     |
|                    |                          |            |
|                    | 10.0ns                   | PulseWidth |
| Amplitude          | <br>Offset               | Duty       |
|                    |                          |            |
| 50.0m              | Vpp 5.0mVdc _            | Edge Time  |
|                    |                          |            |

Figure 3-4 The Pulse Waveform

# Example 5: To Generate a Noise Wave

How to generate a Noise waveform with  $30mV_{\text{PP}}$  Amplitude and  $10mV_{\text{dc}}$  Offset.

### Steps:

- 1. Set the Amplitude.
  - (1) Press Noise  $\rightarrow$  Ampl and choose the Ampl selection which will display in reverse color.
  - (2) Enter "30" from the keypad and choose the unit "mV\_{pp"} to set the Amplitude to be  $30mV_{pp}$ .
- 2. Set the Offset.
  - (1) Press Offset to choose the Offset selection which will display in reverse color.
  - (2) Enter "10" from the keypad and choose the unit "mVdc" to set the Offset to be 10mVdc.

When the Amplitude and Offset are set, the waveform generated is shown in figure 3-5.

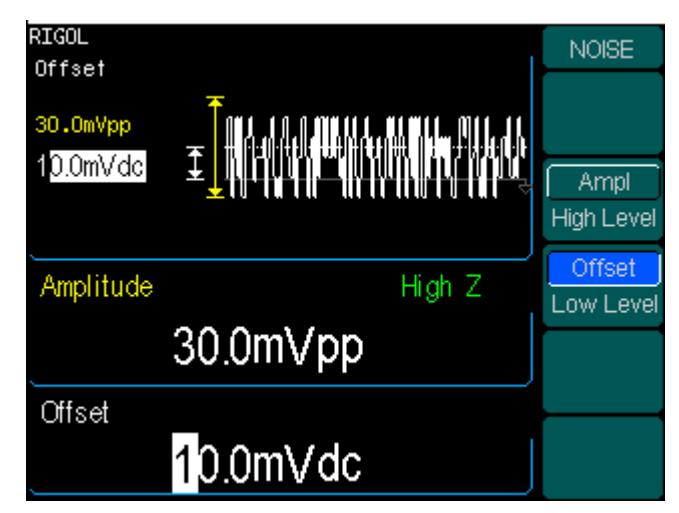

Figure 3-5 The Noise Waveform

## **Example 6: To Generate an Arbitrary Waveform**

How to generate an arbitrary waveform (Sinc) with 8MHz Frequency,  $4V_{rms}$  Amplitude and  $0V_{dc}$  Offset.

#### Steps:

- 1. Set the Type of the Arbitrary Waveform.
  - (1) Press Arb  $\rightarrow$  Sel Wform , to choose the built-in waveform.
  - (2) Press Built-In  $\rightarrow$  Sinc. There are five built-in arbitrary waveforms. Choose Sinc, and press any key to return to Arb Main Menu.
- 2. Set the Frequency.
  - Press Pulse → Freq and choose Freq , which will display in reverse color.
  - (2) Input "8" from the keypad and choose the unit "MHz" to set the Frequency to be 8MHz.
- 3. Set the Amplitude.
  - (1) Press Ampl and choose the Ampl selection which will display in reverse color.
  - (2) Enter "4" from the keypad and choose the unit "Vrms" to set the Amplitude to be 4 Vrms.
- 4. Set the Offset.
  - (1) Press Offset to choose the Offset selection which will display in reverse color.
  - (2) Enter "0" from the keypad and choose the unit "Vdc" to set the Offset to be 0Vdc.

When the Arbitrary Waveform's Type, Frequency, Amplitude and Offset are set, the waveform generated is shown in figure 3-6.

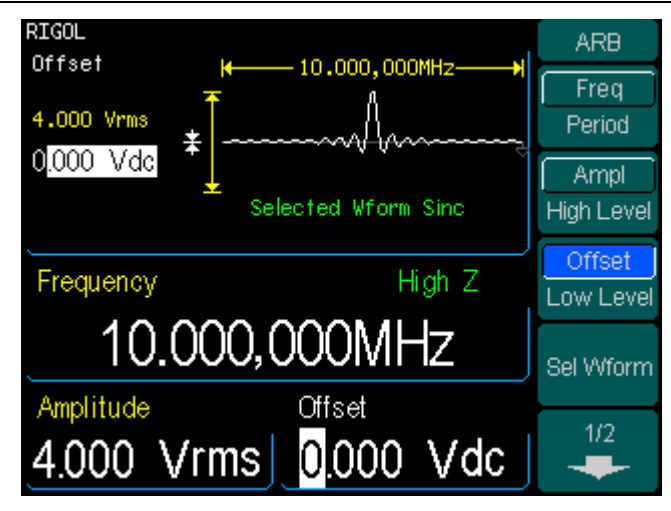

Figure 3-6 The Sinc Waveform

Right now, the selected waveform is appointed to the Arb Key. This waveform will be generated once the key is pressed. To make sure what kinds of waveform is selected, please press Arb Key.

# **Example 7: To Create an Arbitrary Waveform**

How to generate an arbitrary waveform. (The Self-Defined is Ramp)

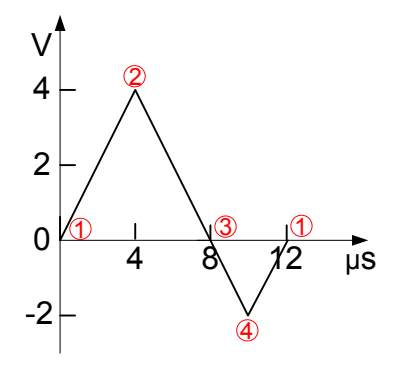

Figure 3-7 The Arbitrary Waveform

#### Steps:

1. Create a new Waveform:

Press  $Arb \rightarrow Bdit W form \rightarrow Create New$ , to activate the waveform editor function. The waveform is defined by setting every point's time and voltage.

- 2. Set the period.
  - (1) Press Cycle Period and choose Cycle Period which will display in reverse color.
  - (2) Input "12" from the keypad and choose the unit " $\mu$ s" to set the Period to be 12 $\mu$ s.
- 3. Set the Voltage Limit.
  - (1) Press HighV Limit , and enter "4" from the keypad, choose the unit "V", to set the Level High to be 4V.
  - (2) Press LowV Limit , and enter "-2" from the keypad, choose the unit "V", to set the Level L to be -2V.
- 4. Set the Number of the Initializing Points Set the Initializing Point Number "4".
- Choose the Interpolation Method.
  Press Interp. → Interpation On , to perform linear connection between the points.

6. Edit the Waveform Points.

Edit every point's Voltage and Time to define a waveform. If needed, insert or delete a point.

Press #Points , use the knob or the keypad to shift the point number. The voltage and time of every point is defined below in table 3-1.

| Point | Time | Voltage |
|-------|------|---------|
| 1     | 0s   | 0V      |
| 2     | 4µs  | 4V      |
| 3     | 8µs  | 0V      |
| 4     | 10µs | -2V     |

Table 3-1 The Time and Voltage of every point

7. To save the Waveform.

Press Store in Non-Volatile  $\rightarrow$  ARB1  $\rightarrow$  Save to store the waveform in the Non-Volatile Memory. There are four places available.

The waveform is generated through the steps above. The waveform is shown in figure 3-8.

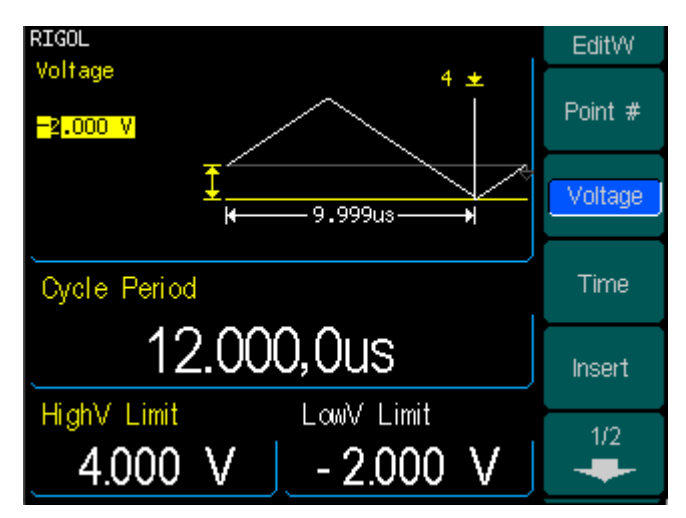

Figure 3-8 The Self-Defined Ramp Waveform

# Example 8: To Generate an AM Waveform

How to generate an AM Waveform with 70% Depth. The Carrier is a Sine Wave with 2.5 kHz Frequency, and the modulating Wave is a Sine Wave with 150 Hz Frequency.

### Steps:

- Choose the Carrier Function: Press Sine, and choose the Sine Waveform as the Carrier Wave. The default setting of the Source is Internal.
- 2. Set the Frequency, Amplitude and Offset.
  - (1) Press Freq and choose Freq which will display in reverse color. Input "2.5" from the keypad and choose the unit "kHz" to set the Frequency 2.5 kHz.
  - (2) Press Ampl and choose Ampl which will display in reverse color. Input "2" from the keypad and choose the unit " $V_{pp}$ " to set the Amplitude  $2V_{pp}$ .
  - (3) Press Offset and choose Offset which will display in reverse color. Input "0" from the keypad and choose the unit "Vdc" to set the Offset 0Vdc.
- 3. Set the Modulation Type AM.

Press  $Mod \rightarrow Type \rightarrow AM$ , choose AM. Please notice that the message shown on the top left side of the screen is "AM".

- Set the Modulation Depth Press AM Depth , use the keypad to enter "70", choose the unit "%", setting the Modulation Depth 70%.
- 5. Set the AM Frequency

Press AM Freq , use the keypad to enter "150", choose the unit "Hz", setting the AM Frequency 150Hz.

6. Choose the Modulating Waveform.

Press Shape  $\rightarrow$  Sine, to choose Sine Waveform as the Modulating Waveform. Please note that the State Message on the top left side of the screen shows "Sine".

At this time, the Generator generates the specified AM waveform. The Waveform is shown in figure 3-9.

7. Turn off the Modulation Function.

Press the lighted Mod Key to turn off the Modulation Function.

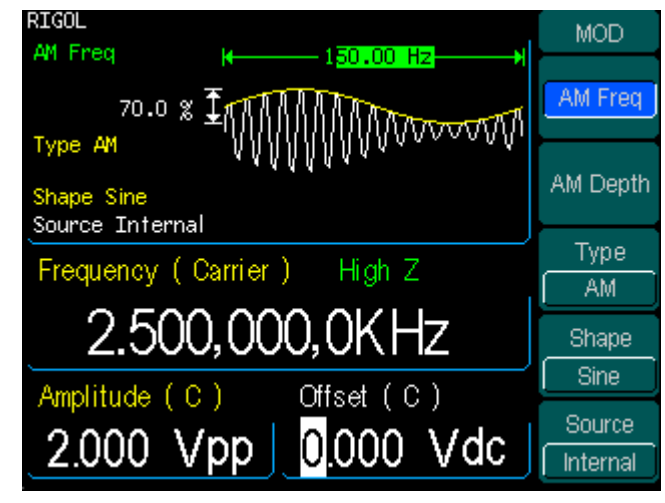

Figure 3-9 The AM Waveform

# Example 9: To Generate an FSK Waveform

How to generate an FSK Waveform with 200Hz FSK Rate. The Carrier is a Sine Wave with 10kHz Frequency, and the Hop Wave is a Sine Wave with 800Hz Frequency.

### Steps:

- Choose the Carrier Function: Press Sine, and choose the Sine Waveform as the Carrier Function. The default setting of the Source is Internal.
- 2. Set the Frequency, Amplitude and Offset.
  - (1) Press Freq and choose Freq which will display in reverse color. Input "10" from the keypad and choose the unit "kHz" to set the Frequency 10 kHz.
  - (2) Press Ampl and choose Ampl which will display in reverse color. Input "2" from the keypad and choose the unit " $V_{pp}$ " to set the Amplitude  $2V_{pp}$ .
  - (3) Press Offset and choose Offset which will display in reverse color. Input "0" from the keypad and choose the unit "Vdc" to set the Offset 0Vdc.
- 3. Set the Modulation Type FSK.

Press  $Mod \rightarrow Type \rightarrow FSK$ , choose FSK. Please notice that the message shown on the top left side of the screen is "FSK".

#### 4. Set the FSK Rate

Press FSK Rate , use the keypad to enter "200", choose the unit "Hz", setting the FSK Rate 200Hz.

5. Set the Hop Frequency

Press Hop Freq , use the keypad to enter "800", choose the unit "Hz", setting the Hop Frequency 800Hz.

At this time, the Generator generates the specified AM waveform. The Waveform is shown in figure 3-10.

6. Turn off the Modulation Function. Press the lighted Mod Key to turn off the Modulation Function.

| RIGOL                       | MOD      |
|-----------------------------|----------|
|                             | FSK Rate |
| Source Internal             |          |
| Hop Frequency High Z        | Туре     |
|                             | FSK      |
| <mark>8</mark> 00.000,0 Hz  |          |
| Erequency (C) Amplitude (C) | Hup rieg |
|                             | Source   |
| 10.000KHZ 2.000 VPP         | Internal |

Figure 3-10 The FSK Waveform

# Example 10: To Generate a PWM waveform

To generate a PWM waveform with 1kHz frequency, 300us pulse width, the carry wave is 130Hz, and the width deviation is 200us.

#### Steps:

- 1. Choose Pulse as the carry wave, the default type of the source is internal.
- 2. Set the frequency, the amplitude and the offset of the carry wave.
  - (1) Press Freq , input the digit "1", choose the unit "kHz", set the frequency to be 1kHz.
  - (2) Press Ampl , input the digit "4", choose the unit " $V_{pp}$ ", set the amplitude to be  $4V_{pp}$  .
  - (3) Press Offset , input the digit "0", choose the unit "Vdc", set the offset to be 0Vdc.
  - (4) Press DtyCyc , input the digit "300", choose the unit "us", set the duty cycle to be 300us.
  - (5) Press Edge , input the digit "40", choose the unit "ns", set the edge to be 40ns.
- Choose the modulation type PWM.
  Press Mod, enter the PWM interface.
- set the modulation frequency
  Press PWM Freq , input the digit "130", choose the unit "Hz", set the modulation frequency to be 130Hz.
- set the width deviation
  Press Width Dev , input the digit "200", choose the unit "us", set the width deviation to be 200us.
- Choose the modulation wave
  Press Shape , choose "sine" as the modulation wave.
  Then the generator will put out a PWM waveform according to the parameters we have just set.
- Close the modulation function Press Mod, close the modulation function.

| RIGOL                       | MOD       |
|-----------------------------|-----------|
| 200.00us                    | PVVM Freq |
| Shape Sine                  | Width Dev |
| Width Deviation High 7      | Туре      |
|                             | PWM       |
| 200.00us                    | Shape     |
| Frequency (C) Amplitude (C) | Sine      |
|                             | Source    |
|                             | Internal  |

Figure 3-11 The PWM Waveforn

# Example 11: To Generate Linear Sweep

How to generate a Sine Sweep Waveform whose frequency starts from 100Hz to 10KHz. Use Internal Trigger Mode, Linear Sweep, and the Sweep is 1s.

### Steps:

- Choose the Sweep Function: Press Sine, and choose the Sine Waveform as the Sweep Function. The default setting of the Source is Internal.
- 2. Set the Frequency, Amplitude and Offset.
  - (1) Press Freq and choose Freq which will display in reverse color. Input "5" from the keypad and choose the unit "kHz" to set the Frequency 5kHz.
  - (2) Press Ampl and choose Ampl which will display in reverse color. Input "2" from the keypad and choose the unit " $V_{pp}$ " to set the Amplitude  $2V_{pp}$ .
  - (3) Press Offset and choose Offset which will display in reverse color. Input "0" from the keypad and choose the unit "Vdc" to set the Offset 0Vdc. You can view the Sweep Waveform parameters in the Graph Mode
- 3. Set the Sweep Mode.

Press Sweep  $\rightarrow$  Linear and choose Linear. Please notice that the message shown on the top left side of the screen is "Sweep Type Linear".

4. Set the Sweep Time

Press SwpTime , use the keypad to enter "1", choose the unit "s", setting the Sweep Time 1s.

5. Set the Start Frequency

Press Start Freq , use the keypad to enter "100", choose the unit "Hz", setting the Start Frequency 100Hz.

6. Set the Stop Frequency

Press Stop Freq , use the keypad to enter "10", choose the unit "kHz", setting the Stop Frequency 10 kHz.

At this time, the Generator generates the specified Sweep waveform whose frequency starts from 100Hz and stops at 10 kHz. The Waveform is shown in figure 3-12.

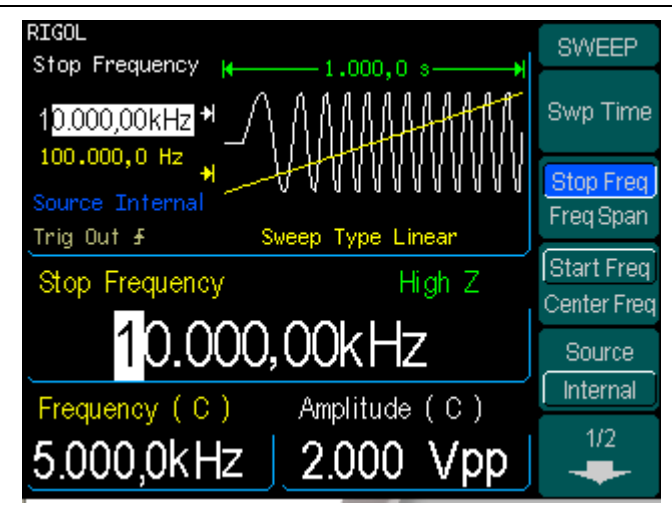

Figure 3-12 The Sweep Waveform

#### Instructions

If necessary, you can set the frequency Limits by setting the Center Frequency and the frequency range. These parameters are like the Start and Stop frequency, which will provide more flexibility. To generate the same waveform, set the Center Frequency5.050 kHz, and frequency range9.900 kHz.

# Example 12: To Generate a Burst Waveform

How to generate a Burst Waveform of 3 Cycles. The period is 10ms. You can not change other parameters in the default setting: Internal Source and 0 degree Phase.

#### Steps:

1. Choose the Burst Function:

Press Square, and choose the Square Waveform as the Burst Function. The default setting of the Source is Internal.

- 2. Set the Frequency, Amplitude and Offset.
  - (1) Press Freq and choose Freq which will display in reverse color. Input "5" from the keypad and choose the unit "kHz" to set the Frequency 5kHz.
  - (2) Press Ampl and choose Ampl which will display in reverse color. Input "5" from the keypad and choose the unit " $V_{pp}$ " to set the Amplitude 5 $V_{pp}$ .
  - (3) Press Offset and choose Offset which will display in reverse color. Input "0" from the keypad and choose the unit "Vdc" to set the Offset 0Vdc.
    You can view the Sweep Waveform parameters in the Graph Mode
- 3. Set the Sweep Mode.

Press Burst  $\rightarrow$  N Cycle , choose N Cycle Mode. Please note that the message shown on the top left side of the screen is "Type N Cycle".

4. Set the Burst Period

Press Burst Period , use the keypad to enter "10", choose the unit "ms" and set the Period 10 ms (Please note the icon).

5. Set the Start Phase

Press Start Phase , use the keypad to enter "0", choose the unit "o", setting the Start phase 0°.

6. Set the Burst Cycles

Press Burst Cycles , use the keypad to enter "3", choose the unit "Cy", setting the Burst Cycle 3.

7. Set the Delay

Press Delay , use the keypad to enter "200", choose the unit "µs", setting the Burst Delay 200µs.

At this time, the Generator generates the specified 3- Cycle Burst waveform with a period of 10ms. The Waveform is shown in figure 3-13.

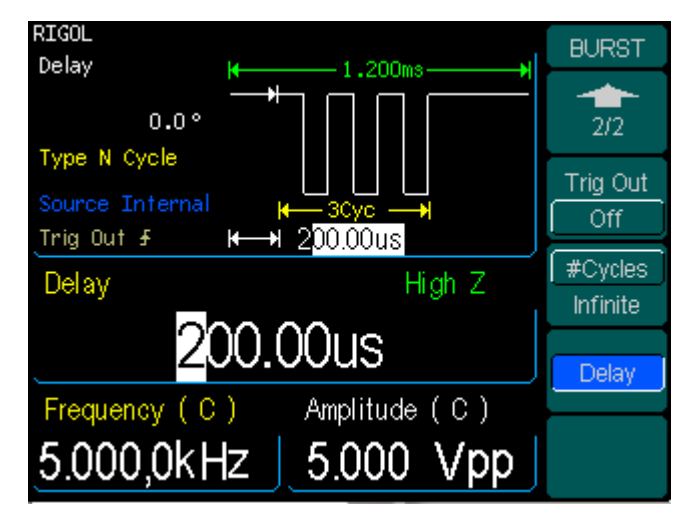

Figure 3-13 The Burst Waveform Output

# Chapter 4 Prompt messages & troubleshooting

# **Prompting Message**

### **Common Prompt Message**

### Need Help? Press and hold down any key.

Prompt Message 1. While using the instrument, uses can get help by using the method above.

#### Settings are restored from last power-down.

Prompt Message 2. This is to inform the user that all the settings have been restored and the user can operate the instrument normally.

#### Selected interface is USB, no USB device detected!

Prompt Message 3. When the instrument is powered, it detects that the current I/O is USB, and informs the user that no new USB device is detected.

#### **No Changes**

When the waveform parameter is being altered, if the user cancels the operation, the message will prompt.

### Selected arb is ExpRise / ExpFall / NegRamp / Sinc / Cardiac.

This is to inform the user about the selected arbitrary waveform type. To change it, press Sel Wform .

#### Please Wait...

It takes time to save or recall data, and this message is to tell the user to wait.

#### First, set the allover waveform parameters.

To inform the user, set the general waveform parameter first. Once finished, set the parameters for other points.

#### Edit the existing waveform parameters.

Perform the waveform edit operation, and inform the user that operation can be taken to edit the current waveform parameter.

#### The selected arbitrary waveform is Volatile.

Inform the user that the selected waveform is Volatile.

#### Restore all instrument settings to factory defaults?

If user wants to reset the instrument to the default setting, the system will prompt this message, to confirm the operation, in case of accidental mistake.

#### RIGOL

#### All settings are restored to factory defaults:

When all the settings of the instrument have been reset to default state, this message will prompt to inform the user.

#### Storing waveform, please wait...

Inform the user that the saving operation is in process.

#### Performing Self-Test, Please wait...

When the Self-Test is performed, this message will prompt to inform the user to wait, since it takes time.

#### Self-Test Passed.

When the Self-Test is finished, the result will be reported to the user. If the Self-test has been passed, this message will prompt.

# The Code is right. The Secure is closed. The instrument now is UNSECURED.

Inform the user that the password is correct and the user can calibrate the instrument now. The instrument is unsecured.

#### Instrument triggered.

The manual trigger mode is activated, and the expected burst or sweep will be generated.

#### Selected modulating arb is \*\*:

Inform the user of the information about the selected modulating waveform.

#### Calibration Count=\*\*, Reversion=\*\*\*\*\*:

Inform the user of the Calibration time and the version. Before the instrument is shipped, it has already been calibrated. When you power a new instrument, the default calibration time is 0. The latest version can be reached at the company's website: www.rigol.com.

#### Calibrating, Please wait...

In the Calibration menu, inform the user to wait when the instrument is preparing to calibrate.

#### Complete. Waveform data have been changed:

Inform the user that the file has been recalled and the waveform setting is displayed.

#### Complete. Arb Waveform data have been changed:

Inform the user that the file has been recalled and the arbitrary waveform setting is displayed.

#### Insufficient space. Fail to Save.

If the file to be stored is too large, and the Non-Volatile Memory has no enough space, the new file can not be stored. This is to inform the user that the storage operation failed.

#### Fail to read file.

If there is no file in the place the user selects, no file can be read and this message is <u>4-2</u> © 2006 RIGOL Technologies, Inc.
to inform the user that the file recall operation failed.

#### Please select a valid File.

If the selected place is empty when recall or delete a file, this message will appear.

#### No Arbitrary waveform in buffer.

If the buffer has no Arbitrary waveform and user wants to store the Arb waveform data into the Flash or U Disk, this message will appear.

#### State extension".rsf"; data extension".rdf".

This is the message appear when the user enter the Store/Recall interface.

#### Delete the file?

Confirm the deletion operation, in case of accidental operation.

#### Cover the file ?

If the current place has already been used when the user wants to store the file, this message will appear to confirm the operation. If the user continues, the old file will be covered. Press "Yes" to continue; Press "Cancel" to select the place again.

#### Detect a mobile disk.

The U Disk has been successfully installed, and the system has detected the portable device.

#### Mobile disk is moved.

The portable disk has been removed.

#### Can't Write this File to system.

This message appears when the operation of burning menu or programs into the system from the U Disk fails.

#### File is too big.

If the menu or programs are too large to be burnt into the system from the U Disk, this message appears to inform the user of the overflow.

#### Invalid File, Fail to update.

When using the U Disk to update the system, if the updating file is invalid, this message will appear, telling the user that the system updating operation can not be performed.

#### Updating is completed. Restart the instrument.

If the System updating operation is successful using the U disk, this message will appear. The instrument has to be reactivated to update the settings. It is also to inform the user that if a technical problem occurs after the updating, contact the **RIGOL** technician for support.

#### Invalid code.

When the user is updating the system, if the password is wrong, this message will appear.

#### Valid code. System update is permitted

When the user is updating the system, if the password is correct this message will © 2006 RIGOL Technologies, Inc. 4-3

appear.

#### Wave file will cover.

If the arbitrary waveform to be stored is larger than 128K, the other places will be used to store the waveform.

#### Mobile disk installation is error!

U disk installation failed, and the system could not identify it.

### **Error Message**

#### Incorrect secure code, please try again.

User has to enter the correct password before they can calibrate the instrument. If the password entered is incorrect, this message will appear to inform the user to reenter the password.

#### Please first complete step\*\*:

Before the instrument is calibrated, if the user wants to perform the selected calibration procedure, this is to inform the user to start from step\*\*.

#### Trigger ignored.

If groups of GET commands or \* Trigger is received, the system will ignore the grouped GET commands to secure the right source.

#### Instrument is in remote mode. Press Local.

If the instrument is in the Remote Mode, the front panel will be nullified. Press Local (also Burst), to shift the instrument mode into local, so that the front panel can work. **Initial # of points upper limit=524,288.** 

The upper limit of the initial points is 524,288. If the specified waveform has more than 524,288points, the system will adjust the number to 524,288 automatically.

### **Conflict Setting**

#### Turned off infinite burst.

Infinite burst is allowed only when the source is external or manual. The upper limit of the burst cycle is 1,000,000.

#### Trigger source changes to Ext/Manual.

Only when the External or Manual Trigger Source is selected, infinite burst is allowed.

#### Burst period increased to fit entire burst.

The PRI of Period is higher than that of the Burst Period. As long as the burst period does not reach its maximum, the generator will increase the burst period to cater to the need of the specific burst cycle or waveform frequency.

#### Burst count reduced.

If the burst period has reached its maximum, burst count will decrease to cater to the need of the specified waveform frequency.

#### Trigger delay reduced to fit entire burst.

Trigger delay will be reduced to fit the current burst period and burst count. Trigger delay is the time between the time when trigger is received and the start of the burst.

#### Sorry, unable to N-cycle burst with noise.

Noise can not be used in the trigger burst mode; it can only be used in the gated burst.

#### Triggered burst not available for noise.

Noise can not be used in the trigger burst mode; it can only be used in the gated burst.

#### Trigger ignored -OUTPUT is off.

When the OUTPUT is disabled, the Trigger Output will be disabled automatically.

#### Trigger output connector used by FSK.

If the FSK is activated and the Source is external, no "Trigger Output" is allowed.

#### Trigger output connector used by burst gate.

If the gated burst mode is activated and burst is also activated, no "Trigger Output" is allowed.

#### Frequency is set maximum for Arb.

The maximum frequency for arbitrary waveform is 25MHz. when the waveform is turned from one that allows higher frequency to the arbitrary waveform, the system will adjust the frequency to 25MHz automatically.

#### Frequency is set maximum for Pulse.

The maximum frequency for pulse is 30MHz. when the waveform is turned from one that allows higher frequency to the pulse waveform, the system will adjust the

#### frequency to 30MHz automatically.

#### Frequency is set maximum for ramp.

The maximum frequency for Ramp is 1MHz. when the waveform is turned from one that allows higher frequency to the Ramp waveform, the system will adjust the frequency to 1MHz automatically.

#### Frequency is set maximum for Burst.

For an internal burst, the minimum frequency is 2 mHz, and the maximum is 25MHz. Generator will adjust the frequency to be compatible to the currently specified one automatically.

#### Frequency is set minimum for Burst.

For an internal burst, the minimum frequency is 2mHz, and the maximum is 25MHz. Generator will adjust the frequency to be compatible to the currently specified one automatically.

#### Frequency is set minimum for FM.

When FM is activated, the minimum carrier frequency output is 5Hz. Generator will adjust the frequency to be compatible to the currently specified one automatically.

#### Sorry, unable to modulate Pulses.

Noise, Pulse and DC can not be modulated using AM, FM, PM, FSK or PWM methods.

#### Sorry, unable to modulate Noise.

Noise, Pulse and DC can not be modulated using AM, FM, PM, FSK or PWM methods.

#### Sorry, unable to modulate DC.

Noise, Pulse and DC can not be modulated using AM, FM, PM, FSK or PWM methods.

#### Sorry, unable to sweep Pulses.

Pulse, Noise and DC can not be used to generate sweep signals.

#### Sorry, unable to sweep Noise.

Pulse, Noise and DC can not be used to generate sweep signals.

#### Sorry, unable to sweep DC.

Pulse, Noise and DC can not be used to generate sweep signals.

#### Modulation has been turned off to allow Pulse.

Pulse, nose and DC are not allowed to generate modulated waveform. So the modulation has to be turned off to allow Pulse.

#### Modulation has been turned off to allow Noise.

Pulse, nose and DC are not allowed to generate modulated waveform. So the modulation has to be turned off to allow Noise

#### Modulation has been turned off to allow DC.

Pulse, nose and DC are not allowed to generate modulated waveform. So the modulation has to be turned off to allow DC

#### Sweep has been turned off to allow Pulse.

Pulse, nose and DC are not allowed to generate Sweep waveform. So the modulation © 2006 RIGOL Technologies, Inc. 4-7

has to be turned off.

#### Sweep has been turned off to allow Noise.

Pulse, nose and DC are not allowed to generate Sweep waveform. So the modulation has to be turned off.

#### Sweep has been turned off to allow DC.

Pulse, nose and DC are not allowed to generate Sweep waveform. So the modulation has to be turned off.

#### Manual Trigger only for Sweep, N-Cycle Burst.

Manual Trigger is only used for Sweep and N-Cycle Burst.

#### Trigger Source has been changed to Manual.

When Trigger is enabled, the source type turns from internal to manual.

#### Pulse width was reduced by period.

For a pulse waveform, the generator will adjust the waveform parameter automatically to fit the need of the pulse according to the order below: Edge time-Pulse Width-Period. In this case, the generator will reduce the pulse width to cater to the need of the period. The Edge Time is already set to the minimum value.

#### Edge Time was reduced by period.

For a pulse waveform, the generator will adjust the waveform parameter automatically to fit the need of the pulse according to the order below: Edge time-Pulse Width-Period. In this case, the generator will reduce the Edge Time to meet the need of the period.

#### Amplitude is set to limit.

For example: if a square wave with an amplitude of 5 Vrms connects to a 50  $\Omega$ resistance, and was turned into a sine waveform, then the generator will change the amplitude to 3.536 Vrms automatically.

#### Offset has changed due to Amplitude.

In DC voltage function, voltage level is adjusted through the change of the offset, and the current amplitude will be ignored. When changed to other function, the generator will adjust the offset voltage to fit the current amplitude setting.

#### Deviation has been changed due to carrier frequency.

Carrier frequency should always be greater than or equal to the deviation frequency. If the carrier frequency is set less than the deviation frequency, when FM is activated, the generator will adjust the deviation frequency to the value that the current carrier frequency allows automatically.

#### Duty cycle is limited at a higher frequency.

If the waveform is set Square and the frequency is set to a value which does not allow the current Duty Cycle, the Duty Cycle will be adjusted to the value that the current frequency allows automatically. For example, if the current Duty Cycle is 70%, and the frequency is changed to 60 MHz, the Duty Cycle will be changed to © 2006 RIGOL Technologies, Inc. 4-8

50%.

For a frequency less than 25 MHz, the Duty Cycle range is 20% to 80%.

For a frequency between 25MHz and 50MHz, the Duty Cycle range is 40% to 60%; For a frequency greater than 50 MHz, the Duty Cycle is 50%.

#### Other parameters were modified.

For the Pulse Waveform, the generator will adjust the following parameters automatically in the order below to generate the pulse waveform: Edge time- Pulse Width-Period. When the period changes, the Edge Time and Pulse Width will also change according to the period.

#### Burst type has been changed to N-Cycle.

When the Trigger Source is turn from External/ Manual to Internal, the Burst Mode should be changed to N-Cycle.

#### Sorry, unable to burst DC.

Generator can not use DC Voltage function to generate Burst.

#### Burst has been turned off to allow DC.

Generator can not use DC to generate Burst. So the Burst is turned off.

### **Data Overflow**

#### Sine Wave frequency upper limit=120MHz

The Sine wave frequency upper limit is 120MHz. If the specified frequency is greater than 120MHz, the system will adjust the frequency to 120MHz automatically.

#### Sine Wave frequency lower limit= 1µHz

The Sine wave frequency lower limit is  $1\mu$ Hz. If the specified frequency is less than  $1\mu$ Hz, the system will adjust the frequency to  $1\mu$ Hz automatically.

#### Square Wave frequency upper limit=60MHz

The Square wave frequency upper limit is 60MHz. If the specified frequency is greater than 60MHz, the system will adjust the frequency to 60MHz automatically.

#### Square Wave frequency lower limit=1µHz

The Square wave frequency lower limit is  $1\mu$ Hz. If the specified frequency is less than  $1\mu$ Hz, the system will adjust the frequency to  $1\mu$ Hz automatically.

#### Ramp Wave frequency upper limit = 1MHz

The Ramp wave frequency upper limit is 1 MHz. If the specified frequency is greater than 1 MHz, the system will adjust the frequency to 1 MHz automatically.

#### Ramp Wave frequency lower limit= 1µHz

The Ramp wave frequency lower limit is  $1\mu$ Hz. If the specified frequency is less than  $1\mu$ Hz, the system will adjust the frequency to  $1\mu$ Hz automatically.

#### Pulse Wave frequency upper limit=30MHz

The Pulse wave frequency upper limit is 30MHz. If the specified frequency is greater than 30MHz, the system will adjust the frequency to 30MHz automatically.

#### Pulse Wave frequency lower limit=500µHz

The Pulse wave frequency lower limit is  $500\mu$ Hz. If the specified frequency is less than  $500\mu$ Hz, the system will adjust the frequency to  $500\mu$ Hz automatically.

#### Arb Wave frequency upper limit= 25MHz

The Arb wave frequency upper limit is 25MHz. If the specified frequency is greater than 25MHz, the system will adjust the frequency to 25MHz automatically.

#### Arb Wave frequency lower limit= 1µHz

The Arb wave frequency lower limit is  $1\mu$ Hz. If the specified frequency is less than  $1\mu$ Hz, the system will adjust the frequency to  $1\mu$ Hz automatically.

#### Sine Wave period upper limit= 1Ms

The Sine Wave Period upper limit is 1Ms. If the specified period is greater than 1Ms, the system will adjust the period to 1Ms automatically.

#### Sine Wave period lower limit= 8.33ns

The Sine Wave Period lower limit is 8.33ns. If the specified period is less than 8.33ns, the system will adjust the period to 8.33ns automatically.

#### Square Wave period upper limit= 1Ms

<u>4-10</u>

The Square Wave Period upper limit is 1Ms. If the specified period is greater than 1Ms, the system will adjust the period to 1Ms automatically.

#### Square Wave period lower limit= 8.33ns

The Square Wave Period lower limit is 8.33ns. If the specified period is less than 8.33ns, the system will adjust the period to 8.33ns automatically.

#### Ramp Wave period upper limit= 1Ms

The Ramp Wave Period upper limit is 1Ms. If the specified period is greater than 1Ms, the system will adjust the period to 1Ms automatically.

#### Ramp Wave period lower limit= 1µs

The Ramp Wave Period lower limit is  $1\mu s$ . If the specified period is less than  $1\mu s$ , the system will adjust the period to  $1\mu s$  automatically.

#### Pulse Wave period upper limit= 2ks

The Pulse Wave Period upper limit is 2Ks. If the specified period is greater than 2Ks, the system will adjust the period to 2Ks automatically.

#### Pulse Wave period lower limit= 28ns

The Pulse Wave Period lower limit is 16ns. If the specified period is less than 16ns, the system will adjust the period to 16ns automatically.

#### Arb Wave period upper limit= 1Ms

The Arb Wave Period upper limit is 1Ms. If the specified period is greater than 1Ms, the system will adjust the period to 1Ms automatically.

#### Arb Wave period lower limit= 40ns

The Arb Wave Period lower limit is 40 ns. If the specified period is less than 40  $\mu s$ , the system will adjust the period to 40 ns automatically.

#### Amplitude upper limit= \*\*

Different mode has different amplitude upper limit; amplitude upper limit may vary in the same mode if the load is different.

#### Amplitude lower limit= \*\*

Different mode has different amplitude lower limit; amplitude lower limit may vary in the same mode if the load is different.

#### High level upper limit = \*\*

Different mode has different High Level upper limit; High Level upper limit may vary in the same mode if the load is different.

#### Low level lower negative limit=\*\*

Different mode has different High Level lower limit; High Level lower limit may vary in the same mode if the load is different.

#### High level must be greater than Low level

High level must always be greater than Low level. If the high level is set less than the low level, the generator will set the low level 1 mV less than the high level automatically.

#### Duty Cycle upper/lower limit = \*\*

In the Square mode, different frequency range corresponds to different Duty Cycle limit.

For a frequency less than 25MHz, the range is 20% to 80%;

For a frequency between 25~50MHz, the range is 40% to 60%;

For a frequency greater than 50MHz, the Duty Cycle is set 50%.

#### Symmetry upper limit = 100.0%

In the Ramp mode, the Symmetry upper limit is 100%. If the specified symmetry is greater than 100%, the system will adjust the symmetry to 100% automatically.

#### Symmetry lower negative limit = 0.0%

In the Ramp mode, the Symmetry lower limit is 0.0%. If the specified symmetry is less than 0.0%, the system will adjust the symmetry to 0.0% automatically.

#### Pulse Width is limited by Period

The Pulse Width should be less than the difference of the period and the Edge Time. Pulse Width< period -  $1.6 \times$  Edge Time.

#### Edge Time is limited by Period

The specified Edge Time should be in the specified period. The generator will adjust the Edge Time to meet the need of the period. Edge Time <  $0.625 \times$  Pulse Width.

#### Pulse width lower limit = 10us

In the Pulse mode, the Pulse width lower limit is 10us. If the specified pulse width is less than 10us, the system will adjust the pulse width to10us automatically.

#### Edge Time lower limit = 5ns

In the Pulse mode, the Edge Time lower limit is 5ns. If the specified Edge Time is less than 5ns, the system will adjust the Edge Time to 5ns automatically.

#### Offset upper limit = \*\*

Different mode has different Offset upper limit; Offset upper limit may vary in the same mode if the load is different.

#### Offset lower negative limit = \*\*

Different mode has different Offset lower limit; Offset lower limit may vary in the same mode if the load is different.

#### Initial # of points upper limit = 524,288

The number of initial points upper limit is 524,288. If the specified waveform has more than 524,288points, the system will adjust the point number to 524,288 automatically.

#### **Deviation cannot exceed Carrier Frequency**

Carrier Frequency should always be greater than or equal to the deviation frequency.

#### Frequency Deviation lower limit = 1uHz

Frequency deviation lower limit is 1uHz. If the specified Frequency deviation is less than 1uHz, the system will adjust the Frequency deviation to 1uHz automatically. <u>4-12</u> © 2006 RIGOL Technologies, Inc.

#### FM Frequency upper limit =20kHz

FM Frequency upper limit is 20 kHz. If the specified FM Frequency is greater than 20 kHz, the system will adjust the FM Frequency to 20 kHz automatically.

#### FM Frequency lower limit = 2mHz

FM Frequency lower limit is 2mHz. If the specified FM Frequency is less than 2mHz, the system will adjust the FM Frequency to 2mHz automatically.

#### **Deviation plus Carrier cannot exceed maximum**

The sum of the Carrier frequency and the deviation frequency should be less than or equal to the selected maximum frequency plus 100 kHz.

#### AM Depth upper limit = 120.0%

The AM Depth upper limit is 120.0%. If the specified AM Depth is greater than 120.0%, the system will adjust the AM Depth to 120.0% automatically.

#### AM Depth lower limit = 0.0%

The AM Depth lower limit is 0.0%. If the specified AM Depth is less than 0.0%, the system will adjust the AM Depth to 0.0% automatically.

#### AM Frequency upper limit = 20kHz

The AM Frequency upper limit is 20 kHz. If the specified AM Frequency is greater than 20 kHz, the system will adjust the AM Frequency to 20 kHz automatically.

#### AM Frequency lower limit = 2mHz

The AM Frequency lower limit is 2mHz. If the specified AM Frequency is less than 2mHz, the system will adjust the AM Frequency to 2mHz automatically.

#### Hop Frequency upper limit = \*\*

Different Source types have different Hop Frequency upper limit. If the Carrier is a Square or Sine wave, the Hop Frequency upper limit is 120MHz; If the Carrier is a Ramp wave, the Hop Frequency upper limit is 1MHz; If the Carrier is an Arb wave, the Hop Frequency upper limit is 25MHz.

#### Hop Frequency lower limit = $1\mu$ Hz

The Hop Frequency lower limit is  $1\mu$ Hz. If the specified Hop Frequency is less than  $1\mu$ Hz, the system will adjust the Hop Frequency to  $1\mu$ Hz automatically.

#### FSK Rate upper limit = 100kHz

The FSK Rate upper limit is 100KHz. If the specified FSK Rate is greater than 100KHz, the system will adjust the FSK Rate to100KHz automatically.

#### FSK Rate lower limit = 2mHz

The FSK Rate lower limit is 2mHz. If the specified FSK Rate is less than 2mHz, the system will adjust the FSK Rate to 2mHz automatically.

#### Start Frequency upper limit = \*\*

Different Source types have different Start Frequency upper limit. If the Carrier is a Square or Sine wave, the Start Frequency upper limit is 120MHz; if the Carrier is a Ramp wave, the Start Frequency upper limit is 1MHz; if the Carrier is an Arb wave, © 2006 RIGOL Technologies, Inc. 4-13

the Start Frequency upper limit is 25MHz.

#### Start Frequency lower limit = 1µHz

The Start Frequency lower limit is  $1\mu$ Hz. If the specified Start Frequency is less than  $1\mu$ Hz, the system will adjust the Start Frequency to  $1\mu$ Hz automatically.

#### Stop Frequency upper limit = \*\*

Different Source types have different Stop Frequency upper limit. If the Carrier is a Square or Sine wave, the Stop Frequency upper limit is 120MHz; if the Carrier is a Ramp wave, the Stop Frequency upper limit is 1MHz; if the Carrier is an Arb wave, the Stop Frequency upper limit is 25MHz.

#### Stop Frequency lower limit =1µHz

The Stop Frequency lower limit is  $1\mu$ Hz. If the specified Stop Frequency is less than  $1\mu$ Hz, the system will adjust the Stop Frequency to  $1\mu$ Hz automatically.

#### Center Frequency upper limit = \*\*

Different Source types have different Center Frequency upper limit. If the Carrier is a Square or Sine wave, the Center Frequency upper limit is 120MHz; If the Carrier is a Ramp wave, the Center Frequency upper limit is 1MHz; If the Carrier is an Arb wave, the Center Frequency upper limit is 25MHz.

#### Center Frequency lower limit = 1µHz

The Center Frequency lower limit is  $1\mu$ Hz. If the specified Center Frequency is less than  $1\mu$ Hz, the system will adjust the Center Frequency to  $1\mu$ Hz automatically.

#### Frequency span upper limit = \*\*

With different Source type modes and center frequencies, the frequency span upper limits vary.

#### Frequency span lower limit = \*\*

With different Source type modes and center frequencies, the frequency span lower limits vary.

#### Sweep Time upper limit = 500.00s

The Sweep Time upper limit is 500.00s. If the specified Sweep Time is greater than 500.00s, the system will adjust the Sweep Time to 500.00s automatically.

#### Sweep Time lower limit = 1.0ms

The Sweep Time lower limit is 1.0ms. If the specified Sweep Time is less than 1.0ms, the system will adjust the Sweep Time to 1.0ms automatically.

#### Start Phase upper limit = 360.0°

The Start Phase upper limit is  $360.0^{\circ}$ . If the specified Start Phase is greater than  $360.0^{\circ}$ , the system will adjust the Start Phase to  $360.0^{\circ}$  automatically.

#### Start Phase lower limit = -360.0°

The Start Phase lower limit is  $-360.0^{\circ}$ . If the specified Start Phase is less than  $-360.0^{\circ}$ , the system will adjust the Start Phase to  $-360.0^{\circ}$  automatically.

#### # of Cycles upper limit = 1,000,000 Cycle

<u>4-14</u>

The Cycle upper limit is 500,000Cyc. If the specified Cycle is greater than 500,000Cyc, the system will adjust the Cycle to 500,000Cyc automatically.

#### # of Cycles lower limit = 1 Cycle

The Cycle lower limit is 1Cyc. If the specified Cycle is less than 1Cyc, the system will adjust the Cycle to 1Cyc automatically.

#### Delay upper limit = 85.0s

The Delay upper limit is 85.0s. If the specified Delay is greater than 85.0s, the system will adjust the Delay to 85.0s automatically.

#### Delay lower limit = 0.0000s

The Delay lower limit is 0.0000s. If the specified Delay is less than 0.0000s, the system will adjust the Delay to 0.0000s automatically.

#### Phase deviation upper limit=360°

The Phase deviation upper limit is  $360^{\circ}$ . If the specified Phase deviation is greater than  $360^{\circ}$ , the system will adjust the Phase deviation to  $360^{\circ}$  automatically.

#### Phase deviation lower limit= 0°

The Phase deviation lower limit is  $0^{\circ}$ . If the specified Phase deviation is less than  $0^{\circ}$ , the system will adjust the Phase deviation to  $0^{\circ}$  automatically.

#### PM Frequency upper limit= 20 kHz

The PM Frequency upper limit is 20 kHz. If the specified PM Frequency is greater than 20 kHz, the system will adjust the PM Frequency to 20 kHz automatically.

#### PM Frequency lower limit= 2mHz

The PM Frequency lower limit is 2mHz. If the specified PM Frequency is less than 2mHz, the system will adjust the PM Frequency to 2mHz automatically.

#### Phase upper limit= +360.0°

The Phase upper limit is  $+360.0^{\circ}$ . If the specified Phase is greater than  $360.0^{\circ}$ , the system will adjust the Phase to  $360.0^{\circ}$  automatically.

#### Phase lower negative limit=0°

The Phase lower negative limit is  $0^{\circ}$ . If the specified Phase is less than  $0^{\circ}$ , the system will adjust the Phase to  $0^{\circ}$  automatically.

#### Trigger Period upper limit = 500.00s

The Trigger Period upper limit is 500.00s. If the specified Trigger Period is greater than 500.00s, the system will adjust the Trigger Period to 500.00s automatically.

#### Trigger Period lower limit = 1.0µs

The Trigger Period upper limit is  $1.0\mu s$ . If the specified Trigger Period is less than  $1.0\mu s$ , the system will adjust the Trigger Period to  $1.0\mu s$  automatically.

#### Phase Deviation Upper Limit= 360°

Phase Deviation Upper Limit is  $360^{\circ}$ . If the specified Phase Deviation is greater than  $360^{\circ}$ , the system will adjust the Phase Deviation to  $360^{\circ}$  automatically.

#### Phase Deviation Lower Limit= 0°.

Phase Deviation Lower Limit is  $0^{\circ}$ . If the specified Phase Deviation is less than  $0^{\circ}$ , the system will adjust the Phase Deviation to  $0^{\circ}$  automatically.

#### Phase Lower Limit = 0°

The Phase Lower limit is  $0.0^{\circ}$ . If the specified Phase is less than  $360.0^{\circ}$ , the system will adjust the Phase to  $0.0^{\circ}$  automatically.

#### Load Impedance upper limit = $10k\Omega$

The Load Impedance upper limit is  $10k\Omega$ . If the specified Load Impedance is greater than  $10k\Omega$ , the system will adjust the Load Impedance to  $10k\Omega$  automatically.

#### Load Impedance lower limit = $1\Omega$

The Load Impedance lower limit is  $1\Omega$ . If the specified Load Impedance is less than  $1\Omega$ , the system will adjust the Load Impedance to  $1\Omega$ automatically.

# (\*\*denotes the parameter, the content of which will vary according to the setting.)

### Troubleshooting

- 1. If the screen does not turn on even if the generator is on, please follow the steps below:
  - (1) Check if the power is correctly connected
  - (2) Check if the power switch is really on.
  - (3) Restart the instrument after the steps above.
  - (4) If it does not work correctly, contact **RIGOL** for our service.
- 2. If the settings are correct but no waveform is generated, please follow the steps below:
  - (1) Check if the Signal Line is correctly connected to the Output terminal.
  - (2) Check the BNC if it can work correctly.
  - (3) Check the Output button if it is turned on.
  - (4) Set the Power On setting Last when all the above steps have been finished. Restart the computer.

#### 3. If U Disk can not be detected, please follow the following steps:

- (1) Check if the U Disk can work properly.
- (2) Make sure that the U Disk used is a Flash Type. Portable Hard Disk can not be used in this instrument.
- (3) Restart the instrument, and insert the U Disk again.
- (4) If it still can not work properly, please contract the local **RIGOL** Support Center.

# Chapter 5 Specifications

All these specifications apply to the DG3000 Series Function/ Arbitrary Waveform Generator unless otherwise explanation. To reach these specifications, two conditions must be met first:

- The instrument must have been operating continuously for more than 30 minutes within the specified operating temperature.
- You must perform the Self-Cal (Calibrate) operation if the operating temperature changes by more than 5 °C.

All these specifications are guaranteed unless noted "typical"

### Specifications

| Frequency Characteristic (DG3121A) |                                                     |  |
|------------------------------------|-----------------------------------------------------|--|
| Waveforms                          | Sine, Square, Ramp, Triangle, Pulse, Noise, DC, Arb |  |
| Sine                               | 1µHz to120MHz                                       |  |
| Square                             | 1µHz to 60MHz                                       |  |
| Pulse                              | 500µHz to 30MHz                                     |  |
| Ramp                               | 1µHz to1MHz                                         |  |
| White Noise                        | 50MHz bandwidth (-3dB) (typical)                    |  |
| <b>Frequency Characteris</b>       | tic (DG3101A)                                       |  |
| Waveforms                          | Sine, Square, Ramp, Triangle, Pulse, Noise, DC, Arb |  |
| Sine                               | 1µHz to100MHz                                       |  |
| Square                             | 1µHz to 50MHz                                       |  |
| Pulse                              | 500µHz to 25MHz                                     |  |
| Ramp                               | 1µHz to1MHz                                         |  |
| White Noise                        | 40MHz bandwidth (-3dB) (typical)                    |  |
| Frequency Characteristic (DG3061A) |                                                     |  |
| Waveforms                          | Sine, Square, Ramp, Triangle, Pulse, Noise, DC, Arb |  |
| Sine                               | 1µHz to 60MHz                                       |  |
| Square                             | 1µHz to 30MHz                                       |  |
| Pulse                              | 500µHz to 20MHz                                     |  |
| Ramp                               | 1µHz to1MHz                                         |  |
| White Noise                        | 30MHz bandwidth (-3dB) (typical)                    |  |
| Resolution                         | 1 μHz                                               |  |
| Accuracy                           | Within 90 days 10 ppm                               |  |
|                                    | Within 1 year 20 ppm                                |  |
|                                    | 18°C ~ 28°C                                         |  |
| Temperature index                  | < 2 ppm/°C                                          |  |

| Sine Wave Spectral Purity |                    |         |         |
|---------------------------|--------------------|---------|---------|
| Harmonic Distortion       |                    | < 1 Vpp | > 1 Vpp |
|                           | DC to 20 kHz       | -70 dBc | -70 dBc |
|                           | 20 kHz to 100 kHz  | -65 dBc | -60 dBc |
|                           | 100 kHz to 1 MHz   | -50 dBc | -45 dBc |
|                           | 1 MHz to 10 MHz    | -40 dBc | -35 dBc |
| Total Harmonic            | DC to 20 kHz, 1Vpp | <0.2%   |         |
| Distortion                |                    |         |         |

| Spurious       | DC to 1 MHz < -70 dBc                   |
|----------------|-----------------------------------------|
| (non-harmonic) | 1 MHz to 10 MHz < -70 dBc + 6 dB/octave |
| Phase Noise    | 10kHz Offset –115 dBc/ Hz (typical)     |

| Square Wave Characteristic |                                                        |
|----------------------------|--------------------------------------------------------|
| Rise/Fall Time             | < 5 ns (10% to 90%) (typical, 1kHz, 1V <sub>pp</sub> ) |
| Overshoot                  | < 2%                                                   |
| Duty Cycle                 | 20% to 80% (to 25 MHz)                                 |
|                            | 40% to 60% (to 50 MHz)                                 |
|                            | 50% (>50 MHz)                                          |
| Asymmetry(below            | 1% of period+ 5ns                                      |
| 50% Duty Cycle)            |                                                        |
| Jitter                     | 300ps + 100ppm of period                               |

| Ramp Wave Characteristics |                                                            |
|---------------------------|------------------------------------------------------------|
| Linearity                 | < 0.1% of peak output (typical, 1kHz, $1V_{pp}$ , Symmetry |
|                           | 100%)                                                      |
| Symmetry                  | 0% to 100%                                                 |

| Pulse Wave Characteristics |                                                  |
|----------------------------|--------------------------------------------------|
| Pulse Width                | 2000s max period; 8ns min period; 1ns resolution |
| Variable Edge Time         | 5ns to 1ms                                       |
| Overshoot                  | < 2%                                             |
| Jitter                     | 300ps + 100ppm of the period                     |

| Arb Wave Characteristics |                          |
|--------------------------|--------------------------|
| Frequency Range          | 1µHz to 25MHz            |
| Waveform Length          | 2 to 1024 K points       |
| [Note1]                  |                          |
| Amplitude Accuracy       | 14 bits (including sign) |
| Sample Rate              | 300MSa/s                 |
| Minimum Rise/Fall        | 35ns (typical)           |
| Time                     |                          |
| Jitter (RMS)             | 6 ns + 30ppm             |
| Non-Volatile Storage     | 4 waveforms              |

### **Output Characteristics**

| Amplitude[Note2]             | $10 \text{ mV}_{pp} \sim 10 \text{ V}_{pp}$ (  | 50 Ω)                     |
|------------------------------|------------------------------------------------|---------------------------|
|                              | $20 \text{ mV}_{pp} \sim 20 \text{ V}_{pp}$ (I | High Z)                   |
| Amplitude Accuracy           | ± (1% of setting valu                          | ie + 1 mV <sub>pp</sub> ) |
| (100 kHz sine wave)          |                                                |                           |
| Amplitude Flatness           | < 40 MHz                                       | 0.20 dB                   |
| (sine wave relative to       | 40 MHz to 80 MHz                               | 0.60 dB                   |
| 100 kHz, 5 V <sub>pp</sub> ) | 80 MHz to 120 MHz                              | 1.00 dB                   |

| DC Offset          |                               |
|--------------------|-------------------------------|
| Range (peak AC+DC) | ±5V (50Ω)                     |
|                    | ±10V (High Z)                 |
| Accuracy           | ± (2% of  the Offset Setting  |
|                    | +0.5% of the Amplitude + 2mV) |

| Waveform Output |                                                       |
|-----------------|-------------------------------------------------------|
| Impedance       | 50 $\Omega$ (typical)                                 |
| Isolation       | 42 V <sub>pk</sub> max. to Earth                      |
| Protection      | Short-circuit protected; Overload relay automatically |
|                 | disables main output                                  |

| AM Modulation        |                                                |  |
|----------------------|------------------------------------------------|--|
| Carrier Waveforms    | Sine, Square, Ramp, Arb                        |  |
| Source               | Internal/ External                             |  |
| Modulating Waveforms | Sine, Square, Ramp, Noise, Arb (2mHz to 20kHz) |  |
| Depth                | 0% ~120%                                       |  |
| FM Modulation        |                                                |  |
| Carrier Waveforms    | Sine, Square, Ramp, Arb                        |  |
| Source               | Internal/ External                             |  |
| Modulating Waveforms | Sine, Square, Ramp, Noise, Arb (2mHz to 20kHz) |  |
| Frequency Deviation  | DC to 60 MHz [Note3]                           |  |
| PM Modulation        |                                                |  |
| Carrier Waveforms    | Sine, Square, Ramp, Arb                        |  |
| Source               | Internal/ External                             |  |
| Modulating Waveforms | Sine, Square, Ramp, Noise, Arb (2mHz to 20kHz) |  |
| Phase Deviation      | 0 to 360°                                      |  |
| FSK Modulation       |                                                |  |
| Carrier Waveforms    | Sine, Square, Ramp, Arb                        |  |

| Source                | Internal/ External                              |  |
|-----------------------|-------------------------------------------------|--|
| Modulating Waveforms  | 50% duty cycle square (2mHz to 100kHz)          |  |
| <b>PWM Modulation</b> |                                                 |  |
| Carrier Waveforms     | Pulse                                           |  |
| Source                | Internal/ External                              |  |
| Modulating Waveforms  | Sine, Square, Ramp, Noise, Arb (2mHz to 20kHz)  |  |
| Deviation             | Pulse width 0% to 100%                          |  |
| Sweep                 |                                                 |  |
| Carrier Waveforms     | Sine, Square, Ramp, Arb                         |  |
| Туре                  | Linear or Logarithmic                           |  |
| Direction             | Up or Down                                      |  |
| Sweep Time            | 1 ms to 500 s ± 0.1%                            |  |
| Source                | Internal/External/Manual                        |  |
| Burst                 |                                                 |  |
| Waveforms             | Sine, Square, Ramp, Pulse, Noise, Arb           |  |
| Types                 | count (1 to 1,000,000 periods), infinite, gated |  |
| Start Phase           | -360° to +360°                                  |  |
| Internal Period       | $1 \ \mu s - 300 \ s \pm 1\%$                   |  |
| Gate Source           | External Trigger                                |  |
| Trigger Source        | Internal/External/Manual                        |  |

| Rear Panel Connector |                                                       |  |
|----------------------|-------------------------------------------------------|--|
| External AM          | $\pm$ 5 Vpk = 100% modulation                         |  |
| Modulation           | $5k\Omega$ input impedance                            |  |
| Input/Output         | 10MHz±500Hz                                           |  |
| Frequency Range      |                                                       |  |
| Input/Output Voltage | 80mV <sub>pp</sub> ~10V <sub>pp</sub> /0dBm (typical) |  |
| Range                |                                                       |  |
| Lock Time            | < 1s                                                  |  |
| External Trigger     | TTL-compatible                                        |  |

| Trigger Input   |                                |
|-----------------|--------------------------------|
| Input Level     | TTL-compatible                 |
| Slope           | Rising or falling (selectable) |
| Pulse Width     | > 100 ns                       |
| Input Impedance | > 10 k $\Omega$ , DC coupled   |
| Linear Sweep    | < 500 µs (typical)             |

| Latency Sweep < 500 ns (typical) |  |
|----------------------------------|--|
|----------------------------------|--|

| Trigger Output    |                                  |
|-------------------|----------------------------------|
| Level             | TTL-compatible into >1k $\Omega$ |
| Pulse Width       | > 400ns (typical)                |
| Output Impedance  | 50 $Ω$ (typical)                 |
| Maximum Frequency | 1 MHz                            |

#### [Note 1]:

DG3000 can edit the points of arbitrary wave up to 524,288, but by PC up to 1 M (1024k), and downloaded to the volatile memory of equipment for output.

#### [Note 2]:

- The setting range of the amplitude (50 $\Omega$ ): If the output frequency  $\leq 10$ MHz, then the amplitude range: 10mV<sub>pp</sub> $\sim 10$ V<sub>pp</sub> If the output frequency  $\leq 80$ MHz, then the amplitude range: 10mV<sub>pp</sub> $\sim 5$ V<sub>pp</sub> If the output frequency > 80MHz, then the amplitude range: 10mV<sub>pp</sub> $\sim 2.5$ V<sub>pp</sub>
- The setting range of the amplitude (High Z): If the output frequency  $\leq 10$ MHz, then the amplitude range:  $20mV_{pp} \sim 20V_{pp}$ If the output frequency  $\leq 80$ MHz, then the amplitude range:  $20mV_{pp} \sim 10V_{pp}$ If the output frequency > 80MHz, then the amplitude range:  $20mV_{pp} \sim 5V_{pp}$
- If the output frequency >80MHz and the amplitude range: 2V<sub>pp</sub>~5V<sub>pp</sub> (High Z), the amplitude flatness is 3dB.
- Square If frequency < 8MHz, the upper limit of amplitude is 20V<sub>pp</sub>; If frquency ≥ 8MHz, the upper limit of amplitude is 10V<sub>pp</sub>;
- Pulse
  If frequency < 5MHz, the upper limit of amplitude is 20V<sub>pp</sub>;
  If frquency ≥ 5MHz, the upper limit of amplitude is 10V<sub>pp</sub>;

#### [Note 3]:

• The values are different for different types, the type of 60MHz is 30MHz, and the type of 100MHz is 50MHz.

## **General Specifications**

| Display            |                                     |
|--------------------|-------------------------------------|
| Туре               | 3.8 inch STN LCD                    |
| Resolution         | 320 Horizontal x RGB X 240 Vertical |
| Grey Degree        | 64 color                            |
| Contrast (typical) | 150 : 1                             |
| Light (typical)    | 300 nit                             |

| Power       |                                               |
|-------------|-----------------------------------------------|
| Supply      | 100-240 VAC <sub>RMS</sub> , 45-440Hz, CAT II |
| Consumption | Less than 50W                                 |
| Fuse        | 2A, T Level, 250V                             |

| Environment       |                                    |  |
|-------------------|------------------------------------|--|
| Temperature Range | Operation: 10°C ~+40°C             |  |
|                   | Non-operation: -20°C~+60°C         |  |
| Cooling           | Mandatory Fan cooling              |  |
| Humidity Range    | Below +35℃: ≤90% relative humidity |  |
|                   | +35℃~+40℃: ≤60% relative humidity  |  |
| Height Range      | Operation : below 3,000m           |  |
|                   | Non-operation: below 15,000m       |  |

| Instrument Specifications |                  |                                     |
|---------------------------|------------------|-------------------------------------|
| Dimension                 | Width            | 232mm                               |
|                           | Height           | 107.5mm                             |
|                           | Depth            | 365+9.5mm (9.5 mm is the BNC Depth) |
| Weight                    | Package excluded | 3.56kg                              |
|                           | Package Included | 5.10kg                              |

#### **IP Protection**

IP2X

#### **Calibration Interval**

One year suggested

# Chapter 6 Appendix

### **Appendix A: DG3000 Series Accessories**

#### **Standard Accessories:**

- A Power Cord that fits the standard of the destination country.
- An USB Data Wire
- A Set of Ultrawave Arbitrary Waveform Edition Software for WIN98/2000/XP.
- An User's Guide

#### **Optional Accessories:**

- A BNC Cable
- A RS-232 Cable
- Logic Signal Output Module (DG-POD-A)
- Logic Cable

#### NOTE:

- To avoid affecting the product performance, the length of USB data wire connected to the instrument should be less than 3m.
- All the accessories (standard and optional) are available by contacting your local RIGOL office.

### **Appendix B: Warranty**

**RIGOL** warrants its products' mainframe and accessories in materials and technics within the warranty period. During the period concerned, **RIGOL** guarantees the free replacement or repair of products which are approved defective.

To get repair service or obtain a copy of the whole warranty statement, please contact with your nearest **RIGOL** sales and service office.

**RIGOL** do not provide any other warranty items except the one being provided by this summary and the warranty statement. The warranty items include but not being subjected to the hint guarantee items related to tradable characteristic and any particular purpose. **RIGOL** will not take any responsibility in cases regarding to indirect, particular and ensuing damage.

# Appendix C: General Care and Cleaning

#### **General Care**

Do not store or leave the instrument in the place where LCD screen can be exposed to direct sunlight for long periods of time.

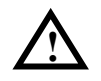

**CAUTION:** To avoid damage to the instrument or probes, do not expose them to sprays, liquids, or solvents.

#### Cleaning

Check the instrument frequently according to the operation conditions; follow the steps below to clean the exterior surface of the instrument:

- **1.** Wipe the dust on the outside of the instrument with a lint-free cloth.
- **2.** Use a soft cloth dampened with water to clean the instrument. Please cut off the power. To avoid damage to the surface of the instrument, do not use any abrasive or chemical cleaning agent.

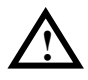

**Warning:** To avoid any short-circuit or body damage because of the moisture, make sure that the instrument is dry before restarting.

## **Appendix D: Contact RIGOL**

If you have any problem or requirement during using our products, please contact **RIGOL** Technologies, Inc. or the local distributors.

Domestic: Please call

Tel: (86-10) 8070 6688 Fax: (86-10) 8070 5070

Service & Support Hotline: **800 810 0002** 9:00 am –5: 00 pm from Monday to Friday Or by e-mail:

#### service@rigol.com

Or mail to: **RIGOL** Technologies, Inc. 156# CaiHe Village, ShaHe Town, ChangPing District, Beijing, China Post Code: 102206

**Overseas:** Contact the local **RIGOL** distributors or sales office. For the latest product information and service, please visit our website: <u>www.rigolna.com</u>.

# Index

| Adjust the Phase 2-70            |
|----------------------------------|
| AM 2-33                          |
| Beep 2-78                        |
| Burst 1-13                       |
| Cal Info 2-87                    |
| Chinese Input 2-61               |
| Common Prompt Message 4-1        |
| Conflict Setting 4-6             |
| Contact RIGOL 6-4                |
| Create a New Waveform 2-26       |
| Current Config 2-75              |
| Data Overflow 4-10               |
| DG3000 Series Accessories 6-1    |
| Display Control 2-85             |
| DNS Setup 2-74                   |
| Duty Cycle 2-8                   |
| Edge Time 2-14                   |
| Edit the Arbitrary Waveform 2-25 |
| English Input 2-60               |
| Error Message 4-5                |
| FM 2-34                          |
| Frequency Deviation 2-35         |
| FSK 2-36                         |
| General Care and Cleaning 6-3    |
| General Inspection 1-2           |
| General Specifications 5-7       |
| Generate Burst 2-44              |
| Generate Sweep 2-42              |
| Generate the Modulated Waveform  |
|                                  |
| Handle Adjustment 1-3            |
| IP Setup 2-73                    |
| Language Setup 2-82              |
| Modulation Depth 2-33            |
| © 2006 RIGOL Technologies, Inc.  |

| Perform the Calibration           | 2-87   |
|-----------------------------------|--------|
| PM                                | 2-38   |
| Power On                          | 2-78   |
| Pulse Width                       | 2-14   |
| PWM                               | 2-40   |
| Return to Default Setting         | 2-83   |
| RS232 Setting                     | 2-76   |
| Safety Notices                    | II     |
| Safety Terms and Symbols          | IV     |
| Save a File                       | 2-59   |
| Save Data                         | 2-51   |
| Save the data in the Volatile m   | iemory |
| into the Non-Volatile Memory      | 2-56   |
| Save the Instrument State         | 2-50   |
| Secure Code                       | 2-87   |
| Select the built-in Arbitrary Way | veform |
|                                   | 2-21   |
| Self-Test                         | 2-87   |
| Set a Waveform                    | 1-8    |
| Set Arbitrary Signals             | 2-19   |
| Set Modulate/ Sweep/Burst         | 1-12   |
| Set Noise Signals                 | 2-17   |
| Set Output Parameter              | 2-67   |
| Set Pulse Signals                 | 2-13   |
| Set Ramp Signals                  | 2-10   |
| Set Sine Signals                  | 2-2    |
| Set Square Signals                | 2-7    |
| Set the DC Output                 | 2-64   |
| Set the Format                    | 2-79   |
| Set the I/O                       | 2-71   |
| Set the Invert Waveform           | 2-69   |
| Set the LAN                       | 2-72   |
| Set the Output Load               | 2-68   |
| Set the Sync Output               | 2-65   |
|                                   |        |

| Set the System           | 2-77 |
|--------------------------|------|
| Set the Utility Function | 2-62 |
| Set Trigger/Output       | 1-14 |
| Specifications           | 5-2  |
| Store and Recall         | 2-48 |
| Store/Recall             | 2-59 |
| Symmetry                 | 2-11 |
| Test                     | 2-86 |
| The Front/Rear Panel     | 1-4  |

| The Seamless Interaction of D    | G3000  |
|----------------------------------|--------|
| and DS1000                       | . 2-52 |
| To get help on                   | . 1-16 |
| Troubleshooting                  | .4-17  |
| Use Digital Input                | . 1-15 |
| Use Store/Utility/Help Function. | .1-16  |
| Use the Built-in Help System     | . 2-89 |
| Use USB Storage                  | . 2-58 |
| Warranty                         | 6-2    |